# DataAcq SDK User's Manual

DASDK-900-01 Rev. A / January 2005

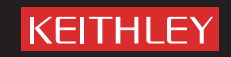

A GREATER MEASURE OF CONFIDENCE

# WARRANTY

Keithley Instruments, Inc. warrants this product to be free from defects in material and workmanship for a period of 3 years from date of shipment.

Keithley Instruments, Inc. warrants the following items for 90 days from the date of shipment: probes, cables, rechargeable batteries, diskettes, and documentation.

During the warranty period, we will, at our option, either repair or replace any product that proves to be defective.

To exercise this warranty, write or call your local Keithley representative, or contact Keithley headquarters in Cleveland, Ohio. You will be given prompt assistance and return instructions. Send the product, transportation prepaid, to the indicated service facility. Repairs will be made and the product returned, transportation prepaid. Repaired or replaced products are warranted for the balance of the original warranty period, or at least 90 days.

#### LIMITATION OF WARRANTY

This warranty does not apply to defects resulting from product modification without Keithley's express written consent, or misuse of any product or part. This warranty also does not apply to fuses, software, non-rechargeable batteries, damage from battery leakage, or problems arising from normal wear or failure to follow instructions.

THIS WARRANTY IS IN LIEU OF ALL OTHER WARRANTIES, EXPRESSED OR IMPLIED, INCLUDING ANY IMPLIED WARRANTY OF MERCHANTABILITY OR FITNESS FOR A PARTICULAR USE. THE REMEDIES PROVIDED HEREIN ARE BUYER'S SOLE AND EXCLUSIVE REMEDIES.

NEITHER KEITHLEY INSTRUMENTS, INC. NOR ANY OF ITS EMPLOYEES SHALL BE LIABLE FOR ANY DIRECT, INDIRECT, SPECIAL, INCIDENTAL OR CONSEQUENTIAL DAMAGES ARISING OUT OF THE USE OF ITS INSTRU-MENTS AND SOFTWARE EVEN IF KEITHLEY INSTRUMENTS, INC., HAS BEEN ADVISED IN ADVANCE OF THE POSSIBILITY OF SUCH DAMAGES. SUCH EXCLUDED DAMAGES SHALL INCLUDE, BUT ARE NOT LIMITED TO: COSTS OF REMOVAL AND INSTALLATION, LOSSES SUSTAINED AS THE RESULT OF INJURY TO ANY PERSON, OR DAMAGE TO PROPERTY.

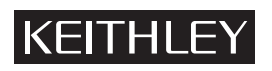

A GREATER MEASURE OF CONFIDENCE

#### Keithley Instruments, Inc.

Corporate Headquarters • 28775 Aurora Road • Cleveland, Ohio 44139 440-248-0400 • Fax: 440-248-6168 • 1-888-KEITHLEY (534-8453) • www.keithley.com

# DataAcq SDK User's Manual

©2005, Keithley Instruments, Inc. All rights reserved. First Printing, January 2005 Cleveland, Ohio, U.S.A. Document Number: DASDK-900-01 Rev. A

# **Manual Print History**

The print history shown below lists the printing dates of all Revisions and Addenda created for this manual. The Revision Level letter increases alphabetically as the manual undergoes subsequent updates. Addenda, which are released between Revisions, contain important change information that the user should incorporate immediately into the manual. Addenda are numbered sequentially. When a new Revision is created, all Addenda associated with the previous Revision of the manual are incorporated into the new Revision of the manual. Each new Revision includes a revised copy of this print history page.

Revision A (Document Number DASDK-900-01A)...... January 2005

# **KEITHLEY** Safety Precautions

The following safety precautions should be observed before using this product and any associated instrumentation. Although some instruments and accessories would normally be used with non-hazardous voltages, there are situations where hazardous conditions may be present.

This product is intended for use by qualified personnel who recognize shock hazards and are familiar with the safety precautions required to avoid possible injury. Read and follow all installation, operation, and maintenance information carefully before using the product. Refer to the manual for complete product specifications.

If the product is used in a manner not specified, the protection provided by the product may be impaired.

The types of product users are:

**Responsible body** is the individual or group responsible for the use and maintenance of equipment, for ensuring that the equipment is operated within its specifications and operating limits, and for ensuring that operators are adequately trained.

**Operators** use the product for its intended function. They must be trained in electrical safety procedures and proper use of the instrument. They must be protected from electric shock and contact with hazardous live circuits.

**Maintenance personnel** perform routine procedures on the product to keep it operating properly, for example, setting the line voltage or replacing consumable materials. Maintenance procedures are described in the manual. The procedures explicitly state if the operator may perform them. Otherwise, they should be performed only by service personnel.

**Service personnel** are trained to work on live circuits, and perform safe installations and repairs of products. Only properly trained service personnel may perform installation and service procedures.

Keithley products are designed for use with electrical signals that are rated Measurement Category I and Measurement Category II, as described in the International Electrotechnical Commission (IEC) Standard IEC 60664. Most measurement, control, and data I/O signals are Measurement Category I and must not be directly connected to mains voltage or to voltage sources with high transient overvoltages. Measurement Category II connections require protection for high transient over-voltages often associated with local AC mains connections. Assume all measurement, control, and data I/O connections are for connection to Category I sources unless otherwise marked or described in the Manual.

Exercise extreme caution when a shock hazard is present. Lethal voltage may be present on cable connector jacks or test fixtures. The American National Standards Institute (ANSI) states that a shock hazard exists when voltage levels greater than 30V RMS, 42.4V peak, or 60VDC are present. A good safety practice is to expect that hazardous voltage is present in any unknown circuit before measuring.

Operators of this product must be protected from electric shock at all times. The responsible body must ensure that operators are prevented access and/or insulated from every connection point. In some cases, connections must be exposed to potential human contact. Product operators in these circumstances must be trained to protect themselves from the risk of electric shock. If the circuit is capable of operating at or above 1000 volts, **no conductive part of the circuit may be exposed.** 

Do not connect switching cards directly to unlimited power circuits. They are intended to be used with impedance limited sources. NEVER connect switching cards directly to AC mains. When connecting sources to switching cards, install protective devices to limit fault current and voltage to the card.

Before operating an instrument, make sure the line cord is connected to a properly grounded power receptacle. Inspect the connecting cables, test leads, and jumpers for possible wear, cracks, or breaks before each use.

When installing equipment where access to the main power cord is restricted, such as rack mounting, a separate main input power disconnect device must be provided, in close proximity to the equipment and within easy reach of the operator.

For maximum safety, do not touch the product, test cables, or any other instruments while power is applied to the circuit under test. ALWAYS remove power from the entire test system and discharge any capacitors before: connecting or disconnecting cables or jumpers, installing or removing switching cards, or making internal changes, such as installing or removing jumpers.

Do not touch any object that could provide a current path to the common side of the circuit under test or power line (earth) ground. Always make measurements with dry hands while standing on a dry, insulated surface capable of withstanding the voltage being measured.

The instrument and accessories must be used in accordance with its specifications and operating instructions or the safety of the equipment may be impaired.

Do not exceed the maximum signal levels of the instruments and accessories, as defined in the specifications and operating information, and as shown on the instrument or test fixture panels, or switching card.

When fuses are used in a product, replace with same type and rating for continued protection against fire hazard.

Chassis connections must only be used as shield connections for measuring circuits, NOT as safety earth ground connections.

If you are using a test fixture, keep the lid closed while power is applied to the device under test. Safe operation requires the use of a lid interlock.

If a  $(\frac{1}{\overline{z}})$  screw is present, connect it to safety earth ground using the wire recommended in the user documentation.

The *symbol* on an instrument indicates that the user should refer to the operating instructions located in the manual.

The symbol on an instrument shows that it can source or measure 1000 volts or more, including the combined effect of normal and common mode voltages. Use standard safety precautions to avoid personal contact with these voltages.

The  $\not$  symbol indicates a connection terminal to the equipment frame.

The **WARNING** heading in a manual explains dangers that might result in personal injury or death. Always read the associated information very carefully before performing the indicated procedure.

The **CAUTION** heading in a manual explains hazards that could damage the instrument. Such damage may invalidate the warranty.

Instrumentation and accessories shall not be connected to humans.

Before performing any maintenance, disconnect the line cord and all test cables.

To maintain protection from electric shock and fire, replacement components in mains circuits, including the power transformer, test leads, and input jacks, must be purchased from Keithley Instruments. Standard fuses, with applicable national safety approvals, may be used if the rating and type are the same. Other components that are not safety related may be purchased from other suppliers as long as they are equivalent to the original component. (Note that selected parts should be purchased only through Keithley Instruments to maintain accuracy and functionality of the product.) If you are unsure about the applicability of a replacement component, call a Keithley Instruments office for information.

To clean an instrument, use a damp cloth or mild, water based cleaner. Clean the exterior of the instrument only. Do not apply cleaner directly to the instrument or allow liquids to enter or spill on the instrument. Products that consist of a circuit board with no case or chassis (e.g., data acquisition board for installation into a computer) should never require cleaning if handled according to instructions. If the board becomes contaminated and operation is affected, the board should be returned to the factory for proper cleaning/servicing.

# Table of Contents

| About this Manual xiii                          |
|-------------------------------------------------|
| Intended Audience xiii                          |
| What You Should Learn from this Manual xiii     |
| Organization of this Manual xiv                 |
| Conventions Used in this Manual xiv             |
| Related Information                             |
| Where to Get Help xv                            |
| Chapter 1: Overview 1                           |
| What is the DataAcq SDK? 2                      |
| Installation                                    |
| Using the DataAcq SDK Online Help 4             |
| About the Examples Programs 5                   |
| About the Library Function Calling Conventions7 |
| Chapter 2: Function Summary                     |
| Data Acquisition Functions 10                   |
| Information Functions 10                        |
| Initialization and Termination Functions        |
| Configuration Functions 22                      |
| Operation Functions                             |
| Data Conversion Functions                       |
| Data Management Functions 31                    |
| Buffer Management Functions                     |
| Buffer List Management Functions                |

| Chapter 3: Using the DataAcq SDK 35             |
|-------------------------------------------------|
| System Operations 37                            |
| Initializing a Device                           |
| Specifying a Subsystem 38                       |
| Configuring a Subsystem 39                      |
| Handling Errors 40                              |
| Handling Messages 40                            |
| Releasing the Subsystem and the Driver          |
| Analog and Digital I/O Operations 41            |
| Data Encoding                                   |
| Resolution 42                                   |
| Channels 42                                     |
| Specifying the Channel Type 43                  |
| Specifying a Single Channel                     |
| Specifying One or More Channels 44              |
| Specifying the Channel List Size                |
| Specifying the Channels in the Channel List 46  |
| Inhibiting Channels in the Channel List 47      |
| Specifying Synchronous Digital I/O Values       |
| Ranges 50                                       |
| Caine 51                                        |
| Specifying the Gain for a Single Channel 51     |
| Specifying the Gain for One or More Channels 51 |
| Filters 53                                      |
| Data Flow Modes                                 |
| Single-Value Operations 54                      |
| Continuous Operations 55                        |
| Continuous Post-Trigger Mode                    |
| Continuous Pre-Trigger Mode                     |

| Continuous About-Trigger Mode 59                         |
|----------------------------------------------------------|
| Triggered Scan Mode 61                                   |
| Scan-Per-Trigger Mode 62                                 |
| Internal Retrigger Mode 63                               |
| Retrigger Extra Mode 64                                  |
| Clock Sources                                            |
| Internal Clock Source                                    |
| External Clock Source 66                                 |
| Extra Clock Source                                       |
| Trigger Sources                                          |
| Software (Internal) Trigger Source                       |
| External Digital (TTL) Trigger Source                    |
| External Analog Threshold (Positive) Trigger Source . 69 |
| External Analog Threshold (Negative) Trigger Source 69   |
| Analog Event Trigger Source                              |
| Digital Event Trigger Source                             |
| Timer Event Trigger Source 70                            |
| Extra Trigger Source                                     |
| Buffers                                                  |
| Ready Queue                                              |
| Inprocess Queue                                          |
| Done Queue                                               |
| Buffer and Queue Management                              |
| Buffer Wrap Modes78                                      |
| DMA and Interrupt Resources                              |
| Counter/Timer Operations                                 |
| Counter/Timer Operation Mode 82                          |
| Event Counting                                           |
| Up/Down Counting 84                                      |

| Frequency Measurement                   |
|-----------------------------------------|
| Using the Windows Timer                 |
| Using a Pulse of a Known Duration       |
| Edge-to-Edge Measurement                |
| Rate Generation                         |
| One-Shot                                |
| Repetitive One-Shot                     |
| C/T Clock Sources 101                   |
| Internal C/T Clock 102                  |
| External C/T Clock 102                  |
| Internally Cascaded Clock 103           |
| Extra C/T Clock Source 104              |
| Gate Types 104                          |
| Software Gate Type 105                  |
| High-Level Gate Type 105                |
| Low-Level Gate Type 105                 |
| Low-Edge Gate Type 106                  |
| High-Edge Gate Type 106                 |
| Any Level Gate Type 106                 |
| High-Level, Debounced Gate Type 107     |
| Low-Level, Debounced Gate Type 107      |
| High-Edge, Debounced Gate Type 107      |
| Low-Edge, Debounced Gate Type 108       |
| Level, Debounced Gate Type 108          |
| Pulse Output Types and Duty Cycles 108  |
| Simultaneous Operations 110             |
| Chapter 4: Programming Flowcharts 113   |
| Single-Value Operations 115             |
| Continuous Buffered Input Operations    |
| continuous bunched input operations II/ |

| Continuous Buffered Output Operations 119           |  |  |
|-----------------------------------------------------|--|--|
| Event Counting Operations 121                       |  |  |
| Up/Down Counting Operations 123                     |  |  |
| Frequency Measurement Operations 125                |  |  |
| Edge-to-Edge Measurement Operations 127             |  |  |
| Pulse Output Operations 129                         |  |  |
| Simultaneous Operations 131                         |  |  |
| Chapter 5: Product Support 149                      |  |  |
| Appendix A: Sample Code 153                         |  |  |
| Single-Value Analog Input 154                       |  |  |
| Declare Variables and User Functions 154            |  |  |
| Initialize the Driver 155                           |  |  |
| Get a Handle to the Subsystem                       |  |  |
| Set the DataFlow to Single Value 156                |  |  |
| Configure the Subsystem 156                         |  |  |
| Acquire a Single Value 157                          |  |  |
| Convert the Value to Voltage 157                    |  |  |
| Release the Subsystem and Terminate the Session 158 |  |  |
| Handle Errors 158                                   |  |  |
| Continuous Analog Input 159                         |  |  |
| Declare Variables and User Functions                |  |  |
| Initialize the Driver 161                           |  |  |
| Get a Handle to the Subsystem                       |  |  |
| Set the DataFlow to Continuous 162                  |  |  |
| Specify the Channel List and Channel Parameters 162 |  |  |
| Specify the Clocks 163                              |  |  |
| Specify DMA Usage 164                               |  |  |
| Set Up Window Handle and Buffering 164              |  |  |
| Configure the Subsystem 165                         |  |  |

| Start the Continuous Analog Input Operation 1 | 165 |
|-----------------------------------------------|-----|
| Deal with Messages and Buffers 1              | 165 |
| Convert Values to Voltage 1                   | 168 |
| Clean Up 1                                    | 169 |
| Handle Errors 1                               | 169 |
| Index                                         | 71  |

# About this Manual

This manual describes how to get started using the DataAcq SDK<sup>™</sup> (Software Development Kit) to develop application programs for data acquisition devices that conform to the DT-Open Layers<sup>™</sup> standard.

#### **Intended Audience**

This document is intended for engineers, scientists, technicians, OEMs, system integrators, or others responsible for developing application programs using Microsoft® Developer's Studio (version 6.0 and higher) to perform data acquisition operations.

It is assumed that you are a proficient programmer, that you are experienced programming in the Windows® 2000 or Windows XP operating environment on the IBM PC or compatible computer platform, and that you have familiarity with data acquisition principles and the requirements of your application.

#### What You Should Learn from this Manual

This manual provides installation instructions for Windows 2000 and Windows XP, summarizes the functions provided by the DataAcq SDK, and describes how to use the functions to develop a data acquisition program. Using this manual, you should be able to successfully install the DataAcq SDK and get started writing an application program for data acquisition.

This manual is intended to be used with the online help for the DataAcq SDK, which you can find in the same program group as the DataAcq SDK software. The online help for the DataAcq SDK contains all of the specific reference information for each of the functions, error codes, and Windows messages.

#### **Organization of this Manual**

This manual is organized as follows:

- Chapter 1, "Overview," tells how to install the DataAcq SDK in Windows 2000 and Windows XP.
- Chapter 2, "Function Summary," summarizes the functions provided in the DataAcq SDK.
- Chapter 3, "Using the DataAcq SDK," describes the operations that you can perform using the DataAcq SDK.
- Chapter 4, "Programming Flowcharts," provides programming flowcharts for using the functions provided in the DataAcq SDK.
- Chapter 5, "Product Support," describes how to get help if you have trouble using the DataAcq SDK.
- Appendix A, "Sample Code," provides code fragments that illustrate the use of the functions in the DataAcq SDK.
- An index completes this manual.

### **Conventions Used in this Manual**

The following conventions are used in this manual:

- Notes provide useful information that requires special emphasis, cautions provide information to help you avoid losing data or damaging your equipment, and warnings provide information to help you avoid catastrophic damage to yourself or your equipment.
- Items that you select or type are shown in **bold**. Function names also appear in bold.
- Code fragments are shown in courier font.

#### **Related Information**

Refer to the following documentation for more information on using the DataAcq SDK:

- DataAcq SDK Online Help. This Windows help file is located in the same program group as the DataAcq SDK software and contains all of the specific reference information for each of the functions, error codes, and Windows messages provided by the DataAcq SDK. Refer to page 4 for information on how to open this help file.
- Device-specific documentation, which consists of a getting started manual and a user's manual. The getting started manual describes how to install the data acquisition device, how to install the device driver for the device, and how to get started using the device. The user's manual describes the features of the device and the capabilities supported by the device driver for the device. These manuals are on the Keithley CD<sup>TM</sup>.
- Windows 2000 or Windows XP documentation.
- For C programmers, refer to *Microsoft C Reference*, Document Number LN06515-1189, Microsoft Corporation, and *The C Programming Language*, Brian W. Kernighan and Dennis Ritchie, Prentice Hall, 1988, 1987 Bell Telephone Laboratories, Inc, ISBN 0-13-109950-7.

#### Where to Get Help

Should you run into problems installing or using the DataAcq SDK, the Keithley Technical Support Department is available to provide technical assistance.

# **Overview**

| What is the DataAcq SDK?                       | 2 |
|------------------------------------------------|---|
| Installation                                   | 3 |
| Using the DataAcq SDK Online Help              | 4 |
| About the Examples Programs                    | 5 |
| About the Library Function Calling Conventions | 7 |

# What is the DataAcq SDK?

The DataAcq SDK is a programmer's DLL (Dynamic Linked Library) that supports Keithley's data acquisition devices under Microsoft Windows 2000 and Windows XP.

The DataAcq SDK functions are fully compatible with DT-Open Layers<sup>™</sup>, which is a set of standards for developing integrated, modular application programs under Windows.

Because DT-Open Layers is modular and uses Windows DLLs, you can add support for a new data acquisition device at any time. Just add the new DT-Open Layers device driver, modify your code to incorporate the features of the new device, and then recompile the code. All calls to DataAcq SDK functions currently in your application program can remain untouched.

# Installation

The DataAcq SDK is installed automatically when you install the device driver for the module. Refer to your getting started manual for more information.

# Using the DataAcq SDK Online Help

The *DataAcq SDK User's Manual* is intended to be used with the online help for the DataAcq SDK. The online help contains all of the specific reference information for each of the functions, error codes, and Windows messages not included in this manual.

To open the online help file, select **DataAcq SDK/DataAcq SDK Help** from the Windows Start menu.

## About the Examples Programs

To help you understand more about using the functions of the DataAcq SDK in an actual program, the DataAcq SDK provides a C example program (CEXMPL32.EXE). This example program allows you to configure any of the subsystems on the data acquisition device. The source code is located in the \Examples\CExample directory. Resource files are also provided.

In addition to CEXMPL.EXE, the following simple example programs are also provided. These programs are designed to use minimum Windows user interface code, while demonstrating the functionality of the DataAcq SDK. Source code and resource files are provided for each of these programs:

- **ContAdc** –Opens the first available DT-Open Layers device, opens and configures an A/D subsystem, and performs continuous operations. The results are displayed in a dialog box.
- **ContDac** –Opens the first available DT-Open Layers device, opens and configures a D/A subsystem, and performs continuous operations outputting a square wave. The results are displayed in a dialog box.
- **DtConsole** –Opens the first available DT-Open Layers device, opens and configures an A/D subsystem, and performs a continuous A/D operation on a console screen.
- **GenerateFreq** –Opens the first available DT-Open Layers device, opens and configures a C/T subsystem, and continuously outputs a pulse. The results are displayed in a dialog box.
- **MeasureFreq** –Opens the first available DT-Open Layers device, opens and configures a C/T subsystem, and continuously measures a pulse. The results are displayed in a dialog box.
- **SvAdc** –Opens the first available DT-Open Layers device, opens and configures an A/D subsystem, and performs a single-value operation. The results are displayed in a message box.

- **SvDac** –Opens the first available DT-Open Layers device, opens and configures a D/A subsystem, and performs a single-value operation with maximum positive and maximum negative range. The results are displayed in a message box.
- **SvDin** –Opens the first available DT-Open Layers device, opens and configures a DIN subsystem, and performs a single-value operation. The results are displayed in a message box.
- **SvDout** –Opens the first available DT-Open Layers device, opens and configures a DOUT subsystem, and performs a single-value operation. The results are displayed in a message box.
- ThermoAdc –Opens the first available DT-Open Layers device, opens and configures an A/D subsystem, and performs a thermocouple measurement. The results are displayed in a dialog box.

Each example program provided in the DataAcq SDK comes with the MSVC.DSW (workspace) and MSVC.DSP (project) files for use in the integrated development environment provided by the Microsoft Developer's Studio. No special switches are necessary beyond instructing the IDE to create a Windows EXE or DLL.

**Note:** The DataAcq SDK installation program automatically includes an environment variable (DA\_SDK). All the example programs use this environment variable; therefore, you can build the example programs without adding any include or library files to your projects.

# About the Library Function Calling Conventions

The DataAcq SDK functions adhere to the Microsoft Pascal calling conventions. You can find prototypes for these functions in the include files OLDAAPI.H and OLMEM.H. It is recommended that you follow these calling conventions for proper operation.

DataAcq SDK functions return an ECODE value, which is an unsigned long value indicating the status of the requested function. It is recommended that you check the return status value for an error condition using the symbolic constants defined in the include files. This practice is illustrated in the C example program (CEXMPL32.EXE).

**Note:** For detailed information on the error codes, refer to the DataAcq SDK online help.

# **Function Summary**

| Data Acquisition Functions. | 10 |
|-----------------------------|----|
| Data Management Functions   | 31 |

# **Data Acquisition Functions**

The following groups of data acquisition functions are available:

- Information functions,
- Initialization and Termination functions,
- Configuration functions,
- Operation functions, and
- Data Conversion functions.

These functions are briefly described in the following subsections.

**Note:** For specific information about each of these functions, refer to the DataAcq SDK online help. See page 4 for information on opening the online help file.

#### **Information Functions**

To determine the capabilities of your installed devices, subsystems on each device, and software, use the Information functions listed in Table 1.

| Query about | Function       | Description                                                                                                  |
|-------------|----------------|----------------------------------------------------------------------------------------------------|
| Devices     | olDaEnumBoards | Lists all currently installed DT-Open<br>Layers data acquisition devices,<br>drivers, and driver parameters. |
|             | olGetBoardInfo | Gets the driver name, model name,<br>and instance number of the specified<br>board, based on its board name. |

| Query about     | Function           | Description                                                                                                    |
|-----------------|--------------------|----------------------------------------------------------------------------------------------------|
| Devices (cont.) | olDaGetDeviceName  | Gets the full name of the specified<br>device (this name is set by the driver<br>as part of the installation procedure).                                                                                              |
| Subsystems      | olDaEnumSubSystems | Lists the names, types, and element<br>number for each subsystem<br>supported by the specified device.                                                                                                    |
|                 | olDaGetDevCaps     | Returns the number of elements available for the specified subsystem on the specified device.                                                                                                    |
|                 | olDaGetSSCaps      | Returns information about whether<br>the specified subsystem capability is<br>supported and/or the number of<br>capabilities supported. Refer to<br>Table 2 for a list of possible<br>capabilities and return values. |
|                 | olDaGetSSCapsEx    | Returns information about extended<br>subsystem capabilities. Refer to<br>Table 3 for a list of possible<br>capabilities and return values.                                                                           |
|                 | olDaEnumBoardsEx   | Lists all currently-installed DT-Open<br>Layers DataAcq drivers and returns<br>some registry information for each.                                                                                                    |
|                 | olDaEnumSSCaps     | Lists the possible settings for the specified subsystem capabilities, including filters, ranges, gains, and resolution.                                                                                               |
|                 | olDaGetDASSInfo    | Returns the subsystem type and<br>element number of the specified<br>subsystem with the specified device<br>handle.                                                                                                   |

#### Table 1: Information Functions (cont.)

| Query about           | Function             | Description                                                                                                    |
|-----------------------|----------------------|----------------------------------------------------------------------------------------------------|
| Subsystems<br>(cont.) | olDaGetQueueSize     | Returns the size of the specified<br>queue (ready, done or inprocess) for<br>the specified subsystem. The size<br>indicates the number of buffers on<br>the specified queue. |
|                       | olDaEnumSSList       | Lists all subsystems on the simultaneous start list.                                                                                                    |
| Software              | olDaGetDriverVersion | Returns the device driver version number.                                                                                                    |
|                       | olDaGetVersion       | Returns the software version of the DataAcq SDK.                                                                                                    |
|                       | olDaGetErrorString   | Returns the string that corresponds to a device error code value.                                                                                                    |

#### Table 1: Information Functions (cont.)

Table 2 lists the subsystem capabilities that you can query using the **olDaGetSSCaps** function; this function returns values as integers. Table 3 lists the subsystem capabilities that you can query using the **olDaGetSSCapsEx** function; this function returns values as floating-point numbers. Note that capabilities may be added as new devices are developed; for the most recent set of capabilities, refer to the DataAcq SDK online help.

| Query about                | Capability                         | Function Returns                                                                                                |
|----------------------------|------------------------------------|----------------------------------------------------------------------------------------------------|
| Data Flow<br>Mode          | OLSSC_SUP_SINGLEVALUE              | Nonzero if subsystem supports single-value operations.                                                          |
|                            | OLSSC_SUP_CONTINUOUS               | Nonzero if subsystem supports<br>continuous post-trigger<br>operations.                                         |
|                            | OLSSC_SUP_CONTINUOUS_<br>PRETRIG   | Nonzero if subsystem supports continuous pre-trigger operations.                                                |
|                            | OLSSC_SUP_CONTINUOUS_<br>ABOUTTRIG | Nonzero if subsystem supports continuous about-trigger (both pre- and post-trigger) operations.                 |
| Simultaneous<br>Operations | OLSSC_SUP_<br>SIMULTANEOUS_START   | Nonzero if subsystem can be started simultaneously with another subsystem on the device.                        |
| Pausing<br>Operations      | OLSSC_SUP_PAUSE                    | Nonzero if subsystem supports<br>pausing during continuous<br>operation.                                        |
| Windows<br>Messaging       | OLSSC_SUP_POSTMESSAGE              | Nonzero if subsystem supports asynchronous operations.                                                          |
| Buffering                  | OLSSC_SUP_BUFFERING                | Nonzero if subsystem supports buffering.                                                                        |
|                            | OLSSC_SUP_WRPSINGLE                | Nonzero if subsystem supports single-buffer wrap mode.                                                          |
|                            | OLSSC_SUP_WRPMULTIPLE              | Nonzero if subsystem supports multiple-buffer wrap mode.                                                        |
|                            | OLSSC_SUP_<br>INPROCESSFLUSH       | Nonzero if subsystem supports<br>the transferring of data from a<br>buffer on a subsystem's<br>inprocess queue. |

|          |              | -        |             |           |
|----------|--------------|----------|-------------|-----------|
| Table 2: | Capabilities | to Query | / with olDa | GetSSCaps |

| Query about            | Capability                               | Function Returns                                                                                                    |
|------------------------|------------------------------------------|----------------------------------------------------------------------------------------------------|
| DMA                    | OLSSC_NUMDMACHANS                        | Number of DMA channels supported.                                                                                                    |
|                        | OLSSC_SUP_GAPFREE_<br>NODMA              | Nonzero if subsystem supports gap-free continuous operation with no DMA.                                                                                                    |
|                        | OLSSC_SUP_GAPFREE_<br>SINGLEDMA          | Nonzero if subsystem supports gap-free continuous operation with a single DMA channel.                                                                                             |
|                        | OLSSC_SUP_GAPFREE_<br>DUALDMA            | Nonzero if subsystem supports gap-free continuous operation with two DMA channels.                                                                                                 |
| Triggered<br>Scan Mode | OLSSC_SUP_TRIGSCAN                       | Nonzero if subsystem supports triggered scans.                                                                                                    |
|                        | OLSSC_MAXMULTISCAN                       | Maximum number of scans per trigger or retrigger supported by the subsystem.                                                                                                    |
|                        | OLSSC_SUP_RETRIGGER_<br>SCAN_PER_TRIGGER | Nonzero if subsystem supports<br>scan-per-trigger triggered scan<br>mode (retrigger is the same as<br>the initial trigger source).                                                 |
|                        | OLSSC_SUP_RETRIGGER_<br>INTERNAL         | Nonzero if subsystem supports<br>internal retriggered scan mode.<br>(retrigger source is on the device;<br>initial trigger is any available<br>trigger source).                    |
|                        | OLSSC_SUP_RETRIGGER_<br>EXTRA            | Nonzero if subsystem supports<br>retrigger-extra triggered scan<br>mode (retrigger can be any<br>supported trigger source; initial<br>trigger is any available trigger<br>source). |

Table 2: Capabilities to Query with olDaGetSSCaps (cont.)

| Query about                  | Capability                          | Function Returns                                                                                                    |
|------------------------------|-------------------------------------|----------------------------------------------------------------------------------------------------|
| Channel-Gain<br>List         | OLSSC_CGLDEPTH                      | Number of entries in channel-gain list.                                                                                                    |
|                              | OLSSC_SUP_RANDOM_CGL                | Nonzero if subsystem supports random channel-gain list setup.                                                                                                    |
|                              | OLSSC_SUP_SEQUENTIAL_<br>CGL        | Nonzero if subsystem supports sequential channel-gain list setup.                                                                                                    |
|                              | OLSSC_SUP_<br>ZEROSEQUENTIAL_CGL    | Nonzero if subsystem supports sequential channel-gain list setup starting with channel zero.                                                                             |
| Channel-Gain<br>List (cont.) | OLSSC_SUP_<br>SIMULTANEOUS_SH       | Nonzero if subsystem supports<br>simultaneous sample-and-hold<br>operations.The channel-gain list<br>must be set up with both a<br>sample channel and a hold<br>channel. |
|                              | OLSSC_SUP_CHANNELLIST_<br>INHIBIT   | Nonzero if subsystem supports channel-gain list entry inhibition.                                                                                                    |
| Gain                         | OLSSC_SUP_PROGRAMGAIN               | Nonzero if subsystem supports programmable gain.                                                                                                    |
|                              | OLSSC_NUMGAINS                      | Number of gain selections.                                                                                                    |
|                              | OLSSC_SUP_SINGLEVALUE_<br>AUTORANGE | Nonzero if subsystem supports autoranging operations.                                                                                                    |
| Synchronous<br>Digital I/O   | OLSSC_SUP_<br>SYNCHRONOUS_DIGITALIO | Nonzero if subsystem supports<br>synchronous digital output<br>operations.                                                                                               |
|                              | OLSSC_MAXDIGITALIOLIST_<br>VALUE    | Maximum value for synchronous digital output channel list entry.                                                                                                    |
| I/O Channels                 | OLSSC_NUMCHANNELS                   | Number of I/O channels.                                                                                                    |

Table 2: Capabilities to Query with olDaGetSSCaps (cont.)

| Query about      | Capability                    | Function Returns                                                               |
|------------------|-------------------------------|--------------------------------------------------------------------------------|
| Channel Type     | OLSSC_SUP_SINGLEENDED         | Nonzero if subsystem supports single-ended inputs.                             |
|                  | OLSSC_MAXSECHANS              | Number of single-ended channels.                                               |
|                  | OLSSC_SUP_DIFFERENTIAL        | Nonzero if subsystem supports differential inputs.                             |
|                  | OLSSC_MAXDICHANS              | Number of differential channels.                                               |
| Filters          | OLSSC_SUP_<br>FILTERPERCHAN   | Nonzero if subsystem supports filtering per channel.                           |
|                  | OLSSC_NUMFILTERS              | Number of filter selections.                                                   |
| Ranges           | OLSSC_NUMRANGES               | Number of range selections.                                                    |
|                  | OLSSC_SUP_<br>RANGEPERCHANNEL | Nonzero if subsystem supports<br>different range settings for each<br>channel. |
| Resolution       | OLSSC_SUP_<br>SWRESOLUTION    | Nonzero if subsystem supports software-programmable resolution.                |
|                  | OLSSC_NUMRESOLUTIONS          | Number of different resolutions that you can program for the subsystem.        |
| Data<br>Encoding | OLSSC_SUP_BINARY              | Nonzero if subsystem supports binary encoding.                                 |
|                  | OLSSC_SUP_2SCOMP              | Nonzero if subsystem supports twos complement encoding.                        |

Table 2: Capabilities to Query with olDaGetSSCaps (cont.)

| Query about | Capability                          | Function Returns                                                            |
|-------------|-------------------------------------|-----------------------------------------------------------------------------|
| Triggers    | OLSSC_SUP_SOFTTRIG                  | Nonzero if subsystem supports<br>internal software trigger.                 |
|             | OLSSC_SUP_EXTERNTRIG                | Nonzero if subsystem supports external digital (TTL) trigger.               |
|             | OLSSC_SUP_<br>THRESHTRIGPOS         | Nonzero if subsystem supports positive analog threshold trigger.            |
|             | OLSSC_SUP_<br>THRESHTRIGNEG         | Nonzero if subsystem supports negative analog threshold trigger.            |
|             | OLSSC_SUP_<br>ANALOGEVENTTRIG       | Nonzero if subsystem supports analog event trigger.                         |
|             | OLSSC_SUP_<br>DIGITALEVENTTRIG      | Nonzero if subsystem supports digital event trigger.                        |
|             | OLSSC_SUP_<br>TIMEREVENTTRIG        | Nonzero if subsystem supports timer event trigger.                          |
|             | OLSSC_<br>NUMEXTRATRIGGERS          | Number of extra trigger sources supported.                                  |
| Clocks      | OLSSC_SUP_INTCLOCK                  | Nonzero if subsystem supports<br>internal clock.                            |
|             | OLSSC_SUP_EXTCLOCK                  | Nonzero if subsystem supports external clock.                               |
|             | OLSSC_NUMEXTRACLOCKS                | Number of extra clock sources.                                              |
|             | OLSSC_SUP_<br>SIMULTANEOUS_CLOCKING | Non-zero if subsystem supports<br>simultaneous clocking of all<br>channels. |

Table 2: Capabilities to Query with olDaGetSSCaps (cont.)

| Query about                   | Capability                        | Function Returns                                                                                                    |
|-------------------------------|-----------------------------------|----------------------------------------------------------------------------------------------------|
| Counter/Timer<br>Modes        | OLSSC_SUP_CASCADING               | Nonzero if subsystem supports cascading.                                                                               |
|                               | OLSSC_SUP_CTMODE_<br>COUNT        | Nonzero if subsystem supports event counting mode.                                                                     |
|                               | OLSSC_SUP_CTMODE_RATE             | Nonzero if subsystem supports<br>rate generation (continuous pulse<br>output) mode.                                    |
|                               | OLSSC_SUP_CTMODE_<br>ONESHOT      | Nonzero if subsystem supports (single) one-shot mode.                                                                  |
|                               | OLSSC_SUP_CTMODE_<br>ONESHOT_RPT  | Nonzero if subsystem supports repetitive one-shot mode.                                                                |
|                               | OLSSC_SUP_CTMODE_<br>UP_DOWN      | Nonzero if subsystem supports up/down counting mode.                                                                   |
|                               | OLSSC_SUP_CTMODE_<br>MEASURE      | Returns a value indicating how<br>edge-to-edge measurement<br>mode is supported (see page 90<br>for more information). |
|                               | OLSSC_SUP_CTMODE_<br>CONT_MEASURE | Returns a value indicating how<br>edge-to-edge measurement<br>mode is supported (see page 90<br>for more information). |
| Counter/Timer<br>Pulse Output | OLSSC_SUP_PLS_HIGH2LOW            | Nonzero if subsystem supports<br>high-to-low output pulses.                                                            |
| Types                         | OLSSC_SUP_PLS_LOW2HIGH            | Nonzero if subsystem supports low-to-high output pulses                                                                |

Table 2: Capabilities to Query with olDaGetSSCaps (cont.)

| Query about            | Capability                             | Function Returns                                                                |
|------------------------|----------------------------------------|---------------------------------------------------------------------------------|
| Counter/Timer<br>Gates | OLSSC_SUP_GATE_NONE                    | Nonzero if subsystem supports an internal (software) gate type.                 |
|                        | OLSSC_SUP_GATE_HIGH_<br>LEVEL          | Nonzero if subsystem supports<br>high-level gate type.                          |
|                        | OLSSC_SUP_GATE_LOW_<br>LEVEL           | Nonzero if subsystem supports low-level gate type.                              |
|                        | OLSSC_SUP_GATE_HIGH_<br>EDGE           | Nonzero if subsystem supports<br>high-edge gate type.                           |
|                        | OLSSC_SUP_GATE_LOW_<br>EDGE            | Nonzero if subsystem supports low-edge gate type.                               |
|                        | OLSSC_SUP_GATE_LEVEL                   | Nonzero if subsystem supports level change gate type.                           |
|                        | OLSSC_SUP_GATE_HIGH_<br>LEVEL_DEBOUNCE | Nonzero if subsystem supports<br>high-level gate type with input<br>debounce.   |
|                        | OLSSC_SUP_GATE_LOW_<br>LEVEL_DEBOUNCE  | Nonzero if subsystem supports<br>low-level gate type with input<br>debounce.    |
|                        | OLSSC_SUP_GATE_HIGH_<br>EDGE_DEBOUNCE  | Nonzero if subsystem supports<br>high-edge gate type with input<br>debounce.    |
|                        | OLSSC_SUP_GATE_LOW_<br>EDGE_DEBOUNCE   | Nonzero if subsystem supports<br>low-edge gate type with input<br>debounce.     |
|                        | OLSSC_SUP_GATE_LEVEL_<br>DEBOUNCE      | Nonzero if subsystem supports<br>level change gate type with input<br>debounce. |
| Interrupt              | OLSSC_SUP_INTERRUPT                    | Nonzero if subsystem supports interrupt-driven I/O.                             |

Table 2: Capabilities to Query with olDaGetSSCaps (cont.)

| Query about             | Capability           | Function Returns                                    |
|-------------------------|----------------------|-----------------------------------------------------|
| FIFOs                   | OLSSC_SUP_FIFO       | Nonzero if subsystem has a FIFO in the data path.   |
|                         | OLSSC_FIFO_SIZE_IN_K | Size of the output FIFO, in kilobytes.              |
| Processors              | OLSSC_SUP_PROCESSOR  | Nonzero if subsystem has a processor on device.     |
| Software<br>Calibration | OLSSC_SUP_SWCAL      | Nonzero if subsystem supports software calibration. |

Table 2: Capabilities to Query with olDaGetSSCaps (cont.)

#### Table 3: Capabilities to Query with olDaGetSSCapsEx

| Query about            | Capability             | Function Returns                                           |
|------------------------|------------------------|------------------------------------------------------------|
| Triggered<br>Scan Mode | OLSSCE_MAXRETRIGGER    | Maximum retrigger frequency supported by the subsystem.    |
|                        | OLSSCE_MINRETRIGGER    | Minimum retrigger frequency supported by the subsystem.    |
| Clocks                 | OLSSCE_BASECLOCK       | Base clock frequency supported by the subsystem.           |
|                        | OLSSCE_MAXCLOCKDIVIDER | Maximum external clock divider supported by the subsystem. |
|                        | OLSSCE_MINCLOCKDIVIDER | Minimum external clock divider supported by the subsystem. |
|                        | OLSSCE_MAXTHROUGHPUT   | Maximum throughput supported by the subsystem.             |
|                        | OLSSCE_MINTHROUGHPUT   | Minimum throughput supported by the subsystem.             |
# **Initialization and Termination Functions**

Once you have identified the available devices, use the Initialization functions described in Table 4.

| Function       | Description                                                                                                    |
|----------------|----------------------------------------------------------------------------------------------------|
| olDalnitialize | Provides the means for the software to associate specific<br>requests with a particular device; it must be called before any<br>other function. This function loads a specified device's<br>software support and provides a "device handle" value. This<br>value is used to identify the device, and must be supplied as<br>an argument in all subsequent function calls that reference the<br>device. |
| olDaGetDASS    | Allocates a subsystem for use by returning a handle to the subsystem.                                                                                                    |

**Table 4: Initialization Functions** 

When you are finished with your program, use the Termination functions listed in Table 5.

| Function        | Description                                                                                                    |
|-----------------|----------------------------------------------------------------------------------------------------|
| olDaReleaseDASS | Releases the specified subsystem and relinquishes all resources associated with it.                                                                         |
| olDaTerminate   | Ends a session between your application and the specified device. The device is returned to an inactive state and all resources are returned to the system. |

# 2

# **Configuration Functions**

Once you have initialized a subsystem and determined what its capabilities are, set or get the value of the subsystem's parameters by calling the Configuration functions listed in Table 6.

| Feature              | Function                     | Description                                                                                        |
|----------------------|------------------------------|----------------------------------------------------------------------------------------------------|
| Data Flow<br>Mode    | olDaSetDataFlow              | Sets the data flow mode.                                                                           |
|                      | olDaGetDataFlow              | Gets the data flow mode.                                                                           |
| Windows<br>Messaging | olDaSetNotificationProcedure | Specifies the notification<br>procedure to call for<br>information messages from<br>the subsystem. |
|                      | olDaGetNotificationProcedure | Gets the address of the notification procedure.                                                    |
|                      | olDaSetWndHandle             | Sets the window to which information messages are sent.                                            |
|                      | olDaGetWndHandle             | Gets the window handle.                                                                            |
| Buffer Wrap<br>Mode  | olDaSetWrapMode              | Sets the buffer processing wrap mode.                                                              |
|                      | olDaGetWrapMode              | Gets the buffer processing wrap mode.                                                              |
| DMA                  | olDaSetDmaUsage              | Sets the number of DMA channels to be used.                                                        |
|                      | olDaGetDmaUsage              | Gets the number of DMA channels to be used.                                                        |

| Feature               | Function                  | Description                                                                      |
|-----------------------|---------------------------|----------------------------------------------------------------------------------|
| Triggered<br>Scans    | olDaSetTriggeredScanUsage | Enables or disables triggered scan mode.                                         |
|                       | olDaGetTriggeredScanUsage | Gets the triggered scan mode setting.                                            |
|                       | olDaSetMultiscanCount     | Sets the number of times to scan per trigger/retrigger.                          |
|                       | olDaGetMultiscanCount     | Gets the number of times to scan per trigger/retrigger.                          |
|                       | olDaSetRetriggerMode      | Sets the retrigger mode.                                                         |
|                       | olDaGetRetriggerMode      | Gets the retrigger mode.                                                         |
|                       | olDaSetRetriggerFrequency | Sets the frequency of the internal retrigger when using internal retrigger mode. |
|                       | olDaGetRetriggerFrequency | Gets the frequency of the internal retrigger when using internal retrigger mode. |
| Channel-<br>Gain List | olDaSetChannelListSize    | Sets the size of the channel-gain list.                                          |
|                       | olDaGetChannelListSize    | Gets the size of the channel-gain list.                                          |
|                       | olDaSetChannelListEntry   | Sets the channel number of a channel-gain list entry.                            |
|                       | olDaGetChannelListEntry   | Gets the channel number of a channel-gain list entry.                            |
|                       | olDaSetGainListEntry      | Sets a gain value for a channel-gain list entry.                                 |
|                       | olDaGetGainListEntry      | Gets the gain value of a channel-gain list entry.                                |

| Feature                          | Function                         | Description                                                                    |
|----------------------------------|----------------------------------|--------------------------------------------------------------------------------|
| Channel-<br>Gain List<br>(cont.) | olDaSetChannelListEntryInhibit   | Enables/disables channel<br>entry inhibition for a<br>channel-gain list entry. |
|                                  | olDaGetChannelListEntryInhibit   | Gets the channel entry inhibition setting of a channel-gain list entry.        |
|                                  | olDaSetDigitallOListEntry        | Sets the digital value to output for the channel-gain list entry.              |
|                                  | olDaGetDigitalIOListEntry        | Gets the digital value to<br>output for the channel-gain<br>list entry.        |
| Synchronous<br>Digital I/O       | olDaSetSynchronousDigitallOUsage | Enables or disables<br>synchronous digital I/O<br>operations.                  |
|                                  | olDaGetSynchronousDigitallOUsage | Gets the synchronous digital I/O setting.                                      |
| Channel<br>Type                  | olDaSetChannelType               | Sets the channel configuration type of a channel.                              |
|                                  | olDaGetChannelType               | Gets the channel<br>configuration type of a<br>channel.                        |
| Filters                          | olDaSetChannelFilter             | Sets the filter cut-off frequency for a channel.                               |
|                                  | olDaGetChannelFilter             | Gets the filter cut-off frequency for a channel.                               |

| Feature    | Function                | Description                                                   |
|------------|-------------------------|---------------------------------------------------------------|
| Ranges     | olDaSetRange            | Sets the voltage range for a subsystem.                       |
|            | olDaGetRange            | Gets the voltage range for a subsystem.                       |
|            | olDaSetChannelRange     | Sets the voltage range for a channel.                         |
|            | olDaGetChannelRange     | Gets the voltage range for a channel.                         |
| Resolution | olDaSetResolution       | Sets the number of bits of resolution.                        |
|            | olDaGetResolution       | Gets the number of bits of resolution.                        |
| Data       | olDaSetEncoding         | Sets the data encoding type.                                  |
| Encoding   | olDaGetEncoding         | Gets the data encoding type.                                  |
| Triggers   | olDaSetTrigger          | Sets the post-trigger source.                                 |
|            | olDaGetTrigger          | Gets the post-trigger source.                                 |
|            | olDaSetPretriggerSource | Sets the pre-trigger source.                                  |
|            | olDaGetPretriggerSource | Gets the pre-trigger source.                                  |
|            | olDaSetRetrigger        | Sets the retrigger source for retrigger-extra retrigger mode. |
|            | olDaGetRetrigger        | Gets the retrigger source for retrigger-extra retrigger mode. |

2

| Feature  | Function                    | Description                                                                              |
|----------|-----------------------------|------------------------------------------------------------------------------------------|
| Clocks   | olDaSetClockSource          | Sets the clock source.                                                                   |
|          | olDaGetClockSource          | Gets the clock source.                                                                   |
|          | olDaSetClockFrequency       | Sets the frequency of the<br>internal clock or a<br>counter/timer's output<br>frequency. |
|          | olDaGetClockFrequency       | Gets the frequency of the<br>internal clock or a<br>counter/timer's output<br>frequency. |
|          | olDaSetExternalClockDivider | Sets the input divider value of the external clock.                                      |
|          | olDaGetExternalClockDivider | Gets the input divider value of the external clock.                                      |
| Counter/ | olDaSetCTMode               | Sets the counter/timer mode.                                                             |
| limers   | olDaGetCTMode               | Gets the counter/timer mode.                                                             |
|          | olDaSetCascadeMode          | Sets the counter/timer cascade mode.                                                     |
|          | olDaGetCascadeMode          | Gets the counter/timer cascade mode.                                                     |
|          | olDaSetGateType             | Sets the gate type for the counter/timer mode.                                           |
|          | olDaGetGateType             | Gets the gate type for the counter/timer mode.                                           |
|          | olDaSetPulseType            | Sets the pulse type for the counter/timer mode.                                          |
|          | olDaGetPulseType            | Gets the pulse type for the counter/timer mode.                                          |

| Feature                       | Function                | Description                                                        |
|-------------------------------|-------------------------|--------------------------------------------------------------------|
| Counter/<br>Timers<br>(cont.) | olDaSetPulseWidth       | Sets the pulse output width for the counter/timer mode.            |
|                               | olDaGetPulseWidth       | Gets the pulse width for the counter/timer mode.                   |
|                               | olDaGetMeasureStartEdge | Gets the start edge for<br>edge-to-edge measurement<br>operations. |
|                               | olDaSetMeasureStartEdge | Sets the start edge for<br>edge-to-edge measurement<br>operations. |
|                               | olDaGetMeasureStopEdge  | Gets the stop edge for<br>edge-to-edge measurement<br>operations.  |
|                               | olDaSetMeasureStopEdge  | Sets the stop edge for<br>edge-to-edge measurement<br>operations.  |

# **Operation Functions**

Once you have set the parameters of a subsystem, use the Operation functions listed in Table 7.

2

| Operation                  | Function             | Description                                                                                                    |
|----------------------------|----------------------|----------------------------------------------------------------------------------------------------|
| Single-Value<br>Operations | olDaGetSingleValue   | Reads a single input value from the specified subsystem channel.                                                                                                    |
|                            | olDaGetSingleValueEx | Determines the appropriate gain<br>for the range (called<br>autoranging), if desired, reads a<br>single input value from the<br>specified subsystem channel,<br>and returns the value as both a<br>code and a voltage. |
|                            | olDaPutSingleValue   | Writes a single output value to the specified subsystem channel.                                                                                                    |
| Configure<br>Operation     | olDaConfig           | After setting up a specified<br>subsystem using the<br>configuration functions,<br>configures the subsystem with<br>new parameter values.                                                                              |
| Start/Stop<br>Operations   | olDaStart            | Starts the operation for which the subsystem has been configured.                                                                                                    |
|                            | olDaPause            | Pauses a continuous operation on the subsystem.                                                                                                    |
|                            | olDaContinue         | Continues the previously paused operation on the subsystem.                                                                                                    |
|                            | olDaStop             | Stops the operation and returns the subsystem to the ready state.                                                                                                    |
|                            | olDaAbort            | Stops the subsystem's operation immediately.                                                                                                    |
|                            | olDaReset            | Causes the operation to terminate immediately, and re-initializes the subsystem.                                                                                                    |

#### **Table 7: Operation Functions**

| Operation                       | Function                     | Description                                                                                                    |
|---------------------------------|------------------------------|----------------------------------------------------------------------------------------------------|
| Buffer<br>Operations            | olDaGetBuffer                | Gets a completed buffer from the done queue of the specified subsystem.                                                                                                    |
|                                 | olDaPutBuffer                | Assigns a data buffer for the subsystem to the ready queue.                                                                                                    |
|                                 | olDaFlushBuffers             | Transfers all data buffers held by the subsystem to the done queue.                                                                                                    |
|                                 | olDaFlushFromBufferInprocess | Copies all valid samples, up to a<br>given number of samples, from<br>the inprocess buffer to a<br>specified buffer. It also sets the<br>logical size of the buffer with<br>flushed data to the number of<br>samples copied and places the<br>inprocess buffer on the done<br>queue when it has been filled<br>with the remaining samples. |
| Counter/<br>Timer<br>Operations | olDaReadEvents               | Gets the number of events that<br>have been counted since the<br>subsystem was started with<br>olDaStart.                                                                                                    |
|                                 | olDaMeasureFrequency         | Measures the frequency of the<br>input clock source for the<br>selected counter/timer.                                                                                                    |

## Table 7: Operation Functions (cont.)

| Operation                  | Function                 | Description                                                                                                    |
|----------------------------|--------------------------|----------------------------------------------------------------------------------------------------|
| Simultaneous<br>Operations | olDaGetSSList            | Gets a handle to a simultaneous start list.                                                                               |
|                            | olDaPutDassToSSList      | Puts the specified subsystem on the simultaneous start list.                                                              |
|                            | olDaSimultaneousPreStart | Simultaneously prestarts<br>(performs setup operations on)<br>all subsystems on the specified<br>simultaneous start list. |
|                            | olDaSimultaneousStart    | Simultaneously starts all<br>subsystems on the specified<br>simultaneous start list.                                      |
|                            | olDaReleaseSSList        | Releases the specified<br>simultaneous start list and<br>relinquishes all resources<br>associated with it.                |

#### Table 7: Operation Functions (cont.)

# **Data Conversion Functions**

Once you have acquired data, you can use the functions listed in Table 8 to convert the data, if desired.

| Function        | Description                                                                                                |
|-----------------|----------------------------------------------------------------------------------------------------|
| olDaCodeToVolts | Converts a code value to voltage value,<br>using the range, gain, resolution, and<br>encoding you specify. |
| olDaVoltsToCode | Converts a voltage value to code value,<br>using the range, gain, resolution, and<br>encoding you specify. |

# **Data Management Functions**

Data management functions the various layers of the DT-Open Layers architecture together. The fundamental data object in the DataAcq SDK is a buffer. All functions that create, manipulate, and delete buffers are encapsulated in the data management portion of the DataAcq SDK.

The following groups of data management functions are available:

- Buffer management functions, and
- List management functions.

The following subsections summarize these functions.

**Note:** For specific information about each of these functions, refer to the DataAcq SDK online help. See page 4 for information on launching the online help file.

## **Buffer Management Functions**

The Buffer Management functions, listed in Table 9, are a set of object-oriented tools intended for both application and system programmers. When a buffer object is created, a buffer handle (HBUF) is returned. This handle is used in all subsequent buffer manipulation.

| Function             | Description                                                                             |  |  |
|----------------------|-----------------------------------------------------------------------------------------|--|--|
| olDmAllocBuffer      | Creates a buffer object of a specified number of samples, where each sample is 2 bytes. |  |  |
| olDmCallocBuffer     | Creates a buffer object of a specified number of samples of a specified size.           |  |  |
| olDmCopyBuffer       | Copies data from the buffer to the specified array.                                     |  |  |
| olDmCopyFromBuffer   | Copies data from the buffer to the specified array.                                     |  |  |
| olDmCopyToBuffer     | Copies data from the specified array to the buffer.                                     |  |  |
| olDmFreeBuffer       | Deletes a buffer object.                                                                |  |  |
| olDmGetBufferPtr     | Gets a pointer to the buffer data.                                                      |  |  |
| olDmGetBufferSize    | Gets the physical buffer size (in bytes).                                               |  |  |
| olDmGetDataBits      | Gets the number of valid data bits.                                                     |  |  |
| olDmSetDataBits      | Sets the number of valid data bits.                                                     |  |  |
| olDmSetDataWidth     | Sets the width of each data sample.                                                     |  |  |
| olDmGetDataWidth     | Gets the width of each data sample.                                                     |  |  |
| olDmGetErrorString   | Gets the string corresponding to a data management error code value.                    |  |  |
| oIDmGetMaxSamples    | Gets the physical size of the buffer (in samples).                                      |  |  |
| olDmGetTimeDateStamp | Gets the time and date of the buffer's data.                                            |  |  |
| oIDmSetValidSamples  | Sets the number of valid samples in the buffer.                                         |  |  |
| olDmGetValidSamples  | Gets the number of valid samples.                                                       |  |  |
| olDmGetVersion       | Gets the version of the data management library.                                        |  |  |
| olDmMallocBuffer     | Creates a buffer object of a specified number of bytes.                                 |  |  |
| olDmReAllocBuffer    | Reallocates a buffer object (alloc() interface).                                        |  |  |

#### Table 9: Buffer Management Functions

| Function           | Description                                       |  |
|--------------------|---------------------------------------------------|--|
| olDmReCallocBuffer | Reallocates a buffer object (calloc() interface). |  |
| olDmReMallocBuffer | Reallocates a buffer object (malloc() interface). |  |

#### Table 9: Buffer Management Functions (cont.)

# **Buffer List Management Functions**

Buffer List Management functions, described in Table 10, provide a straightforward mechanism for handling buffer lists, called *queues*, that the software creates internally as well as other lists that you might want to create. You are not required to use these functions; however, you may find them helpful in your application. Buffer List Management functions are particularly useful when dealing with a device that acquires or outputs continuous data. Refer to Chapter 5 for more information on queues and other lists.

| Function              | Description                                                      |
|-----------------------|------------------------------------------------------------------|
| olDmCreateList        | Creates a user-defined list object.                              |
| olDmEnumBuffers       | Enumerates all buffers on a queue or on a list you created.      |
| olDmEnumLists         | Enumerates all queues or lists.                                  |
| olDmFreeList          | Deletes a user-defined list.                                     |
| olDmGetBufferFromList | Removes a buffer from the start of a queue or user-defined list. |
| olDmGetListCount      | Gets the number of buffers on a queue or user-defined list.      |
| olDmGetListHandle     | Finds the queue or user-defined list that a buffer is on.        |

#### **Table 10: Buffer List Management Functions**

| Function               | Description                                                                                                    |
|------------------------|----------------------------------------------------------------------------------------------------|
| olDmGetListIds         | Gets a description of the queue or list.                                                                              |
| olDmPeekBufferFromList | Gets the handle of the first buffer in the queue<br>or list but does not remove the buffer from the<br>queue or list. |
| olDmPutBufferToList    | Adds a buffer to the end of a queue or list.                                                                          |

#### Table 10: Buffer List Management Functions (cont.)

# 

# Using the DataAcq SDK

| System Operations                 | 37  |
|-----------------------------------|-----|
| Analog and Digital I/O Operations | 41  |
| Counter/Timer Operations          | 81  |
| Simultaneous Operations 1         | .10 |

This chapter provides conceptual information to describe the following operations provided by the DataAcq SDK:

- System operations, described starting on page 37;
- Analog and digital I/O operations, described starting on page 41;
- Counter/timer operations described starting on page 81; and
- Simultaneous operations starting on page 110.

Use this information with the reference information provided in the DataAcq SDK online help when programming your data acquisition devices; refer to page 4 for more information on launching this help file.

# System Operations

This DataAcq SDK provides functions to perform the following general system operations:

- Initializing a device,
- Specifying a subsystem,
- Configuring a subsystem,
- Handling errors,
- Handling messages, and
- Releasing a subsystem and driver.

The following subsections describe these operations in more detail.

# **Initializing a Device**

To perform a data acquisition operation, your application program must initialize the device driver for the device you are using with the **olDaInitialize** function. This function returns a device handle, called HDEV. You need one device handle for each device. Device handles allow you to access more than one device in your system.

If you are unsure of the DT-Open Layers devices in your system, use the **olDaEnumBoards** function, which lists the device name, device driver name, and system resources used by each DT-Open Layers device in your system, or the **olDaGetBoardInfo** function, which returns the driver name, model name, and instance number of the specified board, based on its board name.

Once you have initialized a device, you can specify a subsystem, as described in the next section.

#### Specifying a Subsystem

The DataAcq SDK allows you to define the following subsystems:

- Analog input (A/D subsystem),
- Analog output (D/A subsystem),
- Digital input (DIN subsystem),
- Digital output (DOUT subsystem),
- Counter/timer (C/T subsystem), and
- Serial port (SRL subsystem).

**Note:** The SRL subsystem is provided for future use. It is not currently used by any DT-Open Layers compatible data acquisition device.

A device can have multiple elements of the same subsystem type. Each of these elements is a subsystem of its own and is identified by a subsystem type and element number. Element numbering is zero-based; that is, the first instance of the subsystem is called element 0, the second instance of the subsystem is called element 1, and so on. For example if two digital I/O ports are on your device, two DIN or DOUT subsystems are available, differentiated as element 0 and element 1.

Once you have initialized the device driver for the specified device, you must specify the subsystem/element on the specified device using the **olDaGetDASS** function. This function returns a subsystem handle, called HDASS. To access a subsystem, you need one subsystem handle for each subsystem. Subsystem handles allow you to access more than one subsystem on a device.

If you are unsure of the subsystems on a device, use the **olDaEnumSubSystems** or **olDaGetDevCaps** function. **olDaEnumSubSystems** lists the names, types, and number of elements for all subsystems supported by the specified device. **olDaGetDevCaps** returns the number of elements for a specified subsystem type on a specified device.

**Note:** You can call any function that contains HDASS as a parameter for any subsystem. In some cases, however, the subsystem may not support the particular capability. If this occurs, the subsystem returns an error code indicating that it does not support that function.

Once you have specified a subsystem/element, you can configure the subsystem and perform a data acquisition operation, as described in the following section.

## **Configuring a Subsystem**

You configure a subsystem by setting its parameters or capabilities. For more information on the capabilities you can query and specify, refer to the following:

- For analog and digital I/O operations, refer to page 41;
- For the counter/timer operations, refer to page 81, and
- For simultaneous operations, refer to page 110.

Once you have set up the parameters appropriately for the operation you want to perform, call the **olDaConfig** function to configure the parameters before performing the operation.

## **Handling Errors**

An error code is returned by each function in the DataAcq SDK. An error code of 0 indicates that the function executed successfully (no error). Any other error code indicates that an error occurred. Your application program should check the value returned by each function and perform the appropriate action if an error occurs.

Refer to the DataAcq SDK online help for detailed information on the returned error codes and how to proceed should they occur.

# **Handling Messages**

The data acquisition device notifies your application of buffer movement and other events by generating messages.

To determine if the subsystem can post messages, use the **olDaGetSSCaps** function, specifying the capability OLSSC\_SUP\_POSTMESSAGE. If this function returns a nonzero value, the capability is supported.

Specify the window to receive messages using the **olDaSetWndHandle** function or the procedure to handle these messages using the **olDaSetNotificationProcedure** function.

Refer to the DataAcq SDK online help for more information on the messages that can be generated and how to proceed should they occur.

# **Releasing the Subsystem and the Driver**

When you are finished performing data acquisition operations, release the simultaneous start list, if used, using the **olDaReleaseSSList** function. Then, release each subsystem using the **olDaReleaseDASS** function. Release the driver and terminate the session using the **olDaTerminate** function.

# Analog and Digital I/O Operations

The DataAcq SDK defines the following capabilities that you can query and/or specify for analog and/or digital I/O operations:

- Data encoding,
- Resolution,
- Channels (including channel type, channel list, channel inhibit list, and synchronous digital I/O list),
- Ranges,
- Gains,
- Filters,
- Data flow modes,
- Triggered scan mode,
- Clock sources,
- Trigger sources,
- Buffers, and
- DMA and interrupt resources.

The following subsections describe these capabilities in more detail.

# **Data Encoding**

For A/D and D/A subsystems only, the DataAcq SDK defines two data encoding types: binary and twos complement.

To determine the data encoding types supported by the subsystem, use the **olDaGetSSCaps** function, specifying the capability OLSSC\_SUP\_BINARY for binary data encoding or OLSSC\_SUP\_2SCOMP for twos complement data encoding. If this function returns a nonzero value, the capability is supported. Use the **olDaSetEncoding** function to specify the data encoding type.

# Resolution

To determine if the subsystem supports software-programmable resolution, use the **olDaGetSSCaps** function, specifying the capability OLSSC\_SUP\_SWRESOLUTION. If this function returns a nonzero value, the capability is supported.

To determine the number of resolution settings supported by the subsystem, use the **olDaGetSSCaps** function, specifying the capability OLSSC\_NUMRESOLUTION. To list the actual bits of resolution supported, use the **olDaEnumSSCaps** function, specifying the OL\_ENUM\_RESOLUTION capability.

Use the **olDaSetResolution** function to specify the number of bits of resolution to use for the subsystem.

# Channels

Each subsystem (or element of a subsystem type) can have multiple channels. To determine how many channels the subsystem supports, use the **olDaGetSSCaps** function, specifying the OLSSC\_NUMCHANNELS capability.

## Specifying the Channel Type

The DataAcq SDK supports the following channel types:

• **Single-ended** - Use this configuration when you want to measure high-level signals, noise is insignificant, the source of the input is close to the device, and all the input signals are referred to the same common ground.

To determine if the subsystem supports the single-ended channel type, use the **olDaGetSSCaps** function, specifying the OLSSC\_SUP\_SINGLEENDED capability. If this function returns a nonzero value, the capability is supported.

To determine how many single-ended channels are supported by the subsystem, use the **olDaGetSSCaps** function, specifying the OLSSC\_MAXSECHANS capability.

Specify the channel type as single-ended for each channel using the **olDaSetChannelType** function.

• **Differential** - Use this configuration when you want to measure low-level signals (less than 1 V), you are using an A/D converter with high resolution (greater than 12 bits), noise is a significant part of the signal, or common-mode voltage exists.

To determine if the subsystem supports the differential channel type, use the **olDaGetSSCaps** function, specifying the OLSSC\_SUP\_DIFFERENTIAL capability. If this function returns a nonzero value, the capability is supported.

To determine how many differential channels are supported by the subsystem, use the **olDaGetSSCaps** function, specifying the OLSSC\_MAXDICHANS capability.

Specify the channel type as differential for each channel using the **olDaSetChannelType** function.

**Note:** For pseudo-differential analog inputs, specify the single-ended channel type; in this case, how you wire these signals determines the configuration. This option provides less noise rejection than the differential configuration, but twice as many analog input channels.

For older model devices, this setting is jumper-selectable and must be specified in the driver configuration dialog.

The channel list is not used to set the channel type.

The following subsections describe how to specify channels.

#### Specifying a Single Channel

The simplest way to acquire data from or output data to a single channel is to specify the channel for a single-value operation; refer to page 54 for more information on single-value operations.

You can also specify a single channel using a channel list, described in the next section.

#### Specifying One or More Channels

You acquire data from or output data to one or more channels using a channel list.

The DataAcq SDK provides features that allow you to group the channels in the list sequentially (either starting with 0 or with any other analog input channel) or randomly. In addition, the DataAcq SDK allows you to specify a single channel or the same channel more than once in the list. Your device, however, may limit the order in which you can enter a channel in the channel list.

To determine how the channels can be ordered in the channel list for your subsystem, use the **olDaGetSSCaps** function, specifying the OLSSC\_RANDOM\_CGL capability. If this function returns a nonzero value, the capability is supported; you can order the channels in the channel list in any order, starting with any channel. If this capability is not supported, use the **olDaGetSSCaps** function, specifying the OLSSC\_SUP\_SEQUENTIAL\_CGL capability. If this function returns a nonzero value, the capability is supported; you must order the channels in the channel list in sequential order, starting with any channel. If this capability is not supported, use the **olDaGetSSCaps** function, specifying the OLSSC\_SUP\_ZEROSEQUENTIAL\_CGL capability. If this function returns a nonzero value, the capability is not supported, use the **olDaGetSSCaps** function, specifying the OLSSC\_SUP\_ZEROSEQUENTIAL\_CGL capability. If this function returns a nonzero value, the capability is supported; you must order the channel list in sequential order, starting with channel list in sequential order, starting vib any channel. If this function returns a nonzero value, the capability is not supported, use the **olDaGetSSCaps** function, specifying the OLSSC\_SUP\_ZEROSEQUENTIAL\_CGL capability. If this function returns a nonzero value, the capability is supported; you must order the channel list in sequential order, starting with channel 0.

To determine if the subsystem supports simultaneous sample-and-hold mode use the **olDaGetSSCaps** function, specifying the OLSSC\_SUP\_SIMULTANEOUS\_SH capability. If this function returns a nonzero value, the capability is supported. You must enter at least two channels in the channel list. Generally, the first channel is the sample channel and the remaining channels are the hold channels.

The following subsections describe how to specify channels in a channel list.

#### Specifying the Channel List Size

To determine the maximum size of the channel list for the subsystem, use the **olDaGetSSCaps** function, specifying the OLSSC\_CGLDEPTH capability.

Use the **olDaSetChannelListSize** function to specify the size of the channel list.

**Note:** The OLSSC\_CGLDEPTH capability specifies the maximum size of the channel list, channel inhibit list, synchronous digital I/O list, and gain list.

#### Specifying the Channels in the Channel List

Use the **olDaSetChannelListEntry** function to specify the channels in the channel list in the order you want to sample them or output data from them.

The channels are sampled or output in order from the first entry to the last entry in the channel list. Channel numbering is zero-based; that is, the first entry in the channel list is entry 0, the second entry is entry 1, and so on.

For example, if you want to sample channel 4 twice as frequently as channels 5 and 6, you could program the channel list as follows:

| Channel-List<br>Entry | Channel | Description             |
|-----------------------|---------|-------------------------|
| 0                     | 4       | Sample channel 4.       |
| 1                     | 5       | Sample channel 5.       |
| 2                     | 4       | Sample channel 4 again. |
| 3                     | 6       | Sample channel 6.       |

In this example, channel 4 is sampled first, followed by channel 5, channel 4 again, then channel 6.

#### Inhibiting Channels in the Channel List

If supported, you can set up a channel-inhibit list; this feature is useful if you want to discard values acquired from specific channels, as is typical in simultaneous sample-and-hold applications.

To determine if a subsystem supports a channel-inhibit list, use the **olDaGetSSCaps** function, specifying the OLSSC\_SUP\_CHANNELLIST\_INHIBIT capability. If this function returns a nonzero value, the capability is supported.

Using the **olDaSetChannelListEntryInhibit** function, you can enable or disable inhibition for each entry in the channel list. If enabled, the acquired value is discarded after the channel entry is sampled; if disabled, the acquired value is stored after the channel entry is sampled.

In the following example, the values acquired from channels 11 and 9 are discarded and the values acquired from channels 10 and 8 are stored.

| Channel-List<br>Entry | Channel | Channel Inhibit<br>Value | Description                              |
|-----------------------|---------|--------------------------|------------------------------------------|
| 0                     | 11      | True                     | Sample channel 11 and discard the value. |
| 1                     | 10      | False                    | Sample channel 10 and store the value.   |
| 2                     | 9       | True                     | Sample channel 9 and discard the value.  |
| 3                     | 8       | False                    | Sample channel 8 and store the value.    |

#### Specifying Synchronous Digital I/O Values in the Channel List

If supported, you can set up a synchronous digital I/O list; this feature is useful if you want to write a digital output value to dynamic digital output channels when an analog input channel is sampled.

To determine if the subsystem supports synchronous (dynamic) digital output operations, use the **olDaGetSSCaps** function, specifying the OLSSC\_SUP\_SYNCHRONOUSDIGITALIO capability. If this function returns a nonzero value, the capability is supported.

Use the **olDaSetSynchronousDigitalIOUsage** function to enable or disable synchronous (dynamic) digital output operation for a specified subsystem.

Once you enable a synchronous digital output operation, specify the values to write to the synchronous (dynamic) digital output channels using the **olDaSetDigitalIOListEntry** function for each entry in the channel list.

To determine the maximum digital output value that you can specify, use the **olDaGetSSCaps** function, specifying the OLSSC\_MAXDIGITALIOLIST\_VALUE capability.

As each entry in the channel list is scanned, the corresponding value in the synchronous digital I/O list is output to the dynamic digital output channels.

In the following example, when channel 7 is sampled, a value of 1 is output to the dynamic digital output channels. When channel 5 is sampled, a value of 1 is output to the dynamic digital output channels. When channels 6 and 4 are sampled, a value of 0 is output to the dynamic digital output channels.

| Channel-List<br>Entry | Channel | Synchronous<br>Digital I/O Value | Description                                                                      |
|-----------------------|---------|----------------------------------|----------------------------------------------------------------------------------|
| 0                     | 7       | 1                                | Sample channel 7 and output a value of 1 to the dynamic digital output channels. |
| 1                     | 5       | 1                                | Sample channel 5 and output a value of 1 to the dynamic digital output channels. |
| 2                     | 6       | 0                                | Sample channel 6 and output a value of 0 to the dynamic digital output channels. |
| 3                     | 4       | 0                                | Sample channel 4 and output a value of 0 to the dynamic digital output channels. |

If your device had two dynamic digital output channels and a value of 1 is output (01 in binary format), a value of 1 is written to dynamic digital output channel 0 and a value of 0 is written to dynamic digital output channel 1. Similarly, if a value of 2 is output (10 in binary format), a value of 0 is written to dynamic digital output channel 0 and a value of 1 is written to dynamic digital output channel 1.

**Note:** If you are controlling sample-and-hold devices with these channels, you may need to program the first channel at the sample logic level and the following channels at the hold logic level; see your device/device driver documentation for details.

# Ranges

The range capability applies to A/D and D/A subsystems only.

Depending on your subsystem, you can set the range for the entire subsystem or the range for each channel.

To determine if the subsystem supports the range-per-channel capability, use the **olDaGetSSCaps** function, specifying the OLSSC\_SUP\_RANGEPERCHANNEL capability. If this function returns a nonzero value, the capability is supported.

To determine how many ranges the subsystem supports, use the **olDaGetSSCaps** function, specifying the OLSSC\_NUMRANGES capability.

To list the minimum and maximum ranges supported by the subsystem, use the **olDaEnumSSCaps** function, specifying the OL\_ENUM\_RANGES capability.

Use **olDaSetRange** to specify the range for a subsystem. If your subsystem supports the range-per-channel capability, use **olDaSetChannelRange** to specify the range for each channel.

Notes: The channel list is not used to set the range for a channel.

For older device models, the range is jumper-selectable and must be specified in the driver configuration dialog.

## Gains

The range divided by the gain determines the effective range for the entry in the channel list. For example, if your device provides a range of  $\pm 10$  V and you want to measure a  $\pm 1.5$  V signal, specify a range of  $\pm 10$  V and a gain of 4; the effective input range for this channel is then  $\pm 2.5$  V (10/4), which provides the best sampling accuracy for that channel.

The way you specify gain depends on how you specified the channels, as described in the following subsections.

3

**Note:** If your device supports autoranging for single-value operations, the device can determine the appropriate gain for your range rather than you having to specify it. Refer to page 54 for more information on autoranging.

#### Specifying the Gain for a Single Channel

The simplest way to specify gain for a single channel is to specify the gain in a single-value operation; refer to page 54 for more information on single-value operations.

You can also specify the gain for a single channel using a gain list, described in the next section.

#### Specifying the Gain for One or More Channels

You can specify the gain for one or more channels using a gain list. The gain list parallels the channel list. (The two lists together are often referred to as the channel-gain list or CGL.) To determine if the subsystem supports programmable gain, use the **olDaGetSSCaps** function, specifying the OLSSC\_SUP\_PROGRAMGAIN capability. If this function returns a nonzero value, the capability is supported.

To determine how many gains the subsystem supports, use the **olDaGetSSCaps** function, specifying the OLSSC\_NUMGAINS capability.

To list the gains supported by the subsystem, use the **olDaEnumSSCaps** function, specifying the OL\_ENUM\_GAINS capability.

Specify the gain for each entry in the channel list using the **olDaSetGainListEntry** function.

In the following example, a gain of 2 is applied to channel 5, a gain of 4 is applied to channel 6, and a gain of 1 is applied to channel 7.

| Channel-List<br>Entry | Channel | Gain | Description                         |
|-----------------------|---------|------|-------------------------------------|
| 0                     | 5       | 2    | Sample channel 5 using a gain of 2. |
| 1                     | 6       | 4    | Sample channel 6 using a gain of 4. |
| 2                     | 7       | 1    | Sample channel 7 using a gain of 1. |

**Note:** If your subsystem does not support programmable gain, enter a value of 1 for all entries.

If your subsystem does not support the gain-per-channel capability, set all entries in the gain list to the same value.

# Filters

This capability applies to A/D and D/A subsystems only.

Depending on your subsystem, you can specify a filter for each channel. To determine if the subsystem supports a filter for each channel, use the **olDaGetSSCaps** function, specifying the OLSSC\_SUP\_FILTERPERCHAN capability. If this function returns a nonzero value, the capability is supported.

To determine how many filters the subsystem supports, use the **olDaGetSSCaps** function, specifying the OLSSC\_NUMFILTERS capability.

To list the cut-off frequency of all filters supported by the subsystem, use the **olDaEnumSSCaps** function, specifying the OL\_ENUM\_FILTERS capability.

If the subsystem supports filtering per channel, specify the filter for each channel using the **olDaSetChannelFilter** function. The filter is equal to or greater than a cut-off frequency that you supply.

Notes: The channel list is not used to set the filter for a channel.

If the subsystem supports more than one filter but does not support a filter per channel, the filter specified for channel 0 is used for all channels.

#### **Data Flow Modes**

The DataAcq SDK defines the following data flow modes for A/D, D/A, DIN, and DOUT subsystems:

- Single value, and
- Continuous (post-trigger, pre-trigger, and about-trigger).

The following subsections describe these data flow modes in detail.

#### Single-Value Operations

Single-value operations are the simplest to use but offer the least flexibility and efficiency. In a single-value operation, a single data value is read or written at a time. The result is returned immediately.

To determine if the subsystem supports single-value operations, use the **olDaGetSSCaps** function, specifying the capability OLSSC\_SUP\_SINGLEVALUE. If this function returns a nonzero value, the capability is supported.

Specify the operation mode as OL\_DF\_SINGLEVALUE using the **olDaSetDataFlow** function.

Some devices also support autoranging for single-value analog input operations, where the device determines the best gain for the specified range. To determine if the subsystem supports autoranging for single-value operations, use the **olDaGetSSCaps** function, specifying the capability

OLSSC\_SUP\_SINGLEVALUE\_AUTORANGE. If this function returns a nonzero value, the capability is supported.

If autoranging is supported, use the **olDaGetSingleValueEx** function to specify the range and analog input channel and to have the software determine the best gain for the range. The device then acquires the data from the specified channel and returns the result immediately in both counts and engineering units (such as voltage). If autoranging is not supported, use the **olDaGetSingleValue** function to acquire a single value from an analog or digital input channel. You specify the channel and gain, then the device acquires the data from the specified channel and returns the result immediately, in counts. If you later want to convert the count value to engineering units, you can use the **olDaCodeToVolts** function. Similarly, if you want to convert the engineering units to counts, you can use the **olDaVoltsToCode** function.

To output a single value to an analog or digital output channel, use the **olDaPutSingleValue** function. You specify the channel, gain, and value, and the device outputs the single value to the specified analog or digital channel immediately.

For a single-value operation, you cannot specify a channel-gain list, clock source, trigger source, DMA channel, or buffer.

Single-value operations stop automatically when finished; you cannot stop a single-value operation manually.

#### **Continuous Operations**

For a continuous operation, you can specify any supported subsystem capability, including a channel-gain list, clock source, trigger source, pre-trigger source, retrigger source, DMA channel, and buffer.

Call the olDaStart function to start a continuous operation.

To stop a continuous operation, perform either an orderly stop using the **olDaStop** function or an abrupt stop using the **olDaAbort** or **olDaReset** function. In an orderly stop (**olDaStop**), the device finishes acquiring the specified number of samples, stops all subsequent acquisition, and transfers the acquired data to a buffer on the done queue; all subsequent triggers or retriggers are ignored. (Refer to page 71 for more information on buffers and queues.)

In an abrupt stop (**olDaAbort**), the device stops acquiring samples immediately; the acquired data is transferred to a buffer and put on the done queue; however, the buffer may not be completely filled. All subsequent triggers or retriggers are ignored.

The **olDaReset** function reinitializes the subsystem after stopping it abruptly.

**Note:** For analog output operations, you can also stop the operation by not sending new data to the device. The operation stops when no more data is available.

Some subsystems also allow you to pause the operation using the **olDaPause** function and to resume the paused operation using the **olDaContinue** function. To determine if pausing is supported, use the **olDaGetSSCaps** function, specifying the OLSSC\_SUP\_PAUSE capability. If this function returns a nonzero value, the capability is supported.

The following continuous modes are supported by the DataAcq SDK: continuous (post-trigger), continuous pre-trigger, and continuous about-trigger. These modes are described in the following subsections.
#### **Continuous Post-Trigger Mode**

Use continuous post-trigger when you want to acquire or output data continuously when a trigger occurs.

To determine if the subsystem supports continuous (post-trigger) operations, use the **olDaGetSSCaps** function, specifying the capability OLSSC\_SUP\_CONTINUOUS. If this function returns a nonzero value, the capability is supported.

For continuous (post-trigger) mode, specify the operation mode as OL\_DF\_CONTINUOUS using the **olDaSetDataFlow** function.

Use the **olDaSetTrigger** function to specify the trigger source that starts the operation. Refer to page 67 for more information on supported trigger sources.

When the post-trigger event is detected, the device cycles through the channel list, acquiring and/or outputting the value for each entry in the channel list; this process is defined as a scan. The device then wraps to the start of the channel list and repeats the process continuously until either the allocated buffers are filled or you stop the operation. Refer to page 44 for more information on channel lists; refer to page 71 for more information on buffers.

Figure 1 illustrates continuous post-trigger mode using a channel list of three entries: channel 0, channel 1, and channel 2. In this example, post-trigger analog input data is acquired on each clock pulse of the A/D sample clock; refer to page 65 for more information on clock sources. The device wraps to the beginning of the channel list and repeats continuously.

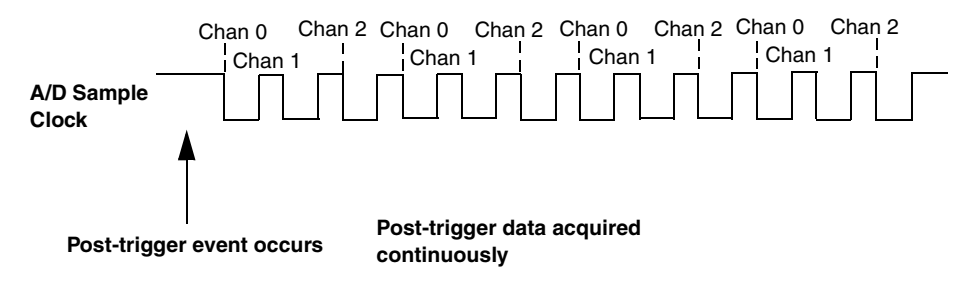

Figure 1: Continuous Post-Trigger Mode

#### **Continuous Pre-Trigger Mode**

Use continuous pre-trigger mode when you want to acquire data before a specific external event occurs.

To determine if the subsystem supports continuous pre-trigger mode, use the **olDaGetSSCaps** function, specifying the \_SUP\_CONTINUOUS\_PRETRIG capability. If this function returns a nonzero value, the capability is supported.

Specify the operation mode as OL\_DF\_CONTINUOUS\_PRETRIG using the **olDaSetDataFlow** function.

Pre-trigger acquisition starts when the device detects the pre-trigger source and stops when the device detects an external post-trigger source, indicating that the first post-trigger sample was acquired (this sample is ignored).

Use the **olDaSetPretriggerSource** function to specify the trigger source that starts the pre-trigger operation (generally this is a software trigger). Specify the post-trigger source that stops the operation using **olDaSetTrigger**. Refer to page 67 and to your device/driver documentation for supported pre-trigger and post-trigger sources. Figure 2 illustrates continuous pre-trigger mode using a channel list of three entries: channel 0, channel 1, and channel 2. In this example, pre-trigger analog input data is acquired on each clock pulse of the A/D sample clock; refer to page 65 for more information on clock sources. The device wraps to the beginning of the channel list and the acquisition repeats continuously until the post-trigger event occurs. When the post-trigger event occurs, acquisition stops.

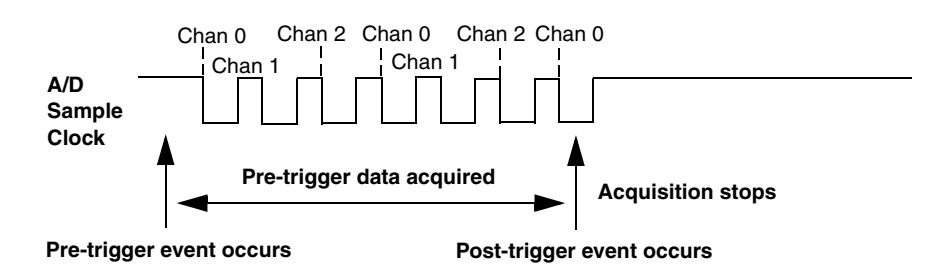

#### Figure 2: Continuous Pre-Trigger Mode

#### **Continuous About-Trigger Mode**

Use continuous about-trigger mode when you want to acquire data both before and after a specific external event occurs. This operation is equivalent to doing both a pre-trigger and a post-trigger acquisition.

To determine if the subsystem supports continuous about-trigger mode, use the **olDaGetSSCaps** function, specifying the OLSSC\_SUP\_CONTINUOUS\_ABOUTTRIG capability. If this function returns a nonzero value, the capability is supported.

Specify the operation mode as OL\_DF\_CONTINUOUS\_ABOUTTRIG using the **olDaSetDataFlow** function.

The about-trigger acquisition starts when the device detects the pre-trigger source. When it detects an external post-trigger source, the device stops acquiring pre-trigger data and starts acquiring post-trigger data.

Use the **olDaSetPretriggerSource** function to specify the pre-trigger source that starts the pre-trigger operation (this is generally a software trigger) and **olDaSetTrigger** to specify the trigger source that stops the pre-trigger acquisition and starts the post-trigger acquisition. Refer to page 67 and to your device/driver documentation for supported pre-trigger and post-trigger sources.

The about-trigger operation stops when the specified number of post-trigger samples has been acquired or when you stop the operation.

Figure 3 illustrates continuous about-trigger mode using a channel list of three entries: channel 0, channel 1, and channel 2. In this example, pre-trigger analog input data is acquired on each clock pulse of the A/D sample clock. The device wraps to the beginning of the channel list and the acquisition repeats continuously until the post-trigger event occurs. When the post-trigger event occurs, post-trigger acquisition begins on each clock pulse of the A/D sample clock; refer to page 65 for more information on clock sources. The device wraps to the beginning of the channel list and acquires post-trigger data continuously.

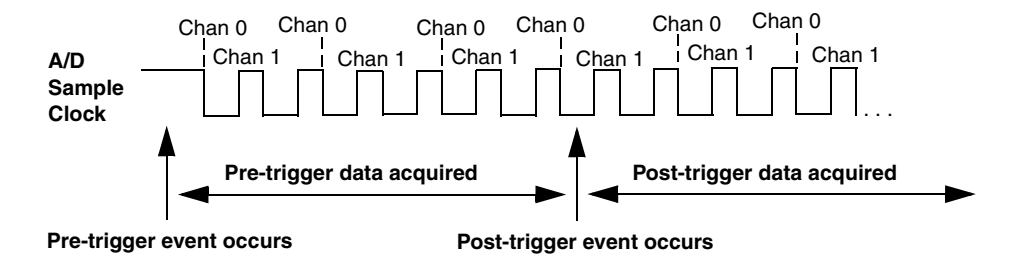

Figure 3: Continuous About-Trigger Mode

# **Triggered Scan Mode**

In triggered scan mode, the device scans the entries in a channel-gain list a specified number of times when it detects the specified trigger source, acquiring the data for each entry that is scanned.

To determine if the subsystem supports triggered scan mode, use the **olDaGetSSCaps** function, specifying the OLSSC\_SUP\_TRIGSCAN capability. If this function returns a nonzero value, the capability is supported. Note that you cannot use triggered scan mode with single-value operations.

To enable (or disable) triggered scan mode, use the **olDaSetTriggeredScanUsage** function.

To determine the maximum number of times that the device can scan the channel-gain list per trigger, use the **olDaGetSSCaps** function, specifying the OLSSC\_MAXMULTISCAN capability.

Use the **olDaSetMultiscanCount** function to specify the number of times to scan the channel-gain list per trigger.

The DataAcq SDK defines the following retrigger modes for a triggered scan; these retrigger modes are described in the following subsections:

- Scan-per-trigger,
- Internal retrigger, and
- Retrigger extra.

**Note:** If your device driver supports it, retrigger extra is the preferred triggered scan mode.

#### Scan-Per-Trigger Mode

Use scan-per-trigger mode if you want to accurately control the period between conversions of individual channels and retrigger the scan based on an internal or external event. In this mode, the retrigger source is the same as the initial trigger source.

To determine if the subsystem supports scan-per-trigger mode, use the **olDaGetSSCaps** function, specifying the OLSSC\_SUP\_RETRIGGER\_SCAN\_PER\_TRIGGER capability. If this function returns a nonzero value, the capability is supported.

Specify the retrigger mode as scan-per-trigger using the **olDaSetRetriggerMode** function.

When it detects an initial trigger (post-trigger mode only), the device scans the channel-gain list a specified number of times (determined by the **olDaSetMultiscanCount** function), then stops. When the external retrigger occurs, the process repeats.

The conversion rate of each channel in the scan is determined by the frequency of the A/D sample clock; refer to page 65 for more information on clock sources. The conversion rate of each scan is determined by the period between retriggers; therefore, it cannot be accurately controlled. The device ignores external triggers that occur while it is acquiring data. Only retrigger events that occur when the device is waiting for a trigger are detected and acted on. Some devices may generate an OLDA\_WM\_TRIGGER\_ERROR message.

#### Internal Retrigger Mode

Use internal retrigger mode if you want to accurately control both the period between conversions of individual channels in a scan and the period between each scan.

To determine if the subsystem supports internal retrigger mode, use the **olDaGetSSCaps** function, specifying the OLSSC\_SUP\_RETRIGGER\_INTERNAL capability. If this function returns a nonzero value, the capability is supported.

Specify the retrigger mode as internal using the **olDaSetRetriggerMode** function.

The conversion rate of each channel in the scan is determined by the frequency of the A/D sample clock; refer to page 65 for more information on clock sources. The conversion rate between scans is determined by the frequency of the internal retrigger clock on the device. You specify the frequency on the internal retrigger clock using the **olDaSetRetriggerFrequency** function.

When it detects an initial trigger (pre-trigger source or post-trigger source), the device scans the channel-gain list a specified number of times (determined by the **olDaSetMultiscanCount** function), then stops. When the internal retrigger occurs, determined by the frequency of the internal retrigger clock, the process repeats.

It is recommended that you set the retrigger frequency as follows:

Min. Retrigger =  $\frac{\# \text{ of } CGL \text{ entries } x \# \text{ of } CGL \text{ per trigger}}{A/D \text{ sample clock frequency}} + 2 \mu s$ 

Max. Retrigger = <u>1</u> Frequency Min. Retrigger Period

For example, if you are using 512 channels in the channel-gain list (CGL), scanning the channel-gain list 256 times every trigger or retrigger, and using an A/D sample clock with a frequency of 1 MHz, set the maximum retrigger frequency to 7.62 Hz, since

 $7.62 \text{ Hz} = \underbrace{1}_{(512 * 256)}_{1 \text{ MHz}} + 2 \text{ } \mu\text{s}$ 

## Retrigger Extra Mode

Use retrigger extra mode if you want to accurately control the period between conversions of individual channels and retrigger the scan on a specified retrigger source; the retrigger source can be any of the supported trigger sources.

To determine if the subsystem supports retrigger extra mode, use the **olDaGetSSCaps** function, specifying the OLSSC\_SUP\_RETRIGGER\_EXTRA capability. If this function returns a nonzero value, the capability is supported.

Specify the retrigger mode as retrigger extra using the **olDaSetRetriggerMode** function.

Use the **olDaSetRetrigger** function to specify the retrigger source. Refer to page 67 and to your device/device driver documentation for supported retrigger sources. The conversion rate of each channel in the scan is determined by the frequency of the A/D sample clock; refer to page 65 for more information on clock sources. The conversion rate of each scan is determined by the period between retriggers.

If you are using an internal retrigger, specify the period between retriggers using **olDaSetRetriggerFrequency** (see page 63). If you are using an external retrigger, the period between retriggers cannot be accurately controlled. The device ignores external triggers that occur while it is acquiring data. Only retrigger events that occur when the device is waiting for a trigger are detected and acted on. Some devices may generate an OLDA\_WM\_TRIGGER\_ERROR message.

# **Clock Sources**

The DataAcq SDK defines internal, external, and extra clock sources, described in the following subsections. Note that you cannot specify a clock source for single-value operations.

## Internal Clock Source

The internal clock is the clock source on the device that paces data acquisition or output for each entry in the channel-gain list.

To determine if the subsystem supports an internal clock, use the **olDaGetSSCaps** function, specifying the OLSSC\_SUP\_INTCLOCK capability. If this function returns a nonzero value, the capability is supported.

Specify the clock source as internal using the **olDaSetClockSource** function. Then, use the **olDaSetClockFrequency** function to specify the frequency at which to pace the operation.

To determine the maximum frequency that the subsystem supports, use the **olDaGetSSCapsEx** function, specifying the OLSSCE\_MAXTHROUGHPUT capability. To determine the minimum frequency that the subsystem supports, use the **olDaGetSSCapsEx** function, specifying the OLSSCE\_MINTHROUGHPUT capability.

**Note:** According to sampling theory (Nyquist Theorem), you should specify a frequency for an A/D signal that is at least twice as fast as the input's highest frequency component. For example, to accurately sample a 20 kHz signal, specify a sampling frequency of at least 40 kHz. Doing so avoids an error condition called *aliasing*, in which high frequency input components erroneously appear as lower frequencies after sampling.

## External Clock Source

The external clock is a clock source attached to the device that paces data acquisition or output for each entry in the channel-gain list. This clock source is useful when you want to pace at rates not available with the internal clock or if you want to pace at uneven intervals.

To determine if the subsystem supports an external clock, use the **olDaGetSSCaps** function, specifying the OLSSC\_SUP\_EXTCLOCK capability. If this function returns a nonzero value, the capability is supported.

Specify the clock source as external using the **olDaSetClockSource** function. Then, use the **olDaSetExternalClockDivider** to specify the clock divider used to determine the frequency at which to pace the operation; the clock input source divided by the clock divider determines the frequency of the clock signal.

To determine the maximum clock divider that the subsystem supports, use the **olDaGetSSCapsEx** function, specifying the OLSSCE\_MAXCLOCKDIVIDER capability. To determine the minimum clock divider that the subsystem supports, use the **olDaGetSSCapsEx** function, specifying the OLSSCE\_MINCLOCKDIVIDER capability.

# Extra Clock Source

Your device driver may define extra clock sources that you can use to pace acquisition or output operations.

To determine how many extra clock sources are supported by your subsystem, use the **olDaGetSSCaps** function, specifying the OLSSC\_NUMEXTRACLOCKS capability. Refer to your device/driver documentation for a description of the extra clock sources.

The extra clock sources may be internal or external. Refer to the previous sections for information on how to specify internal and external clocks and their frequencies or clock dividers.

# **Trigger Sources**

The DataAcq SDK defines the following trigger sources:

- Software (internal) trigger,
- External digital (TTL) trigger,
- External analog threshold (positive) trigger,
- External analog threshold (negative) trigger,
- Analog event trigger,
- Digital event trigger,
- Timer event trigger, and
- Extra trigger.

3

To specify a post-trigger source, use the **olDaSetTrigger** function; refer to page 57 for more information. To specify a pre-trigger source, use the **olDaSetPretriggerSource** function; see page 58 for more information. To specify a retrigger source, use the **olDaSetRetrigger** function; see page 64 for more information.

The following subsections describe these trigger sources. Note that you cannot specify a trigger source for single-value operations.

## Software (Internal) Trigger Source

A software trigger occurs when you start the operation; internally, the computer writes to the device to begin the operation.

To determine if the subsystem supports a software trigger, use the **olDaGetSSCaps** function, specifying the capability OLSSC\_SUP\_SOFTTRIG. If this function returns a nonzero value, the capability is supported.

## External Digital (TTL) Trigger Source

An external digital trigger is a digital (TTL) signal attached to the device.

To determine if the subsystem supports an external digital trigger, use the **olDaGetSSCaps** function, specifying the capability OLSSC\_SUP\_EXTERNTRIG. If this function returns a nonzero value, the capability is supported.

## External Analog Threshold (Positive) Trigger Source

An external analog threshold (positive) trigger is generally either an analog signal from an analog input channel or an external analog signal attached to the device. An analog trigger occurs when the device detects a transition from a negative to positive value that crosses a threshold value. The threshold level is generally set using a D/A subsystem on the device.

To determine if the subsystem supports analog threshold triggering (positive polarity), use the **olDaGetSSCaps** function, specifying the capability OLSSC\_SUP\_THRESHTRIGPOS. If this function returns a nonzero value, the capability is supported.

Refer to your device/device driver documentation for a description of this trigger source.

## External Analog Threshold (Negative) Trigger Source

An external analog threshold (negative) trigger is generally either an analog signal from an analog input channel or an external analog signal attached to the device. An analog trigger event occurs when the device detects a transition from a positive to negative value that crosses a threshold value. The threshold level is generally set using a D/A subsystem on the device.

To determine if the subsystem supports analog threshold triggering (negative polarity), use the **olDaGetSSCaps** function, specifying the capability OLSSC\_SUP\_THRESHTRIGNEG. If this function returns a nonzero value, the capability is supported.

Refer to your device/device driver documentation for a description of this trigger source.

## Analog Event Trigger Source

For this trigger source, a trigger is generated when an analog event occurs. To determine if the subsystem supports an analog event trigger, use the **olDaGetSSCaps** function, specifying the capability OLSSC\_SUP\_ANALOGEVENTTRIG. If this function returns a nonzero value, the capability is supported.

## Digital Event Trigger Source

For this trigger source, a trigger is generated when a digital event occurs. To determine if the subsystem supports a digital event trigger, use the **olDaGetSSCaps** function, specifying the capability OLSSC\_SUP\_DIGITALEVENTTRIG. If this function returns a nonzero value, the capability is supported.

## Timer Event Trigger Source

For this trigger source, a trigger is generated when a counter/timer event occurs. To determine if the subsystem supports a timer event trigger, use the **olDaGetSSCaps** function, specifying the capability OLSSC\_SUP\_TIMEREVENTTRIG. If this function returns a nonzero value, the capability is supported.

## Extra Trigger Source

Extra trigger sources may be defined by your device driver. To determine how many extra triggers are supported by the subsystem, use the **olDaGetSSCaps** function, specifying the capability OLSSC\_NUMEXTRATRIGGERS. Refer to your device/driver documentation for a description of these triggers.

The extra trigger sources may be internal or external. Refer to the previous sections for information on how to specify internal and external triggers.

# Buffers

The buffering capability usually applies to A/D and D/A subsystems only. Note that you cannot use a buffer with single-value operations.

A data buffer is a memory location that you allocate in host memory. This memory location is used to store data for continuous input and output operations.

To determine if the subsystem supports buffers, use the **olDaGetSSCaps** function, specifying the capability OLSSC\_SUP\_BUFFERING. If this function returns a nonzero value, the capability is supported.

Buffers are stored on one of three queues: the ready queue, the inprocess queue, or the done queue. These queues are described in more detail in the following subsections.

## Ready Queue

For input operations, the ready queue holds buffers that are empty and ready for input. For output operations, the ready queue holds buffers that you have filled with data and that are ready for output.

Allocate the buffers using the **olDmMallocBuffer**, **olDmAllocBuffer**, or **olDmCallocBuffer** function. **olDmAllocBuffer** allocates a buffer of samples, where each sample is 2 bytes; **olDmCallocBuffer** allocates a buffer of samples of a specified size; **olDmMallocBuffer** allocates a buffer in bytes.

For analog input operations, it is recommended that you allocate a minimum of three buffers; for analog output operations, you can allocate one or more buffers. The size of the buffers should be at least as large as the sampling or output rate; for example, if you are using a sampling rate of 100 ksamples/s (100 kHz), specify a buffer size of 100,000 samples.

Once you have allocated the buffers (and, for output operations, filled them with data), put the buffers on the ready queue using the **olDaPutBuffer** function.

For example, assume that you are performing an analog input operation, that you allocated three buffers, and that you put these buffers on the ready queue. The queues appear on the ready queue as shown in Figure 4.

| Ready Queue     | Buffer 1 | Buffer 2 | Buffer 3 |
|-----------------|----------|----------|----------|
| Inprocess Queue |          |          |          |
|                 |          |          |          |
|                 |          |          |          |
| Done Queue      |          |          |          |
|                 |          |          |          |

#### Figure 4: Example of the Ready Queue

## Inprocess Queue

When you start a continuous (post-trigger, pre-trigger, or about-trigger) operation, the data acquisition device takes the first available buffer from the ready queue and places it on the inprocess queue.

The inprocess queue holds the buffer that the specified data acquisition device is currently filling (for input operations) or outputting (for output operations). The buffer is filled or emptied at the specified clock rate. Continuing with the previous example, when you start the analog input operation, the driver takes the first available buffer (Buffer 1, in this case), puts it on the inprocess queue, and starts filling it with data. The queues appear as shown in Figure 5.

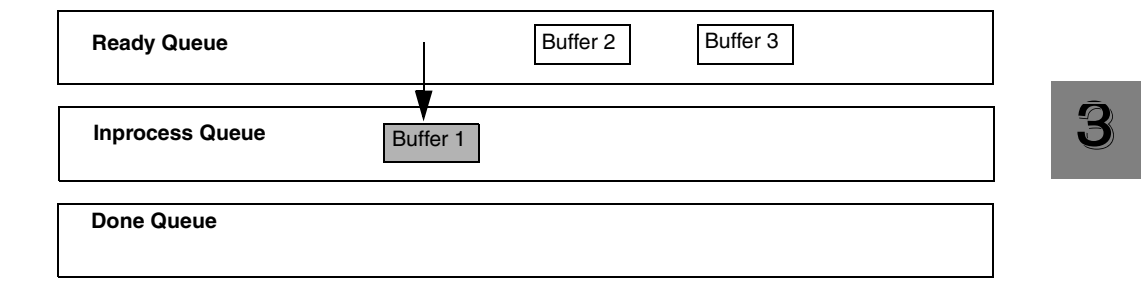

#### Figure 5: Example of the Inprocess Queue

If required, you can use the **olDaFlushFromBufferInprocess** function to transfer data from a partially-filled buffer on an inprocess queue to a buffer you create (if this capability is supported). Typically, you would use this function when your data acquisition operation is running slowly.

To determine if the subsystem supports transferring data from a buffer on the inprocess queue, use the **olDaGetSSCaps** function, specifying the OLSSC\_SUP\_INPROCESSFLUSH capability. If this function returns a nonzero value, this capability is supported.

**Note:** Some devices transfer data to the host in segments instead of one sample at a time. For example, data from some boards is transferred to the host in 64 byte segments; the number of valid samples is always a multiple of 64 depending on the number of samples transferred to the host when

**olDaFlushFromBufferInprocess** was called. It is up to your application to take this into account when flushing an inprocess buffer. Refer to your device documentation for more information.

#### Done Queue

Once the data acquisition device has filled the buffer (for input operations) or emptied the buffer (for output operations), the buffer is moved from the inprocess queue to the done queue. Then, either the OLDA\_WM\_BUFFER\_DONE message is generated when the buffer contains post-trigger data, or in the case of pre-trigger and about-trigger acquisitions, an

OLDA\_WM\_PRETRIGGER\_BUFFER\_DONE message is generated when the buffer contains pre-trigger data.

**Note:** For pre-trigger acquisitions only, when the operation completes or you stop a pre-trigger acquisition, the OLDA\_WM\_QUEUE\_STOPPED message is also generated.

Continuing with the previous example, the queues appear as shown in Figure 6 when you get the first OLDA\_WM\_BUFFER\_DONE message.

| Ready Queue     |          | Buffer 2 | Buffer 3 |
|-----------------|----------|----------|----------|
| Inprocess Queue | Ļ        |          |          |
| Done Queue      | Buffer 1 |          |          |

#### Figure 6: Example of the Done Queue

Then, the driver moves Buffer 2 from the ready queue to the inprocess queue and starts filling it with data. When Buffer 2 is filled, Buffer 2 is moved to the done queue and another OLDA\_WM\_BUFFER\_DONE message is generated.

The driver then moves Buffer 3 from the ready queue to the inprocess queue and starts filling it with data. When Buffer 3 is filled, Buffer 3 is moved to the done queue and another OLDA\_WM\_BUFFER\_DONE message is generated. Figure 7 shows how the buffers are moved.

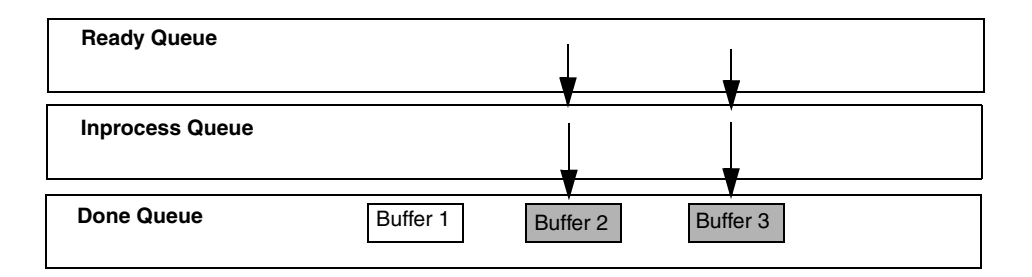

#### Figure 7: How Buffers are Moved to the Done Queue

If you transferred data from an inprocess queue to a new buffer using **olDaFlushFromBufferInprocess**, the new buffer is put on the done queue for your application to process. When the buffer on the inprocess queue finishes being filled, this buffer is also put on the done queue; the buffer contains only the samples that were not previously transferred.

## Buffer and Queue Management

Each time it gets an OLDA\_WM\_BUFFER\_DONE message, your application program should remove the buffers from the done queue using the **olDaGetBuffer** buffer management function.

Your application program can then process the data in the buffer. For an input operation, you can copy the data from the buffer to an array in your application program using the **olDmGetBufferPtr** function. For continuously paced analog output operations, you can fill the buffer with new output data using the **olDaGetBufferPtr** function.

If you want to convert the count value to engineering units, you can use the **olDaCodeToVolts** function. Similarly, if you want to convert the engineering units to counts, you can use the **olDaVoltsToCode** function.

When you are finished processing the data, you can put the buffer back on the ready queue using the **olDaPutBuffer** function if you want your operation to continue.

For example, assume that you processed the data from Buffer 1 and put it back on the ready queue. The queues would appear as shown in Figure 8.

| Ready Queue     |          | Buffer 3 | Buffer 1 |
|-----------------|----------|----------|----------|
| Inprocess Queue | Buffer 2 |          |          |
| Done Queue      |          |          |          |

#### Figure 8: Putting Buffers Back on the Ready Queue

When the data acquisition operation is finished, use the **olDaFlushBuffers** function to transfer any data buffers left on the subsystem's ready queue to the done queue.

Once you have processed the data in the buffers, remove the buffers from the done queue using the **olDaFreeBuffer** function.

**Note:** For analog output operations only, the OLDA\_WM\_IO\_COMPLETE message is generated when the last data point has been output from the analog output channel. In some cases, this message is generated well after the data is transferred from the buffer (when the OLDA\_WM\_BUFFER\_DONE and OLDA\_WM\_QUEUE\_DONE messages are generated.

#### Buffer Wrap Modes

Most Keithley data acquisition devices can provide gap-free data, meaning no samples are missed when data is acquired or output. You can acquire gap-free data by manipulating data buffers so that no gaps exist between the last sample of the current buffer and the first sample of the next buffer.

**Note:** The number of DMA channels, number of buffers, and buffer size are critical to the device's ability to provide gap-free data. It is also critical that the application process the data in a timely fashion.

If you want to acquire gap-free input data, it is recommended that you specify a buffer wrap mode of *none* using the **olDaSetWrapMode** buffer management function. When a buffer wrap mode of none is selected, if you process the buffers and put them back on the ready queue in a timely manner, the operation continues indefinitely. When no buffers are available on the ready queue, the operation stops, and an OLDA\_WM\_QUEUE\_DONE message is generated.

If you want to continuously reuse the buffers in the queues and you are not concerned with gap-free data, specify *multiple* buffer wrap mode using **olDaSetWrapMode**. When multiple wrap mode is selected and no buffers are available on the ready queue, the driver moves the oldest buffer from the done queue to the inprocess queue (regardless of whether you have processed its data), and overwrites the data in the buffer. This process continues indefinitely unless you stop it. When it reuses a buffer on the done queue, the driver generates an OLDA\_WM\_BUFFER\_REUSED message.

If you want to perform gap-free analog output operations, specify *single* wrap mode using **olDaSetWrapMode**. When single wrap mode is specified, a single buffer is reused continuously. In this case, the driver moves the buffer from the ready queue to the inprocess queue and outputs the data from the buffer. However, when the buffer is emptied, the driver (or device) reuses the data and continuously outputs it. This process repeats indefinitely until you stop it. When you stop the operation, the buffer is moved to the done queue. Typically, no messages are posted in this mode until you stop the operation.

To determine the buffer wrap modes available for the subsystem, use the **olDaGetSSCaps** function, specifying the capability OLSSC\_SUP\_WRPSINGLE (for single wrap mode) or OLSSC\_SUP\_WRPMULTIPLE (for multiple wrap mode). If this function returns a nonzero value, the capability is supported.

# **DMA and Interrupt Resources**

You cannot use DMA or interrupt resources for single-value operations.

To determine if your subsystem supports interrupt resources, use the **olDaGetSSCaps** function, specifying the capability OLSSC\_SUP\_INTERRUPT. If this function returns a nonzero value, the capability is supported.

Generally, you specify interrupt resources on the device itself or in the driver configuration dialog.

To determine if gap-free data acquisition is supported, use the olDaGetSSCaps function, specifying OLSSC\_SUP\_GAPFREE\_NODMA (for gap free data using no DMA channels), OLSSC\_SUP\_GAPFREE\_SINGLEDMA (for gap free data using one DMA channel), or OLSSC\_SUP\_GAPFREE\_DUALDMA (for gap free data using two DMA channels). If this function returns a nonzero value, the capability is supported. To determine how many DMA channels are supported, use the **olDaGetSSCaps** function, specifying the capability OLSSC\_NUMDMACHANS.

Use the **olDaSetDmaUsage** function to specify the number of DMA channels to use. These channels must also be specified in the driver configuration dialog.

**Note:** DMA channels are a limited resource and the request may not be honored if the requested number of channels is unavailable. For example, suppose that a device that supports both A/D and D/A subsystems provides hardware for two DMA channels, and that one DMA channel is currently allocated to the A/D subsystem. In this case, a request to the D/A subsystem to use two DMA channels will fail.

# **Counter/Timer Operations**

Each user counter/timer channel accepts a clock input signal and gate input signal and outputs a clock output signal (also called a pulse output signal), as shown in Figure 9.

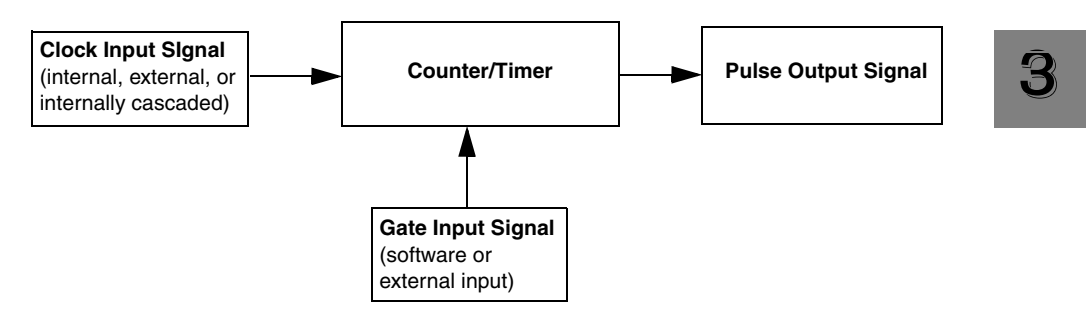

Figure 9: Counter/Timer Channel

Each counter/timer channel corresponds to a counter/timer (C/T) subsystem. To specify the counter to use in software, specify the appropriate C/T subsystem. For example, counter 0 corresponds to C/T subsystem element 0; counter 3 corresponds to C/T subsystem element 3.

The DataAcq SDK defines the following capabilities that you can query and/or configure for counter/timer operations:

- Counter/timer operation mode,
- Clock source,
- Gate source,

- Pulse output type, and
- Pulse output duty cycle.

The following subsections describe these capabilities in more detail.

# **Counter/Timer Operation Mode**

The DataAcq SDK supports the following counter/timer operations:

- Event counting,
- Up/down counting,
- Frequency measurement,
- Edge-to-edge measurement,
- Rate generation (continuous pulse output),
- One-shot, and
- Repetitive one-shot.

The following subsections describe these counter/timer operations.

## **Event Counting**

Use event counting mode to count events from the counter's associated clock input source.

To determine if the subsystem supports event counting, use the **olDaGetSSCaps** function, specifying the capability OLSSC\_SUP\_CTMODE\_COUNT. If this function returns a nonzero value, the capability is supported.

To specify an event counting operation, use the **olDaSetCTMode** function, specifying the OL\_CTMODE\_COUNT parameter.

Specify the C/T clock source for the operation. In event counting mode, an external C/T clock source is more useful than the internal C/T clock source; refer to page 101 for more information on specifying the C/T clock source.

Also specify the gate type that enables the operation; refer to page 104 for more information on specifying the gate type.

Start an event counting operation using the **olDaStart** function. To read the current number of events counted, use the **olDaReadEvents** function.

To stop the event counting operation, call **olDaStop**, **olDaAbort**, or **olDaReset**; **olDaReset** function stops the operation and reinitializes the subsystem after stopping it.

Some subsystems also allow you to pause the operation using the **olDaPause** function and then resume the paused operation using the **olDaContinue** function. To determine if pausing is supported, use the **olDaGetSSCaps** function, specifying the OLSSC\_SUP\_PAUSE capability. If this function returns a nonzero value, the capability is supported.

Figure 10 shows an example of an event counting operation. In this example the gate type is low level.

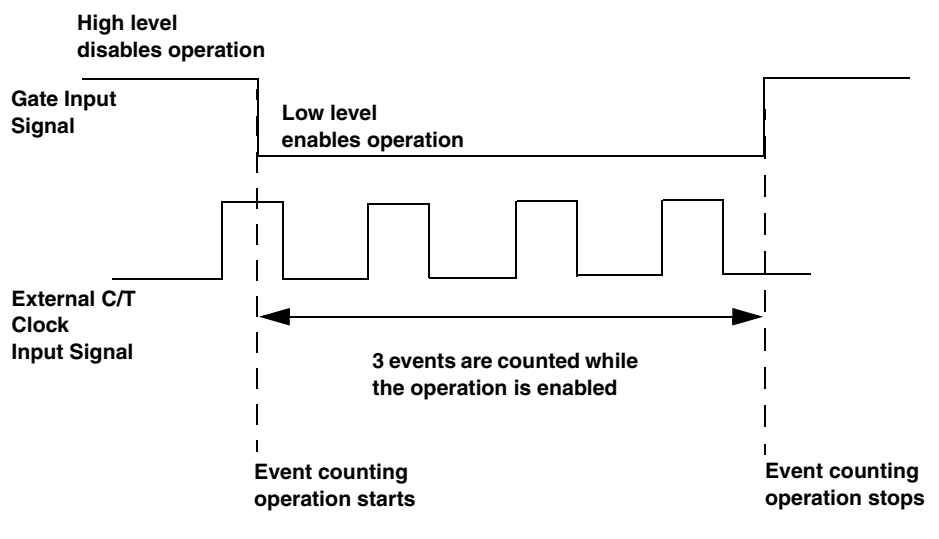

Figure 10: Example of Event Counting

## **Up/Down Counting**

Use up/down counting mode to increment or decrement the number of rising edges that occur on the counter's associated clock input, depending on the level of the counter's associated gate signal. If the gate signal is high, the C/T increments; if the gate signal is low, the C/T decrements.

To determine if the subsystem supports up/down counting, use the **olDaGetSSCaps** function, specifying the capability OLSSC\_SUP\_CTMODE\_UP\_DOWN. If this function returns a nonzero value, the capability is supported.

To specify an up/down counting operation, use the **olDaSetCTMode** function, specifying the OL\_CTMODE\_UP\_DOWN parameter.

Specify the C/T clock source for the operation as external. Note that you do not specify the gate type in software.

Start an up/down counting operation using the **olDaStart** function. To read the current number of rising edges counted, use the **olDaReadEvents** function.

To stop the event counting operation, call **olDaStop**, **olDaAbort**, or **olDaReset**; **olDaReset** function stops the operation and reinitializes the subsystem after stopping it.

Some subsystems also allow you to pause the operation using the **olDaPause** function and then resume the paused operation using the **olDaContinue** function. To determine if pausing is supported, use the **olDaGetSSCaps** function, specifying the OLSSC\_SUP\_PAUSE capability. If this function returns a nonzero value, the capability is supported.

Figure 11 shows an example of an up/down counting operation. The counter increments when the gate signal is high and decrements when the gate signal is low.

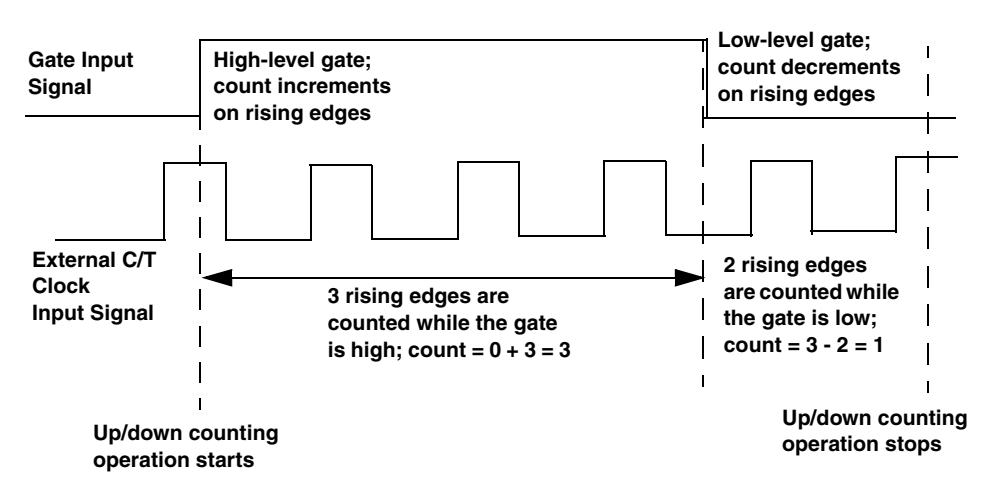

Figure 11: Example of Up/Down Counting

### Frequency Measurement

You can also use event counting mode to measure the frequency of the clock input signal for the counter, since frequency is the number of events divided by a specified duration.

To determine if the subsystem supports event counting (and therefore, frequency measurement), use the **olDaGetSSCaps** function, specifying the capability OLSSC\_SUP\_CTMODE\_COUNT. If this function returns a nonzero value, the capability is supported.

You can perform a frequency measurement operation in one of two ways: using the Windows timer to specify the duration or using a pulse of a known duration as the gate input signal to a counter/timer configured for event counting mode. The following subsections describe these ways of measuring frequency.

#### **Using the Windows Timer**

To perform a frequency measurement operation on a single C/T subsystem using the Windows timer to specify the duration, perform the following steps:

- Use the olDaSetCTMode function, specifying the OL\_CTMODE\_COUNT parameter.
- 2. Specify the input clock source using **olDaSetClockSource**. In frequency measurement mode, an external C/T clock source is more useful than the internal C/T clock source; refer to page 101 for more information on the external C/T clock source.
- 3. Use the **olDaSetGateType** function, specifying the OL\_GATE\_NONE parameter, to set the gate type to software.
- **4.** Use the **olDaMeasureFrequency** function to specify the duration of the Windows timer (which has a resolution of 1 ms) and to start the frequency measurement operation.

Frequency is determined using the following equation:

Frequency = <u>Number of Events</u> Duration of the Windows Timer

When the operation is complete, the OLDA\_WM\_MEASURE\_DONE message is generated. Use the LongtoFreq (lParam) macro, described in the DataAcq SDK online help, to return the measured frequency value.

Figure 12 shows an example of a frequency measurement operation. Three events are counted from the clock input signals during a duration of 300 ms. The frequency is 10 Hz (3/.3).

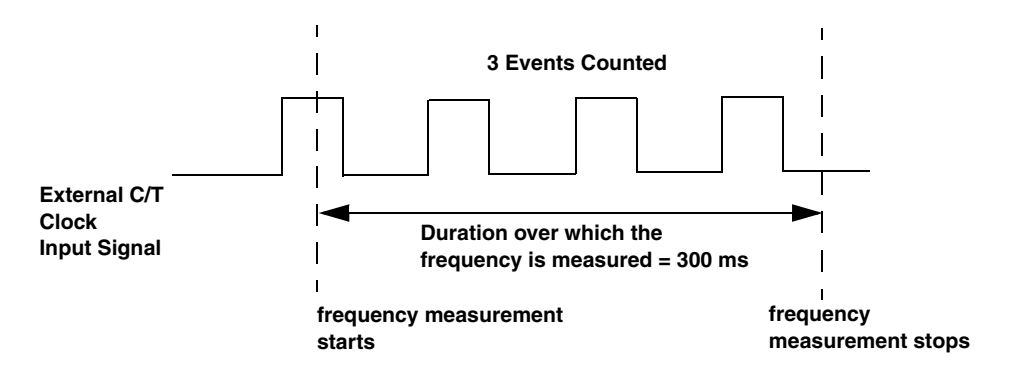

Figure 12: Example of Frequency Measurement

#### Using a Pulse of a Known Duration

If you need more accuracy than the Windows timer provides, you can connect a pulse of a known duration to the external gate input of a counter/timer configured for event counting; refer to the devices' user manuals for wiring details.

The following example describes how to use the DataAcq SDK to measure frequency using two C/T subsystems: one that generates a variable-width one-shot pulse as the gate input to a second C/T subsystem configured for event counting mode:

- **1.** Set up one C/T subsystem for one-shot mode as follows:
  - **a.** Use the **olDaSetCTMode** function, specifying the OL\_CTMODE\_ONESHOT parameter.
  - b. For this C/T subsystem, specify the clock source (with olDaSetClockSource), the clock frequency (with olDaSetClockFrequency if using an internal clock source, or olDaSetExternalClockDivider if using an external clock source), the gate type (with olDaSetGateType), the type of output pulse (with olDaSetPulseType), and the pulse width (with olDaSetPulseWidth). The pulse width and period are used to determine the time that the gate is active.
  - c. Configure this C/T subsystem with olDaConfig.
  - d. Get the actual clock frequency used by this C/T subsystem with olDaGetClockFrequency or olDaGetExternalClockDivider. You will use this value in the measurement period calculation.
  - **e.** Get the actual pulse width used by this C/T subsystem with **olDaGetPulseWidth**. You will use this value in the measurement period calculation.
- 2. Set up another C/T subsystem for event counting mode:
  - **a.** Use the **olDaSetCTMode** function, specifying the OL\_CTMODE\_COUNT parameter, to set up this C/T subsystem for event counting mode (and, therefore, a frequency measurement operation).
  - b. For this C/T subsystem, use olDaSetClockSource to specify the clock source you want to measure. For frequency measurement operations, an external C/T clock source is more useful than the internal C/T clock source; refer to page 101 for more information on the external C/T clock source.

- **c.** For this C/T subsystem, use the **olDaSetGateType** function to specify the gate type; ensure that the gate type for this C/T subsystem matches the active period of the output pulse from the C/T subsystem configured for one-shot mode.
- **d.** Configure this C/T subsystem with **olDaConfig**.
- **3.** Start the counter/timer configured for event counting mode with **olDaStart**.
- 4. Start the counter/timer configured for one-shot mode with **olDaStart**.
- 5. Allow a delay approximately equal to the measurement period to allow the one-shot to finish; events are counted only during the active period of the one-shot pulse.
- **6.** For the event-counting C/T subsystem, read the number of events counted with **olDaReadEvents**.
- 7. Determine the measurement period using the following equation:

| Measurement = | 1*                     | Active Pulse Width of |
|---------------|------------------------|-----------------------|
| Period        | Actual Clock Frequency | One-Shot C/T          |

**8.** Determine the frequency of the clock input signal using the following equation:

Frequency Measurement = <u>Number of Events</u> Measurement Period

## Edge-to-Edge Measurement

Use edge-to-edge measurement to measure the time interval between a specified start edge and a specified stop edge. The start edge and the stop edge can occur on the rising edge of the counter's associated gate input, the falling edge of the counter's associated gate input, the rising edge of the counter's associated clock input, or the falling edge of the counter's associated clock input. When the start edge is detected, the counter starts incrementing, and continues incrementing until the stop edge is detected.

To determine if the subsystem supports edge-to-edge measurement, use the **olDaGetSSCaps** function, specifying the capability OLSSC\_SUP\_CTMODE\_MEASURE. This function returns a bit value indicating how edge-to-edge measurement mode is supported for the specified device. For example, if edge-to-edge measurements are supported on the gate signal only (using both rising and falling edges), a bit value of 3 is returned. Table 5 lists the possible bit values.

| Value | Name                  | Description                                                                       |
|-------|-----------------------|-----------------------------------------------------------------------------------|
| 0x00  | _                     | Edge-to-edge measurements are not supported.                                      |
| 0x01  | SUP_GATE_RISING_BIT   | Supports edge-to-edge measurements based on the rising edge of the gate signal.   |
| 0x02  | SUP_GATE_FALLING_BIT  | Supports edge-to-edge measurements based on the falling edge of the gate signal.  |
| 0x04  | SUP_CLOCK_RISING_BIT  | Supports edge-to-edge measurements based on the rising edge of the clock signal.  |
| 0x08  | SUP_CLOCK_FALLING_BIT | Supports edge-to-edge measurements based on the falling edge of the clock signal. |

Table 5: Values for OLSCC\_SUP\_CTMODE\_MEASURE

To specify an edge-to-edge measurement operation, use the **olDaSetCTMode** function, specifying the OL\_CTMODE\_MEASURE parameter.

Specify the C/T clock source for the operation as internal.

Start an edge-to-edge measurement operation using the **olDaStart** function. To read the current counter value, use the **olDaReadEvents** function.

To stop the event counting operation, call **olDaStop**, **olDaAbort**, or **olDaReset**; **olDaReset** function stops the operation and reinitializes the subsystem after stopping it.

Some subsystems also allow you to pause the operation using the **olDaPause** function and then resume the paused operation using the **olDaContinue** function. To determine if pausing is supported, use the **olDaGetSSCaps** function, specifying the OLSSC\_SUP\_PAUSE capability. If this function returns a nonzero value, the capability is supported.

Figure 13 shows an example of an edge-to-edge measurement operation. The start edge is a rising edge on the gate signal; the stop edge is a falling edge on the gate signal.

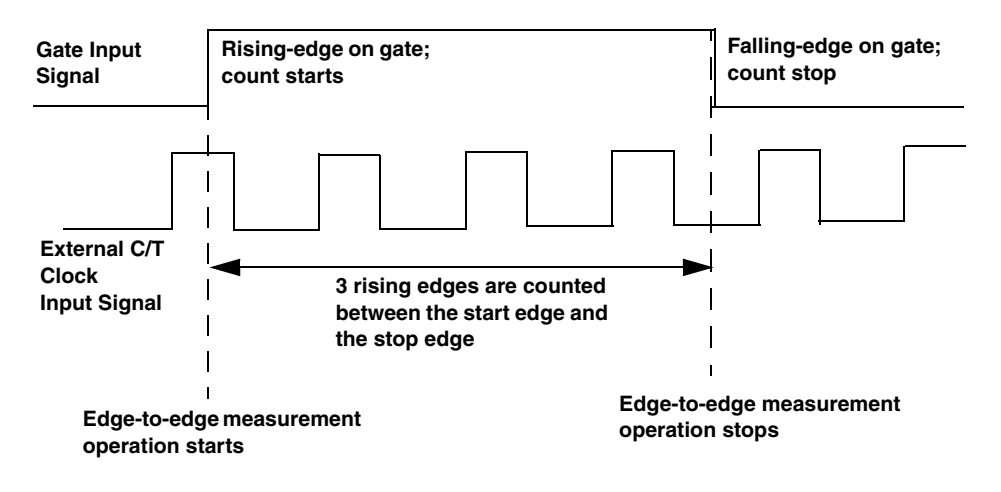

Figure 13: Example of Edge-to-Edge Measurement

You can use edge-to-edge measurement to measure the following:

- Pulse width of a signal pulse (the amount of time that a signal pulse is in a high or a low state, or the amount of time between a rising edge and a falling edge or between a falling edge and a rising edge). You can calculate the pulse width as follows:
  - Pulse width = Number of counts/18 MHz
- Period of a signal pulse (the time between two occurrences of the same edge rising edge to rising edge or falling edge to falling edge). You can calculate the period as follows:
  - Period = 1/Frequency
  - Period = Number of counts/18 MHz
- Frequency of a signal pulse (the number of periods per second). You can calculate the frequency as follows:
  - Frequency = 18 MHz/Number of Counts
#### **Rate Generation**

Use rate generation mode to generate a continuous pulse output signal from the counter; this mode is sometimes referred to as continuous pulse output or pulse train output. You can use this pulse output signal as an external clock to pace analog input, analog output, or other counter/timer operations.

To determine if the subsystem supports rate generation, use the **olDaGetSSCaps** function, specifying the capability OLSSC\_SUP\_CTMODE\_RATE. If this function returns a nonzero value, the capability is supported.

To specify a rate generation mode, use the **olDaSetCTMode** function, specifying the OL\_CTMODE\_RATE parameter.

Specify the C/T clock source for the operation. In rate generation mode, either the internal or external C/T clock input source is appropriate depending on your application; refer to page 101 for information on specifying the C/T clock source.

Specify the frequency of the C/T clock output signal. For an internal C/T, the **olDaSetClockFrequency** function determines the frequency of the output pulse. For an external C/T clock source, the frequency of the clock input source divided by the clock divider (specified with the **olDaSetExternalClockDivider** function) determines the frequency of the output pulse.

Specify the polarity of the output pulses (high-to-low transitions or low-to-high transitions) and the duty cycle of the output pulses; refer to page 108 for more information.

Also specify the gate type that enables the operation; refer to page 104 for more information on specifying the gate type.

Start rate generation mode using the **olDaStart** function. While rate generation mode is enabled, the counter outputs a pulse of the specified type and frequency continuously. As soon as the operation is disabled, the pulse output operation stops.

To stop rate generation if it is in progress, call **olDaStop**, **olDaAbort**, or **olDaReset**; **olDaReset** stops the operation and reinitializes the subsystem after stopping it.

Some subsystems also allow you to pause the operation using the **olDaPause** function and resume the paused operation using the **olDaContinue** function. To determine if pausing is supported, use the **olDaGetSSCaps** function, specifying the OLSSC\_SUP\_PAUSE capability. If this function returns a nonzero value, the capability is supported.

Figure 14 shows an example of an enabled rate generation operation using an external C/T clock source with an input frequency of 4 kHz, a clock divider of 4, a low-to-high pulse type, and a duty cycle of 50%. (The gate type does not matter for this example.) A 1 kHz square wave is the generated output.

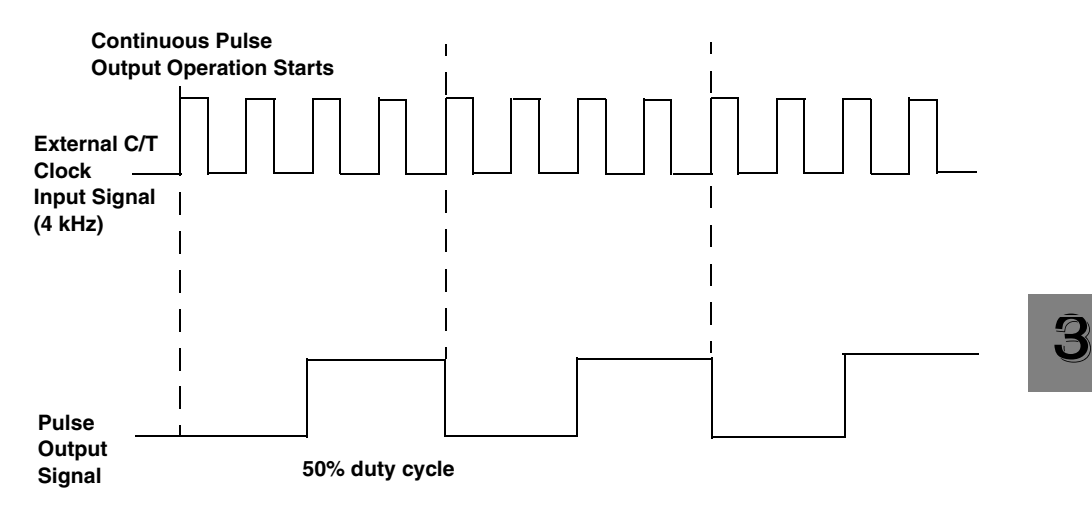

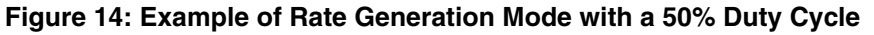

Figure 15 shows the same example using a duty cycle of 75%.

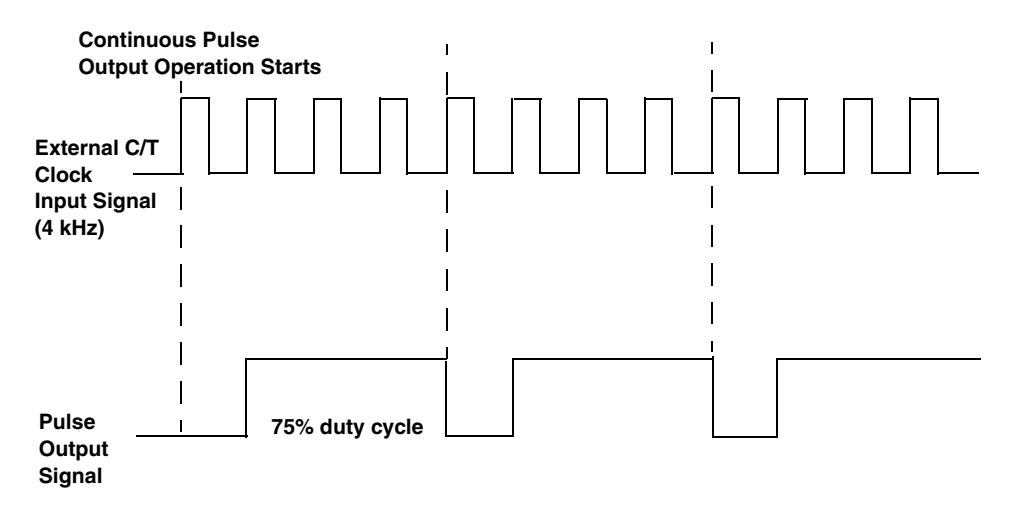

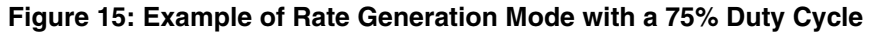

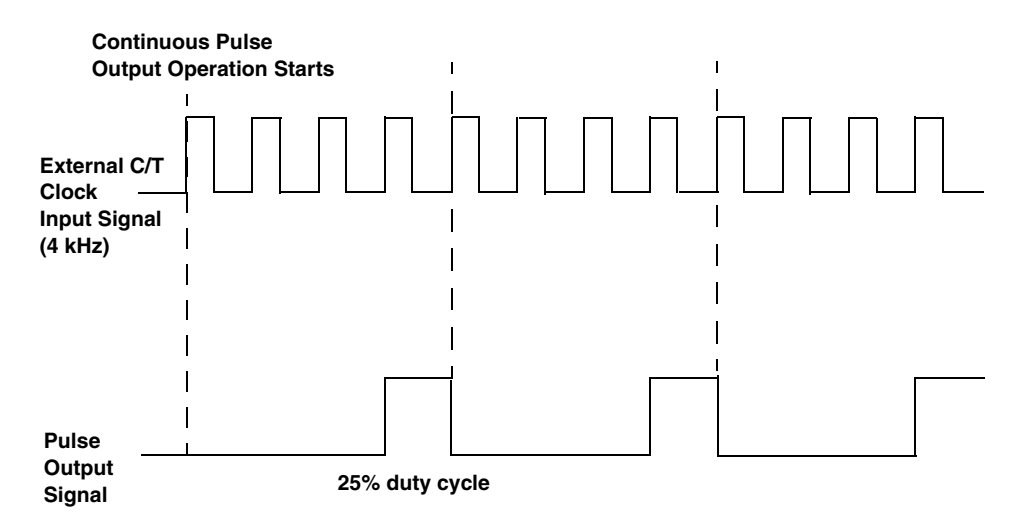

Figure 16 shows the same example using a duty cycle of 25%.

#### Figure 16: Example of Rate Generation Mode with a 25% Duty Cycle

#### **One-Shot**

Use one-shot mode to generate a single pulse output signal from the counter when the operation is triggered (determined by the gate input signal). You can use this pulse output signal as an external digital (TTL) trigger to start analog input, analog output, or other operations.

To determine if the subsystem supports one-shot mode, use the **olDaGetSSCaps** function, specifying the capability OLSSC\_SUP\_CTMODE\_ONESHOT. If this function returns a nonzero value, the capability is supported.

To specify a one-shot operation, use the **olDaSetCTMode** function, specifying the OL\_CTMODE\_ONESHOT parameter.

Specify the C/T clock source for the operation. In one-shot mode, the internal C/T clock source is more useful than an external C/T clock source; refer to page 101 for more information on specifying the C/T clock source.

Specify the polarity of the output pulse (high-to-low transition or low-to-high transition) and the duty cycle of the output pulse; refer to page 108 for more information.

**Note:** In the case of a one-shot operation, use a duty cycle as close to 100% as possible to output a pulse immediately. Using a duty cycle less then 100% acts as a pulse output delay.

Also specify the gate type that triggers the operation; refer to page 104 for more information.

To start a one-shot pulse output operation, use the **olDaStart** function. When the one-shot operation is triggered (determined by the gate input signal), a single pulse is output; then, the one-shot operation stops. All subsequent clock input signals and gate input signals are ignored.

Use software to specify the counter/timer mode as one-shot and wire the signals appropriately.

Figure 17 shows an example of a one-shot operation using an external gate input (rising edge), a clock output frequency of 1 kHz (one pulse every 1 ms), a low-to-high pulse type, and a duty cycle of 99.99%. Figure 18 shows the same example using a duty cycle of less than or equal to 1%.

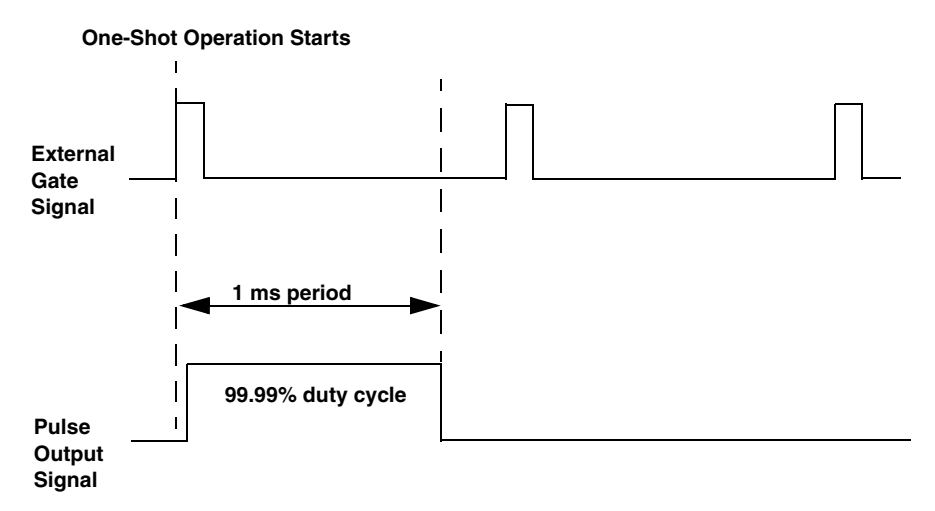

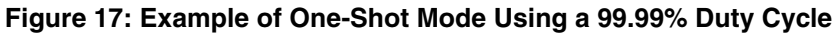

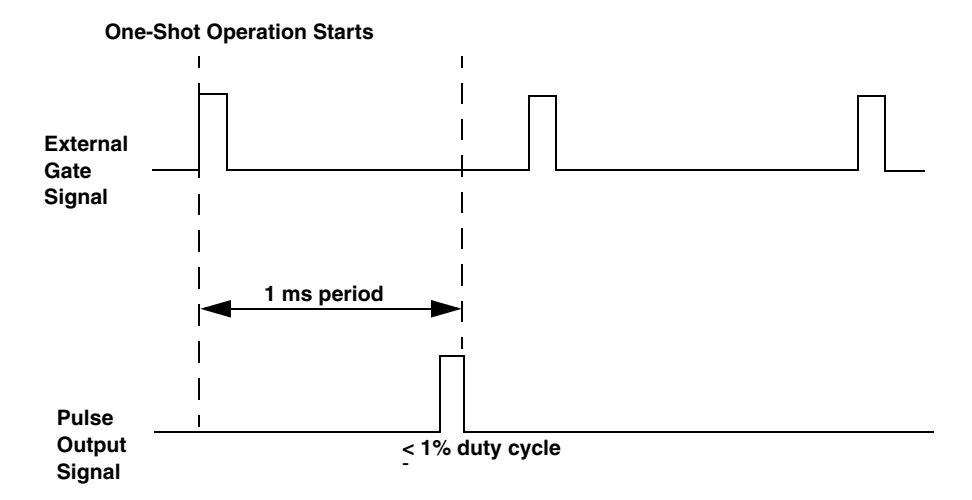

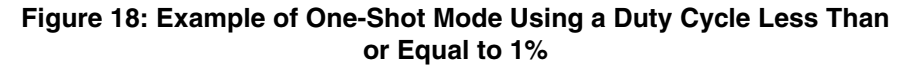

#### Repetitive One-Shot

Use repetitive one-shot mode to generate a pulse output signal each time the device detects a trigger (determined by the gate input signal). You can use this mode to clean up a poor clock input signal by changing its pulse width, then outputting it.

To determine if the subsystem supports repetitive one-shot mode, use the **olDaGetSSCaps** function, specifying the capability OLSSC\_SUP\_CTMODE\_ONESHOT\_RPT. If this function returns a nonzero value, the capability is supported.

To specify a repetitive one-shot operation, use the **olDaSetCTMode** function, specifying the OL\_CTMODE\_ONESHOT\_RPT parameter.

Specify the C/T clock source for the operation. In repetitive one-shot mode, the internal C/T clock source is more useful than an external C/T clock source; refer to page 101 for more information on specifying the C/T clock source.

Specify the polarity of the output pulses (high-to-low transitions or low-to-high transitions) and the duty cycle of the output pulses; refer to page 108 for more information. Also specify the gate type that triggers the operation; refer to page 104 for more information.

To start a repetitive one-shot pulse output operation, use the **olDaStart** function. When the one-shot operation is triggered (determined by the gate input signal), a pulse is output. When the device detects the next trigger, another pulse is output.

This operation continues until you stop the operation using **olDaStop**, **olDaAbort**, or **olDaReset**; **olDaReset** stops the operation and reinitializes the subsystem after stopping it.

Some subsystems also allow you to pause the operation using the **olDaPause** function and resume the paused operation using the **olDaContinue** function. To determine if pausing is supported, use the **olDaGetSSCaps** function, specifying the OLSSC\_SUP\_PAUSE capability. If this function returns a nonzero value, the capability is supported.

**Note:** Triggers that occur while the pulse is being output are not detected by the device.

Figure 19 shows an example of a repetitive one-shot operation using an external gate (rising edge); a clock output frequency of 1 kHz (one pulse every 1 ms), a low-to-high pulse type, and a duty cycle of 99.99%.

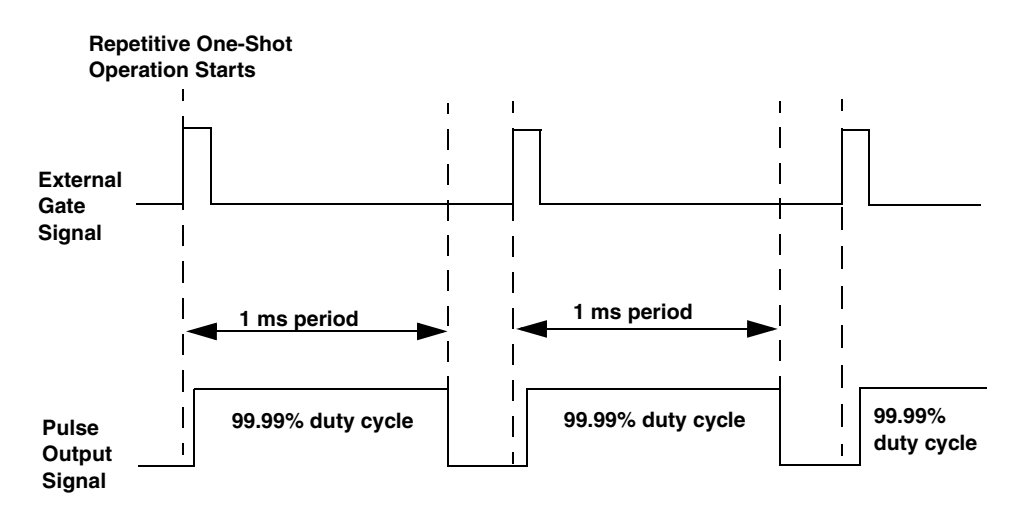

Figure 19: Example of Repetitive One-Shot Mode Using a 99.99% Duty Cycle

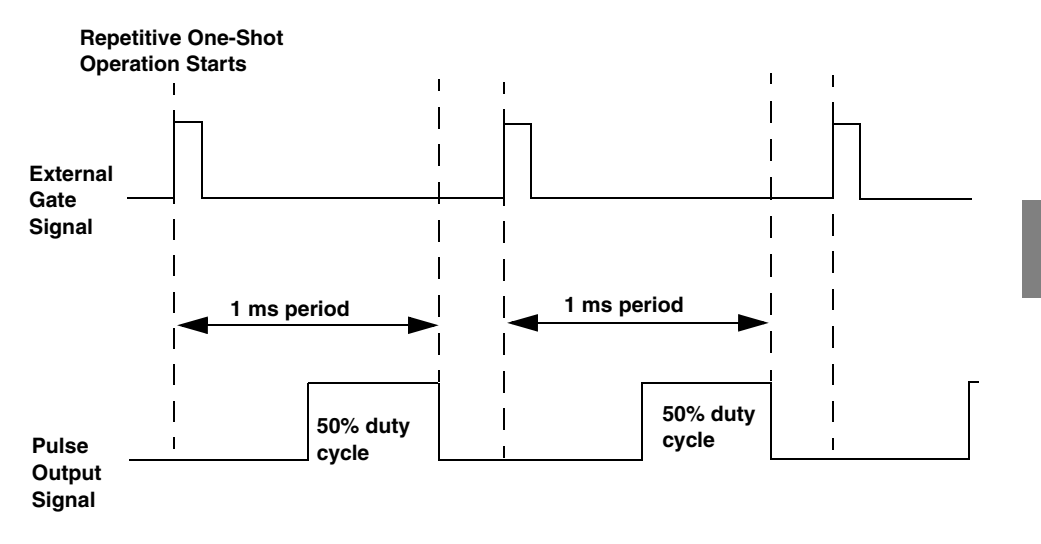

Figure 20 shows the same example using a duty cycle of 50%.

Figure 20: Example of Repetitive One-Shot Mode Using a 50% Duty Cycle

### **C/T Clock Sources**

The DataAcq SDK defines the following clock sources for counter/timers:

- Internal C/T clock,
- External C/T clock,
- Internally cascaded clock, and
- Extra C/T clocks.

The following subsections describe these clock sources.

#### Internal C/T Clock

The internal C/T clock is the clock source on the device that paces a counter/timer operation for a C/T subsystem.

To determine if the subsystem supports an internal C/T clock, use the **olDaGetSSCaps** function, specifying the OLSSC\_SUP\_INTCLOCK capability. If this function returns a nonzero value, the capability is supported.

To specify the clock source, use the olDaSetClockSource function.

Using the **olDaSetClockFrequency** function, specify the frequency of the clock output signal.

To determine the maximum frequency that the subsystem supports, use the **olDaGetSSCapsEx** function, specifying the OLSSCE\_MAXTHROUGHPUT capability. To determine the minimum frequency that the subsystem supports, use the **olDaGetSSCapsEx** function, specifying the OLSSCE\_MINTHROUGHPUT capability.

#### External C/T Clock

The external C/T clock is a clock source attached to the device that paces counter/timer operations for a C/T subsystem. The external C/T clock is useful when you want to pace at rates not available with the internal clock or if you want to pace at uneven intervals.

To determine if the subsystem supports an external C/T clock, use the **olDaGetSSCaps** function, specifying the OLSSC\_SUP\_EXTCLOCK capability. If this function returns a nonzero value, the capability is supported. Specify the clock source using the **olDaSetClockSource** function. Specify the clock divider using the **olDaSetExternalClockDivider** function; the clock input signal divided by the clock divider determines the frequency of the clock output signal.

To determine the maximum clock divider that the subsystem supports, use the **olDaGetSSCapsEx** function, specifying the OLSSCE\_MAXCLOCKDIVIDER capability. To determine the minimum clock divider that the subsystem supports, use the **olDaGetSSCapsEx** function, specifying the OLSSCE\_MINCLOCKDIVIDER capability

#### Internally Cascaded Clock

You can also internally connect or cascade the clock output signal from one counter/timer to the clock input signal of the next counter/timer in software. In this way, you can create a 32-bit counter out of two 16-bit counters.

To determine if the subsystem supports internal cascading, use the **olDaGetSSCaps** function, specifying the OLSSC\_SUP\_CASCADING capability. If this function returns a nonzero value, the capability is supported.

Specify whether the subsystem is internally cascaded or not (single) using the **olDaSetCascadeMode** function.

**Note:** If a counter/timer is cascaded, you specify the clock input and gate input for the first counter in the cascaded pair. For example, if counters 1 and 2 are cascaded, specify the clock input and gate input for counter 1.

#### Extra C/T Clock Source

Extra C/T clock sources may be defined by your device driver.

To determine how many extra clock sources are supported by your subsystem, use the **olDaGetSSCaps** function, specifying the OLSSC\_NUMEXTRACLOCKS capability. Refer to your device/driver documentation for a description of these clocks.

To specify internal or external extra clock sources and their frequencies and/or clock dividers, refer to the previous subsections.

#### **Gate Types**

The active edge or level of the gate input to the counter enables or triggers counter/timer operations. The DataAcq SDK defines the following gate input types:

- Software,
- High level,
- Low level,
- High edge,
- Low edge,
- Any level,
- High level debounced,
- Low level debounced,
- High edge debounced,
- Low edge debounced, and
- Any level debounced.

To specify the gate type, use the **olDaSetGateType** function. The following subsections describe these gate types.

#### Software Gate Type

A software gate type enables any specified counter/timer operation immediately when the **olDaSetGateType** function is executed.

To determine if the subsystem supports a software gate, use the **olDaGetSSCaps** function, specifying the OLSSC\_SUP\_GATE\_NONE capability. If this function returns a nonzero value, the capability is supported.

#### High-Level Gate Type

A high-level external gate type enables a counter/timer operation when the external gate signal is high, and disables a counter/timer operation when the external gate signal is low. Note that this gate type is used only for event counting, frequency measurement, and rate generation; refer to page 82 for more information on these modes.

To determine if the subsystem supports a high-level external gate input, use the **olDaGetSSCaps** function, specifying the OLSSC\_SUP\_GATE\_HIGH\_LEVEL capability. If this function returns a nonzero value, the capability is supported.

#### Low-Level Gate Type

A low-level external gate type enables a counter/timer operation when the external gate signal is low, and disables the counter/timer operation when the external gate signal is high. Note that this gate type is used only for event counting, frequency measurement, and rate generation; refer to page 82 for more information on these modes.

To determine if the subsystem supports a low-level external gate input, use the **olDaGetSSCaps** function, specifying the OLSSC\_SUP\_GATE\_LOW\_LEVEL capability. If this function returns a nonzero value, the capability is supported.

#### Low-Edge Gate Type

A low-edge external gate type triggers a counter/timer operation on the transition from the high edge to the low edge (falling edge). Note that this gate type is used only for one-shot and repetitive one-shot mode; refer to page 99 for more information on these modes.

To determine if the subsystem supports a low-edge external gate input, use the **olDaGetSSCaps** function, specifying the OLSSC\_SUP\_GATE\_LOW\_EDGE capability. If this function returns a nonzero value, the capability is supported.

#### High-Edge Gate Type

A high-edge external gate type triggers a counter/timer operation on the transition from the low edge to the high edge (rising edge). Note that this gate type is used only for one-shot and repetitive one-shot mode; refer to page 82 for more information on these modes.

To determine if the subsystem supports a high-edge external gate input, use the **olDaGetSSCaps** function, specifying the OLSSC\_SUP\_GATE\_HIGH\_EDGE capability. If this function returns a nonzero value, the capability is supported.

#### Any Level Gate Type

A level gate type enables a counter/timer operation on the transition from any level. Note that this gate type is used only for event counting, frequency measurement, and rate generation; refer to page 82 for more information on these modes.

To determine if the subsystem supports a level external gate input, use the **olDaGetSSCaps** function, specifying the OLSSC\_SUP\_GATE\_LEVEL capability. If this function returns a nonzero value, the capability is supported.

#### High-Level, Debounced Gate Type

A high-level, debounced gate type enables a counter/timer operation when the external gate signal is high and debounced. Note that this gate type is used only for event counting, frequency measurement, and rate generation; refer to page 82 for more information on these modes.

To determine if the subsystem supports a high-level debounced external gate input, use the **olDaGetSSCaps** function, specifying the OLSSC\_SUP\_GATE\_HIGH\_LEVEL\_DEBOUNCE capability. If this function returns a nonzero value, the capability is supported.

#### Low-Level, Debounced Gate Type

A low-level, debounced gate type enables a counter/timer operation when the external gate signal is low and debounced. Note that this gate type is used only for event counting, frequency measurement, and rate generation; refer to page 82 for more information on these modes.

To determine if the subsystem supports a low-level debounced external gate input, use the **olDaGetSSCaps** function, specifying the OLSSC\_SUP\_GATE\_LOW\_LEVEL\_DEBOUNCE capability. If this function returns a nonzero value, the capability is supported.

#### High-Edge, Debounced Gate Type

A high-edge, debounced gate type triggers a counter/timer operation on the rising edge of the external gate signal; the signal is debounced. Note that this gate type is used only for one-shot and repetitive one-shot mode; refer to page 82 for more information on these modes.

To determine if the subsystem supports a high-edge debounced external gate input, use the **olDaGetSSCaps** function, specifying the OLSSC\_SUP\_GATE\_HIGH\_EDGE\_DEBOUNCE capability. If this function returns a nonzero value, the capability is supported.

#### Low-Edge, Debounced Gate Type

A low-edge, debounced gate type triggers a counter/timer operation on the falling edge of the external gate signal; the signal is debounced. Note that this gate type is used only for one-shot and repetitive one-shot mode; refer to page 82 for more information on these modes.

To determine if the subsystem supports a low-edge debounced external gate input, use the **olDaGetSSCaps** function, specifying the OLSSC\_SUP\_GATE\_LOW\_EDGE\_DEBOUNCE capability. If this function returns a nonzero value, the capability is supported.

#### Level, Debounced Gate Type

A level, debounced gate type enables a counter/timer operation on the transition of any level of the external gate signal; the signal is debounced. Note that this gate type is used only for event counting, frequency measurement, and rate generation; refer to page 82 for more information on these modes.

To determine if the subsystem supports a high-edge debounced external gate input, use the **olDaGetSSCaps** function, specifying the OLSSC\_SUP\_GATE\_LEVEL\_DEBOUNCE capability. If this function returns a nonzero value, the capability is supported.

#### **Pulse Output Types and Duty Cycles**

The DataAcq SDK defines the following pulse output types:

• **High-to-low transitions** - The low portion of the total pulse output period is the active portion of the counter/timer clock output signal.

To determine if the subsystem supports high-to-low transitions on the pulse output signal, use the **olDaGetSSCaps** function, specifying the OLSSC\_SUP\_PLS\_HIGH2LOW capability. If this function returns a nonzero value, the capability is supported.

• Low-to-high transitions - The high portion of the total pulse output period is the active portion of the counter/timer pulse output signal.

To determine if the subsystem supports low-to-high transitions on the pulse output signal, use the **olDaGetSSCaps** function, specifying the OLSSC\_SUP\_PLS\_LOW2HIGH capability. If this function returns a nonzero value, the capability is supported.

Specify the pulse output type using the **olDaSetPulseType** function.

The duty cycle (or pulse width) indicates the percentage of the total pulse output period that is active. A duty cycle of 50, then, indicates that half of the total pulse is low and half of the total pulse output is high. Specify the pulse width using the **olDaSetPulseWidth** function.

Figure 21 illustrates a low-to-high pulse with a duty cycle of approximately 30%.

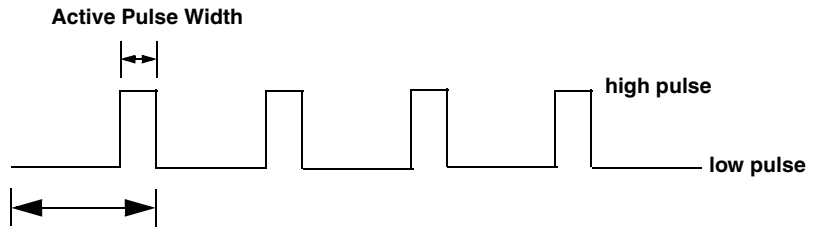

**Total Pulse Period** 

#### Figure 21: Example of a Low-to-High Pulse Output Type

## Simultaneous Operations

If supported, you can synchronize subsystems to perform simultaneous operations. Note that you cannot perform simultaneous operations on subsystems configured for single-value operations.

To determine if the subsystems support simultaneous operations, use the **olDaGetSSCaps** function for each subsystem, specifying the OLSSC\_SUP\_SIMULTANEOUS\_START capability. If this function returns a nonzero value, the capability is supported.

You can synchronize the triggers of subsystems by specifying the same trigger source for each of the subsystems that you want to start simultaneously and wiring them to the device, if appropriate.

Use the **olDaGetSSList** function to allocate a simultaneous start list. Then, use the **olDaPutDassToSSList** function to put the subsystems that you want to start simultaneously on the start list.

To determine the device handles given to each subsystem on the simultaneous start list, use the **olDaEnumSSList** function.

Pre-start the subsystems using the **olDaSimultaneousPreStart** function. Pre-starting a subsystem ensures a minimal delay once the subsystems are started. Once you call the **olDaSimultaneousPreStart** function, do not alter the settings of the subsystems on the simultaneous start list.

Start the subsystems using the **olDaSimultaneousStart** function. When started, both subsystems are triggered simultaneously.

**Note:** Do not call **olDaStart** when using simultaneous start lists, since the subsystems are already started.

When you are finished with the operations, call the **olDaReleaseSSList** function to free the simultaneous start list. Then, call the **olDaReleaseDASS** function for each subsystem to free it before calling **olDaTerminate**.

To stop the simultaneous operations, call **olDaStop** (for an orderly stop), **olDaAbort** (for an abrupt stop) or **olDaReset** (for an abrupt stop that reinitializes the subsystem).

Ĵ

# **Programming Flowcharts**

If you are unfamiliar with the capabilities of your device and/or subsystem, query the device as follows:

- To determine the number and types of DT-Open Layers devices and drivers installed, use the **olDaEnumBoards** function.
- To determine the subsystems supported by the device, use the **olDaEnumSubSystems** or **olDaGetDevCaps** function.
- To determine the capabilities of a subsystem, use the **olDaGetSSCaps** or **olDaGetSSCapsEx** function, specifying one of the capabilities listed in Table 2 on page 13.
- To determine the gains, filters, ranges, and resolutions if more than one is available, use the **olDaEnumSSCaps** function.

Then, follow the flowcharts presented in the remainder of this chapter to perform the desired operation.

**Notes:** Depending on your device, some of the settings may not be programmable. Refer to your device driver documentation for details.

Although the flowcharts do not show error checking, it is recommended that you check for errors after each function call.

Some steps represent several substeps; if you are unfamiliar with the detailed operations involved with any one step, refer to the indicated page for detailed information. Optional steps appear in shaded boxes.

# Single-Value Operations

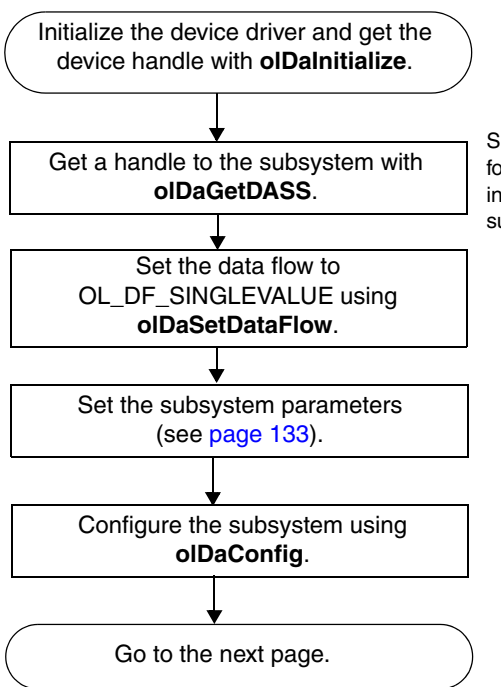

Specify A/D for an analog input subsystem, D/A for an analog output subsystem, DIN for a digital input subsystem, or DOUT for a digital output subsystem.

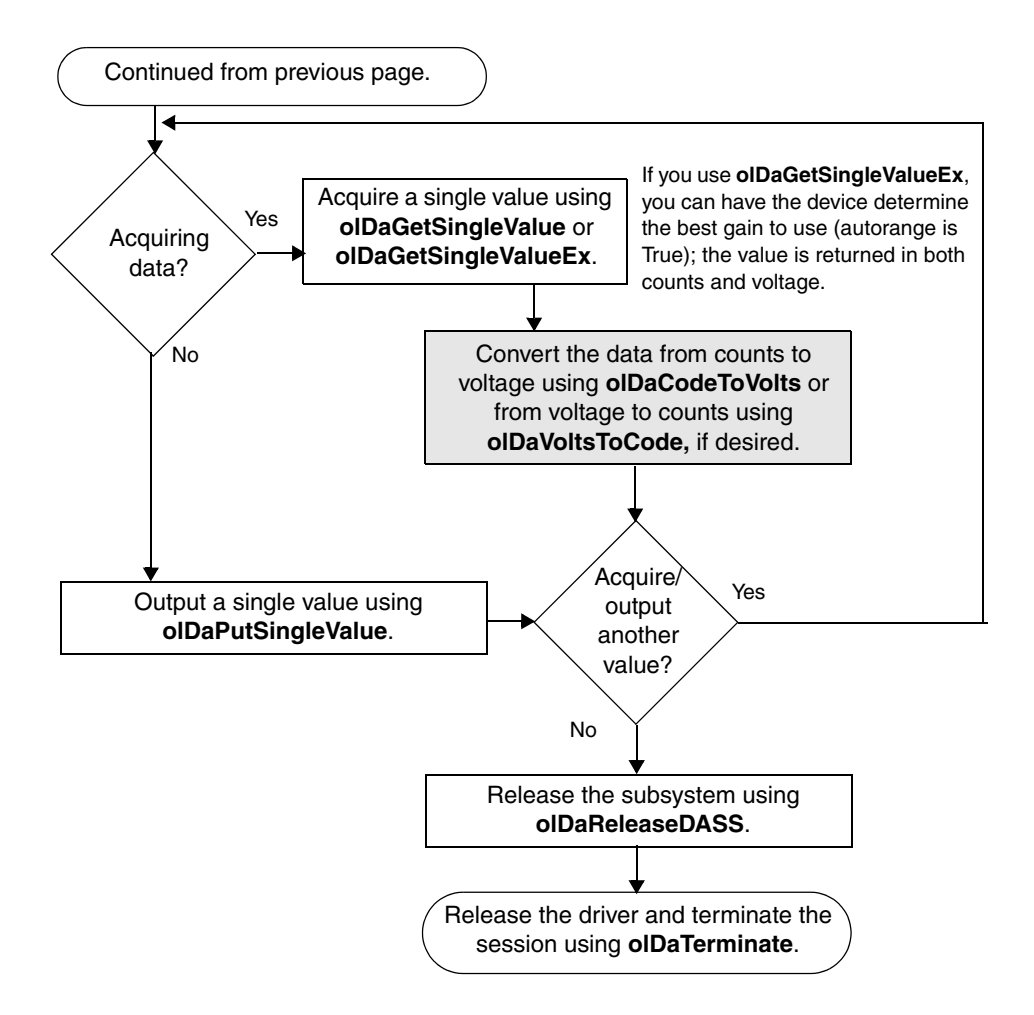

# **Continuous Buffered Input Operations**

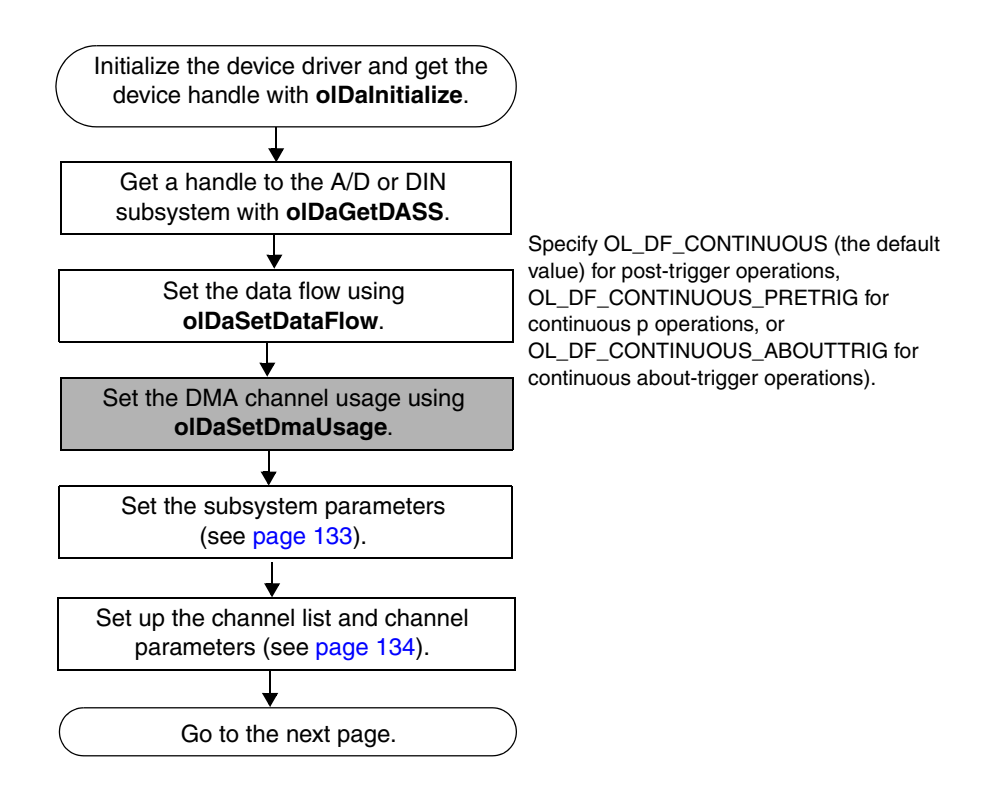

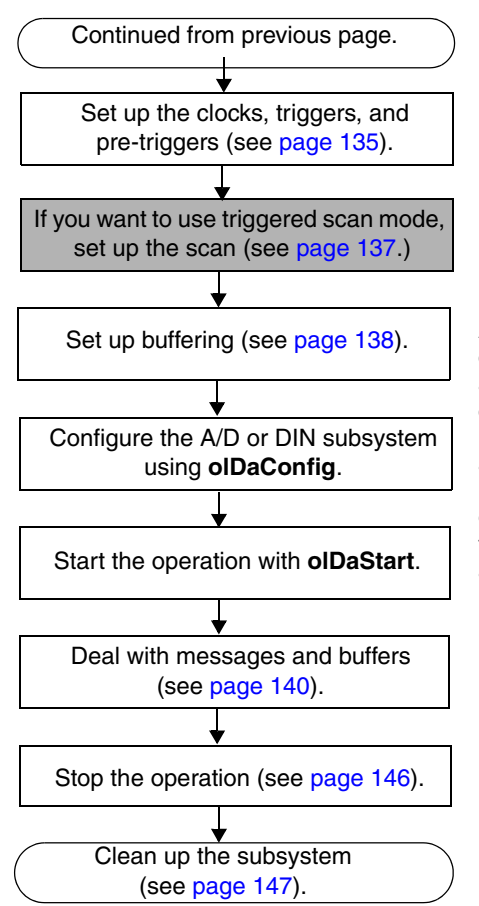

After configuration, if using an internal clock, you can use **olDaGetClockFrequency** to get the actual frequency that the internal sample clock can achieve; if using an external clock, you can use **olDaGetExternalClockDivider** to get the actual clock divider that the device can achieve; if using internal retrigger mode, you can use **olDaGetRetriggerFrequency** to get the actual frequency that the internal retrigger clock can achieve.

# **Continuous Buffered Output Operations**

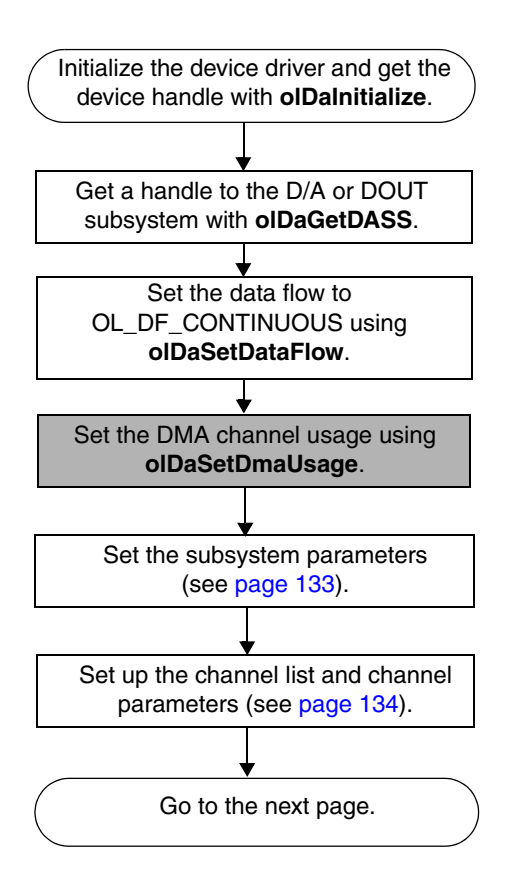

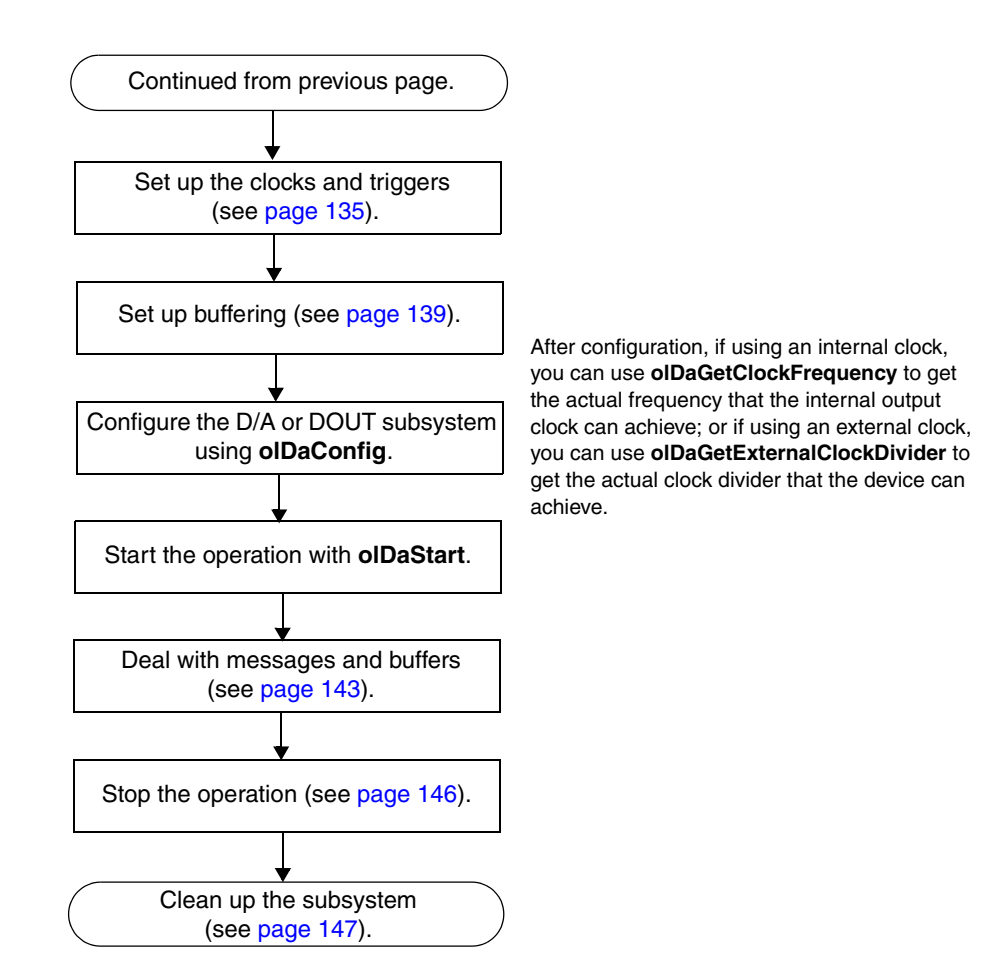

# **Event Counting Operations**

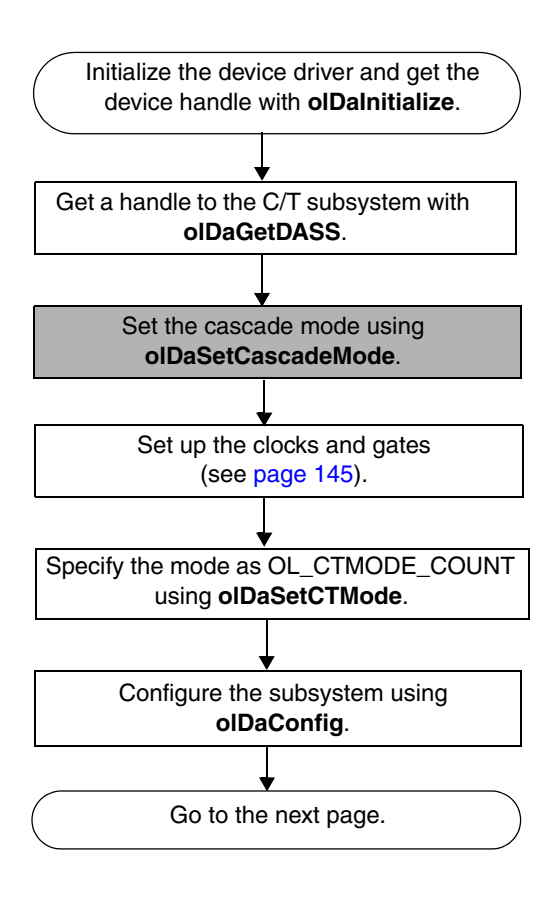

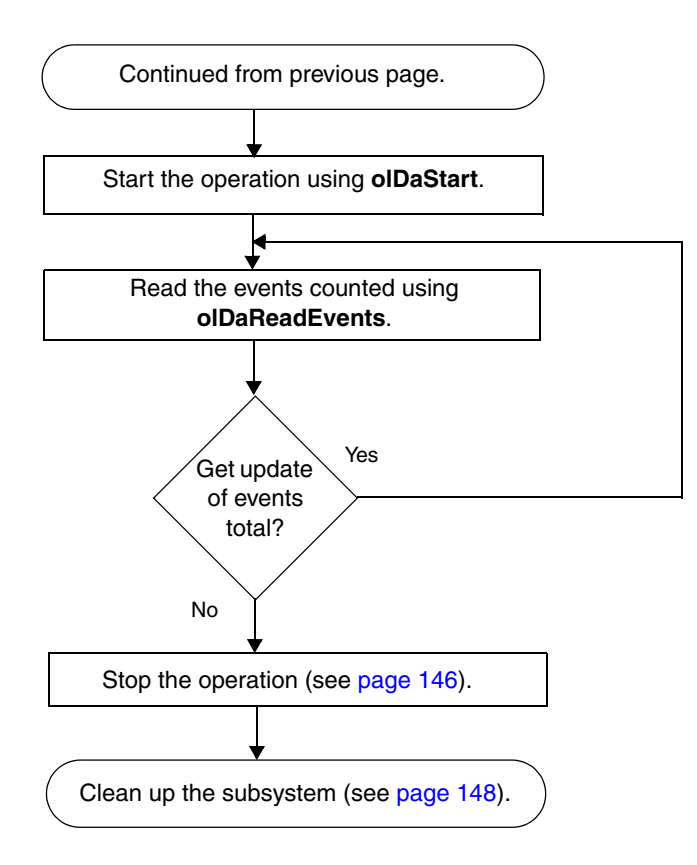

# **Up/Down Counting Operations**

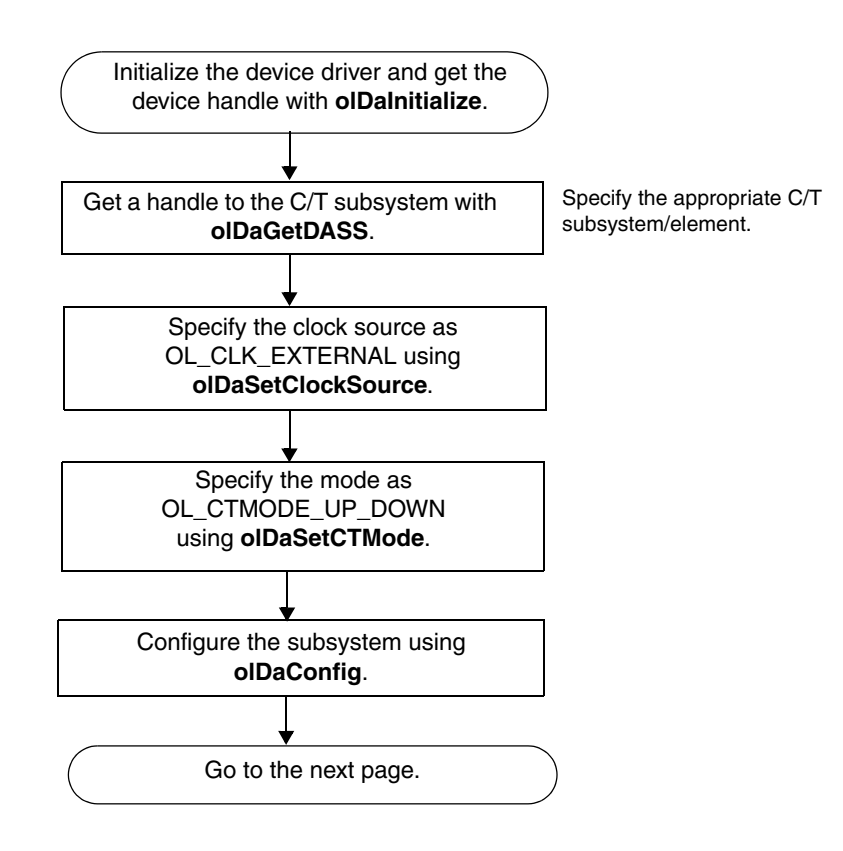

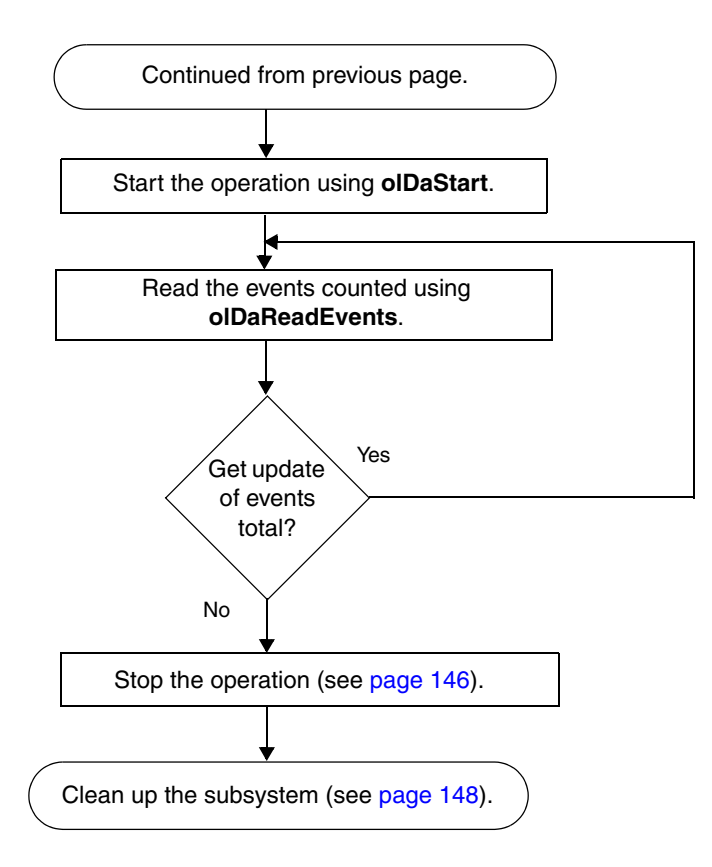

## Frequency Measurement Operations

**Note:** If you need more accuracy than the system timer provides, refer to page 86.

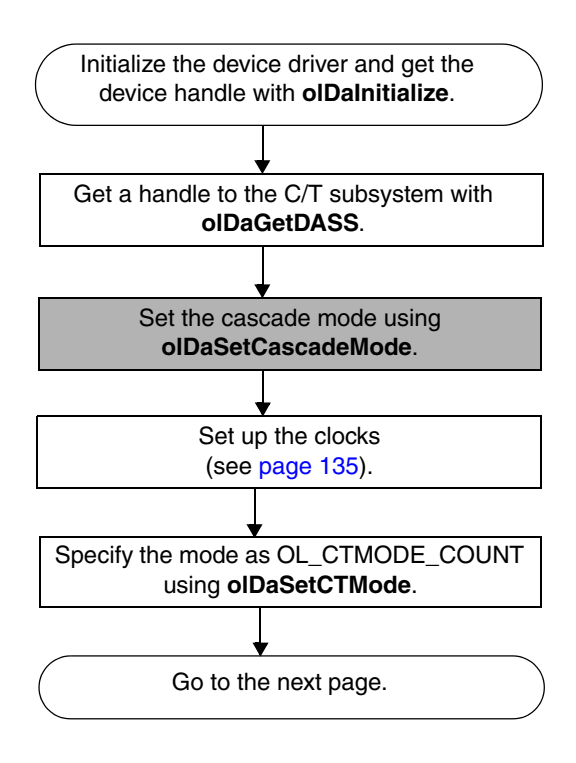

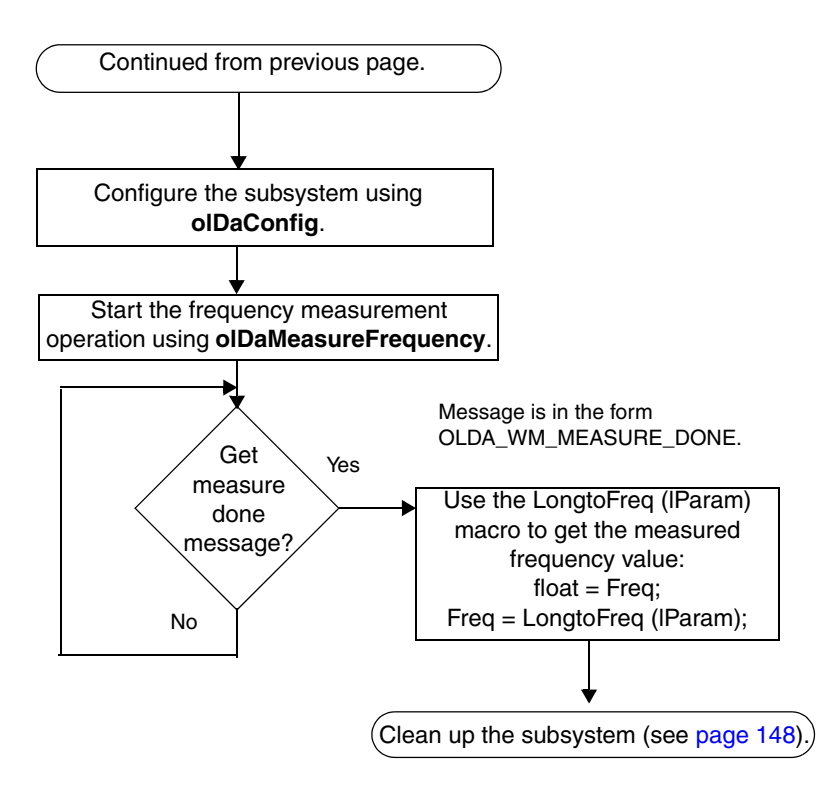

# Edge-to-Edge Measurement Operations

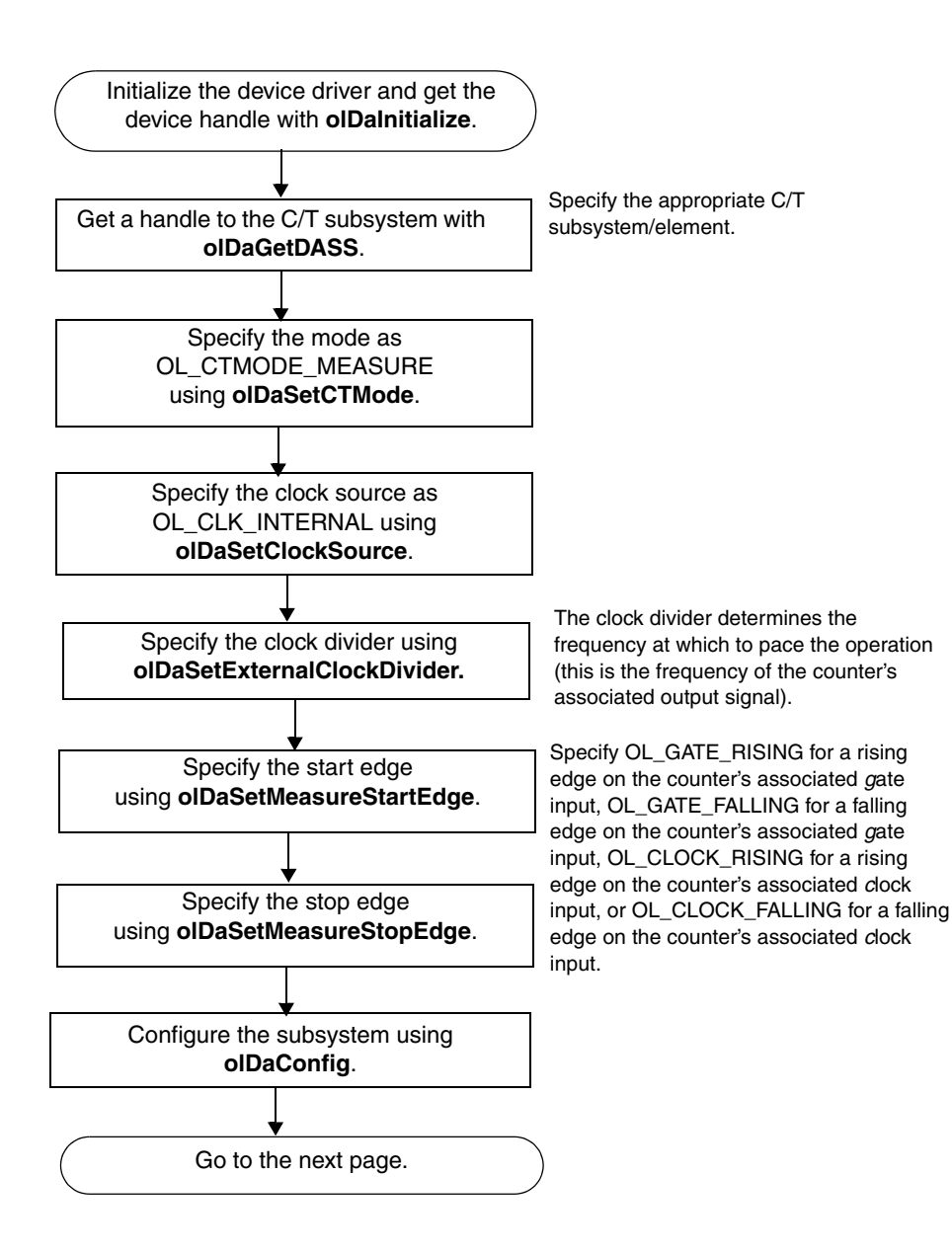

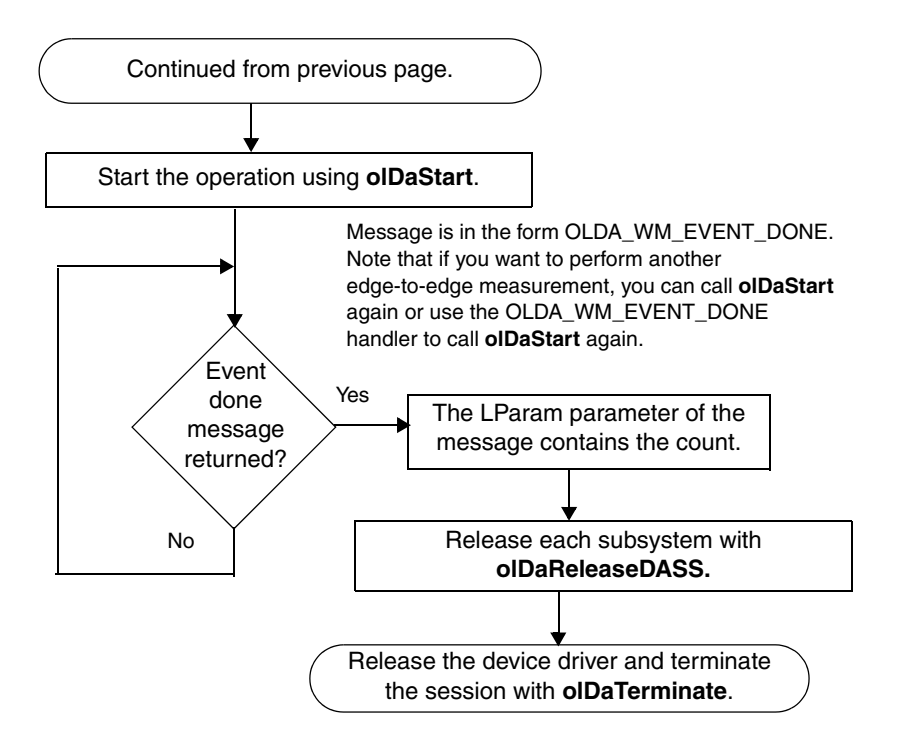
# **Pulse Output Operations**

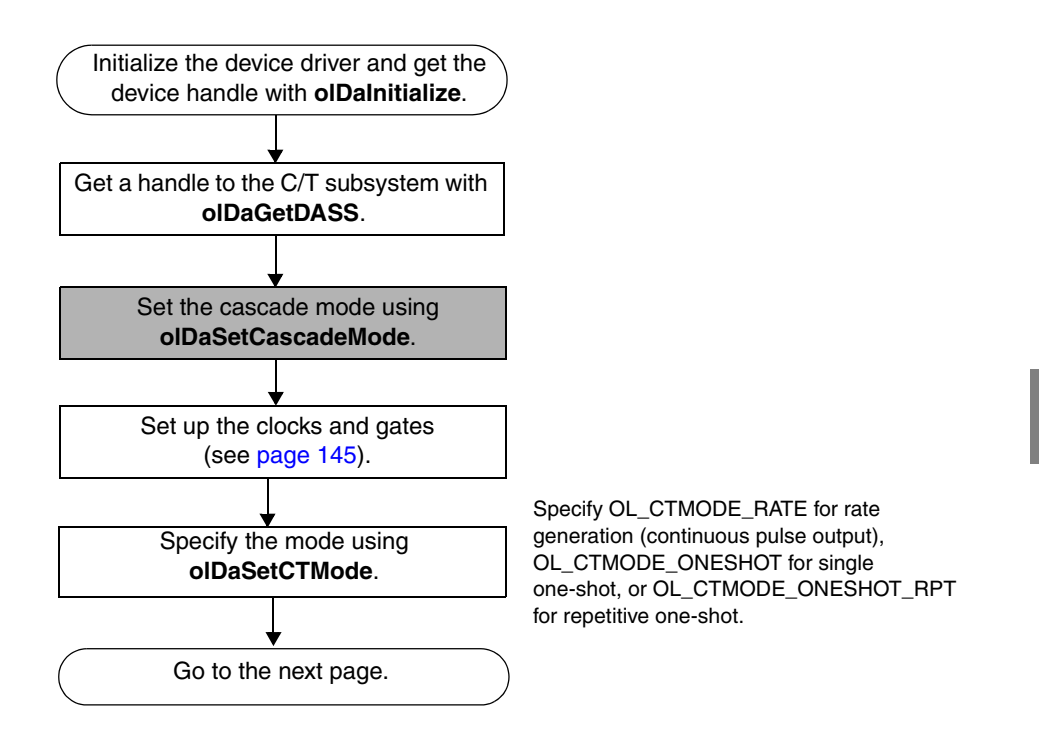

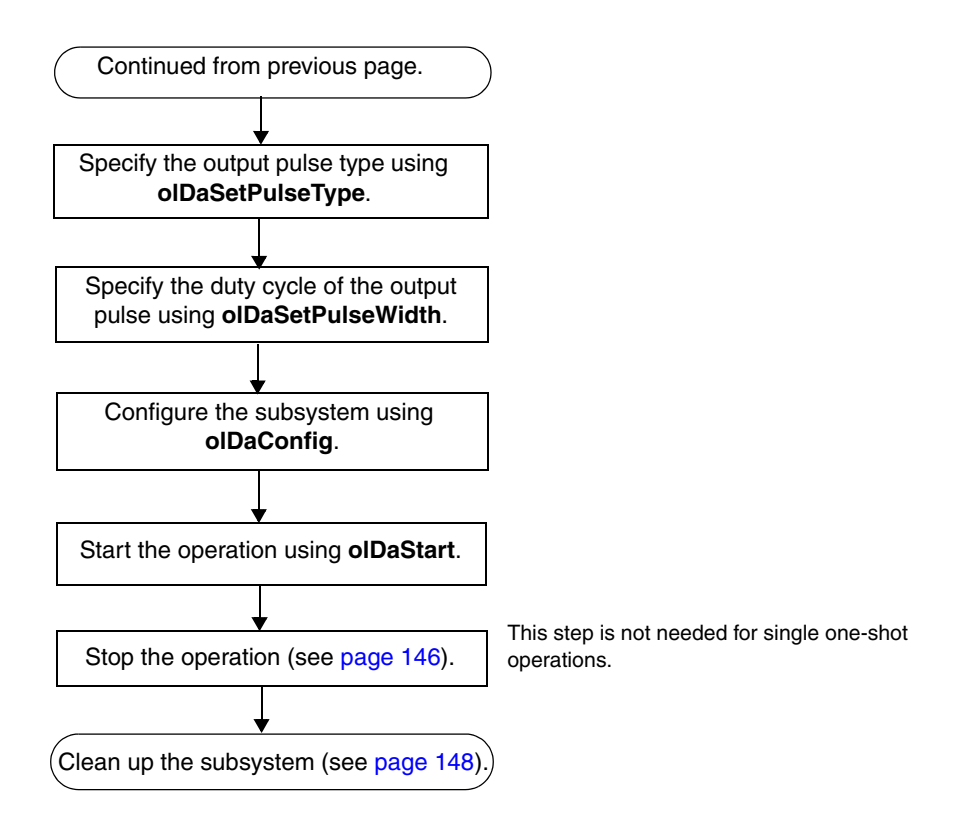

## Simultaneous Operations

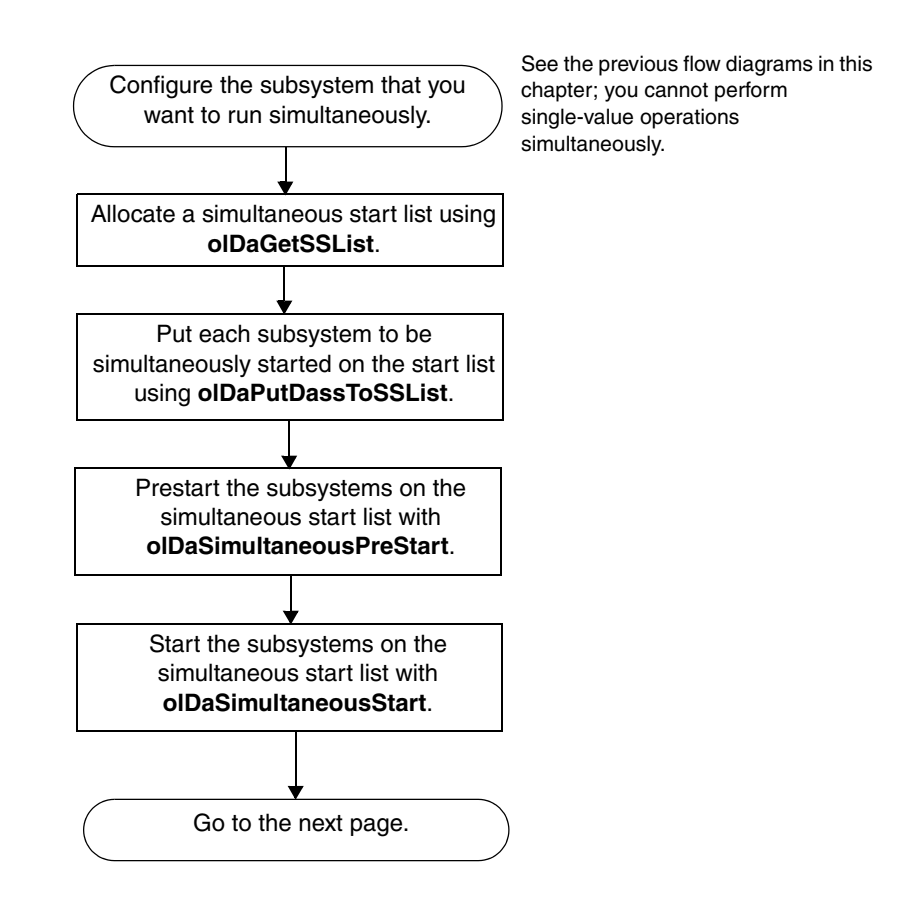

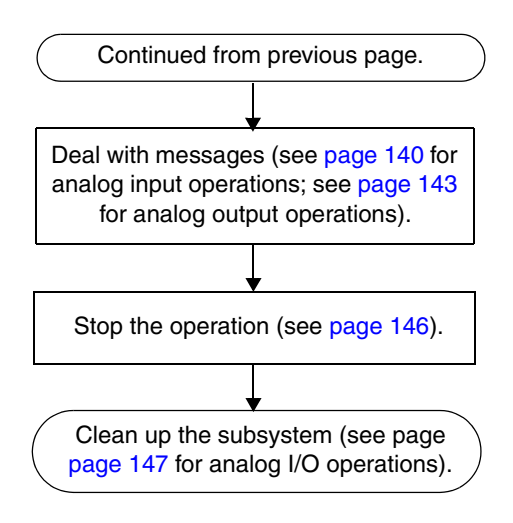

### Set Subsystem Parameters

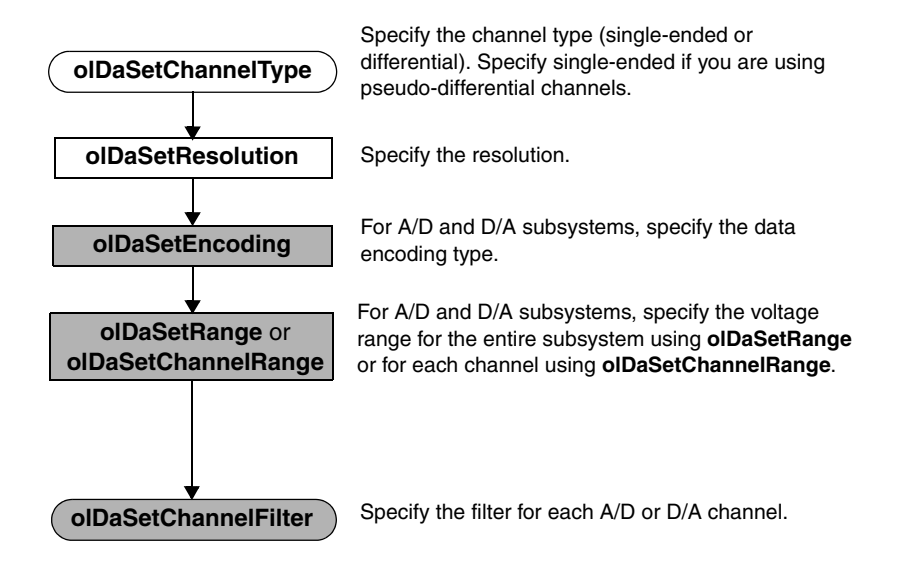

133

### Set Up Channel List and Channel Parameters

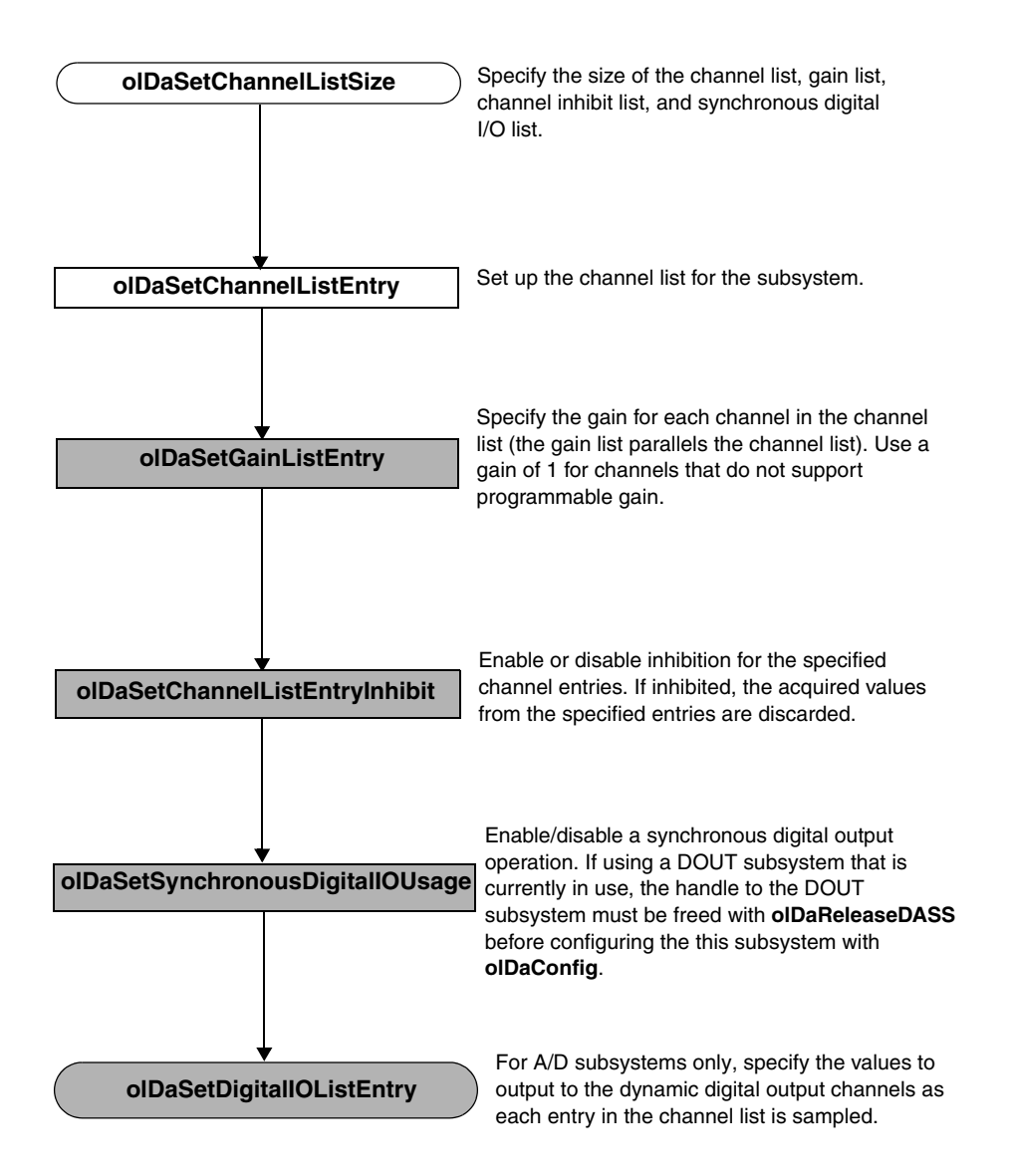

### Set Clocks, Triggers, and Pre-Triggers

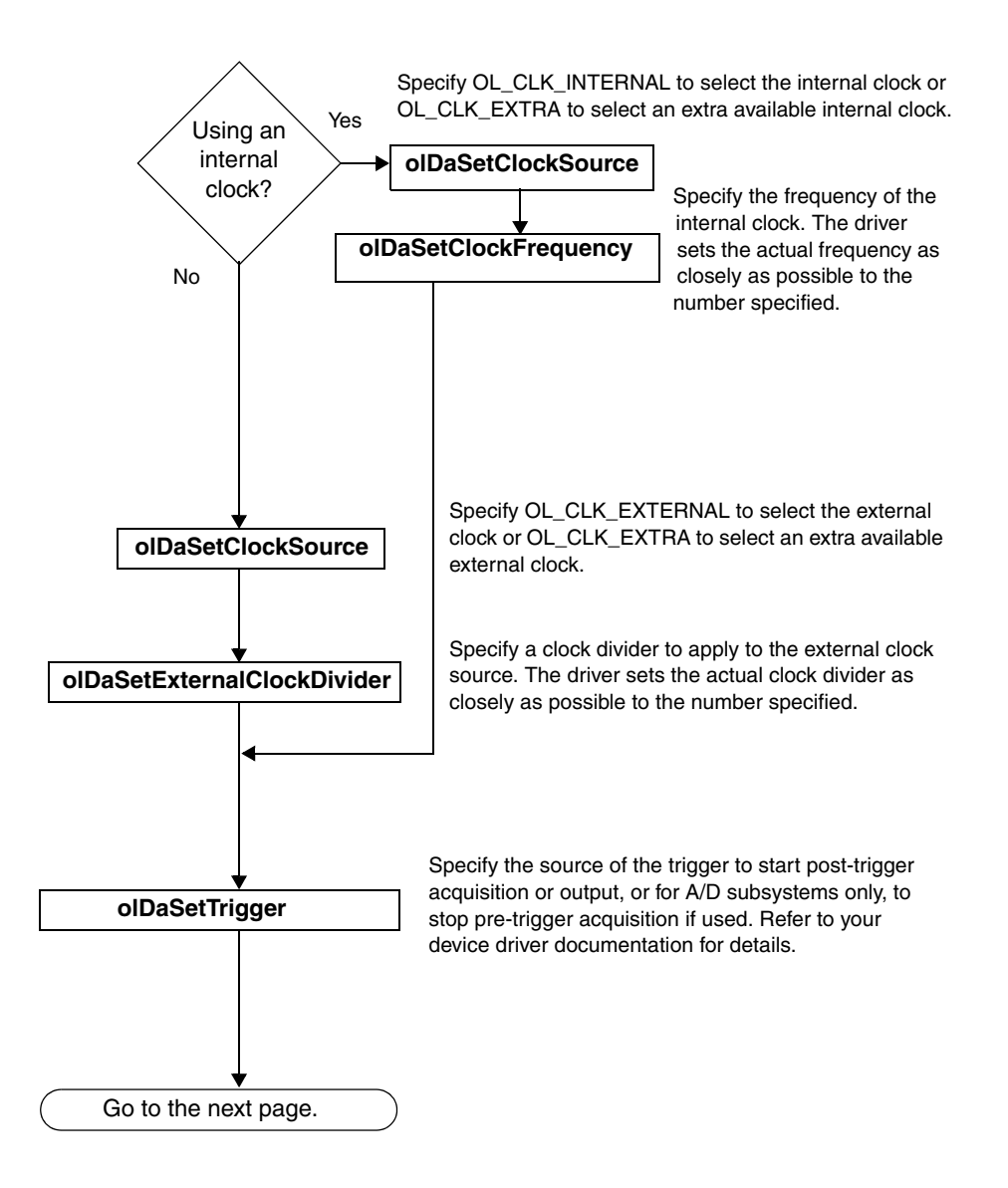

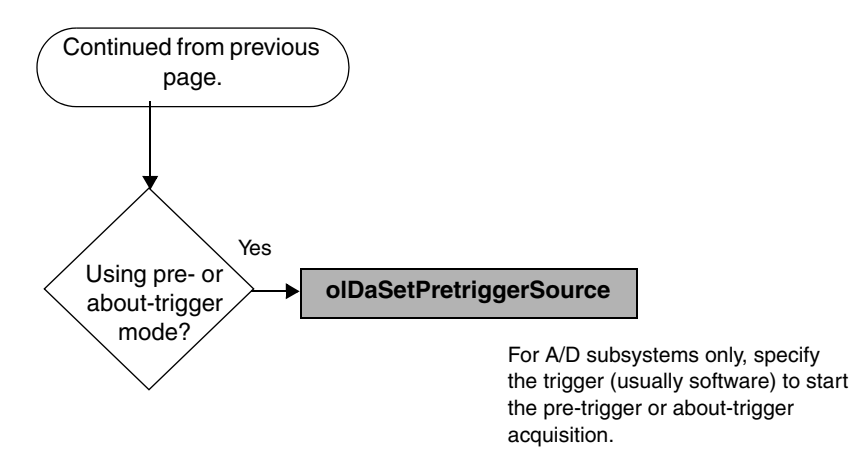

### Set Up Triggered Scan

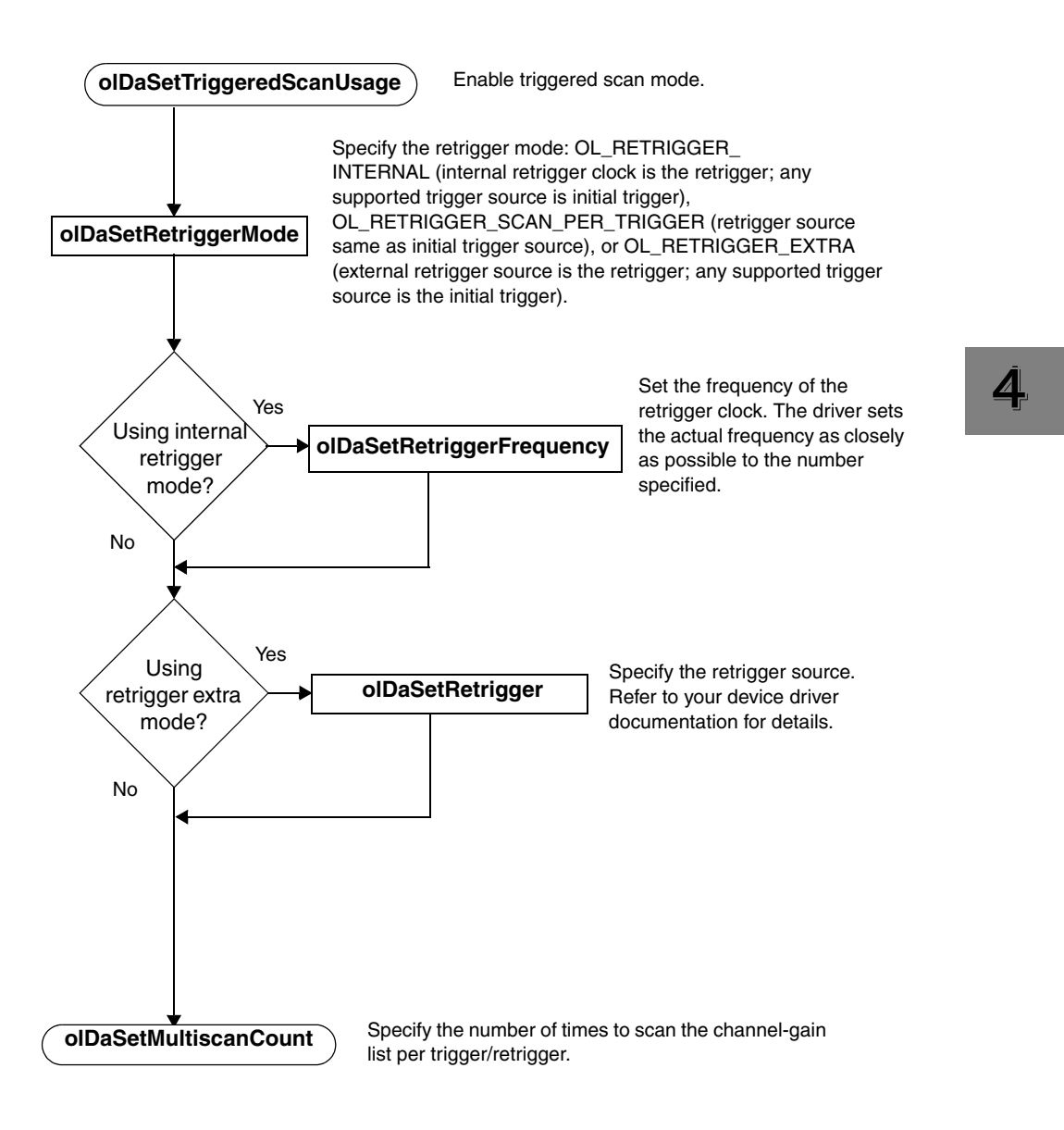

#### Set Up Input Buffering

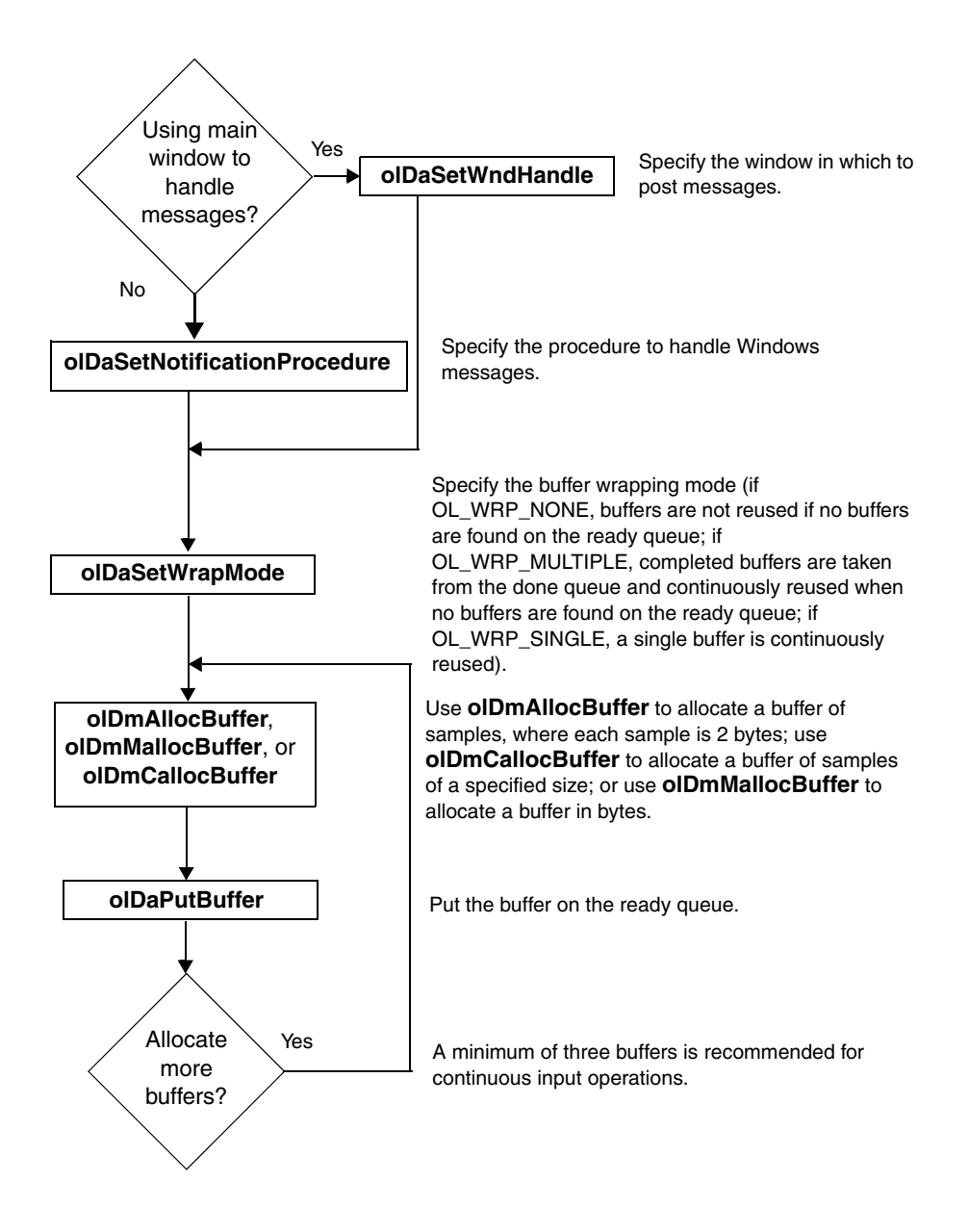

### Set Up Output Buffering

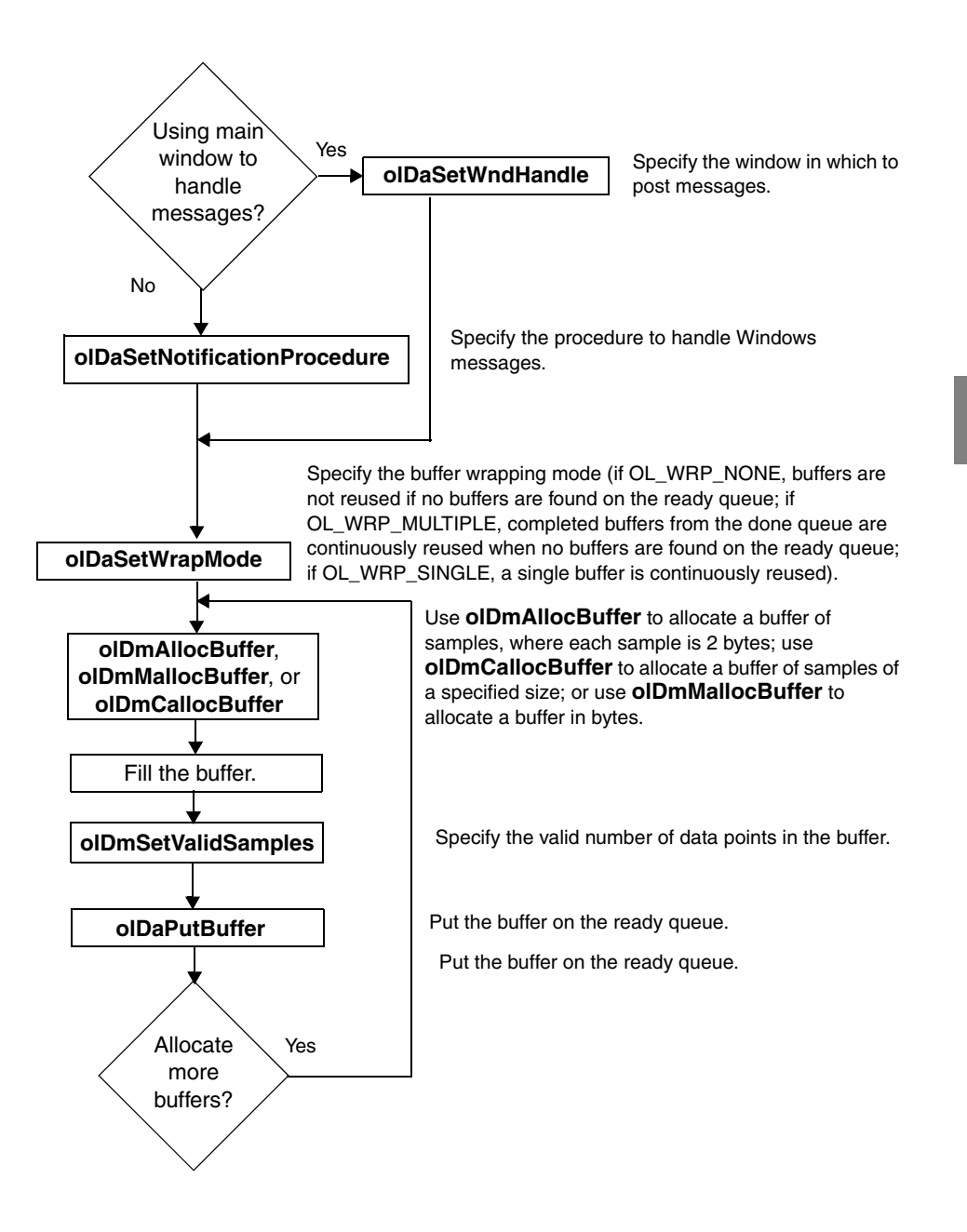

139

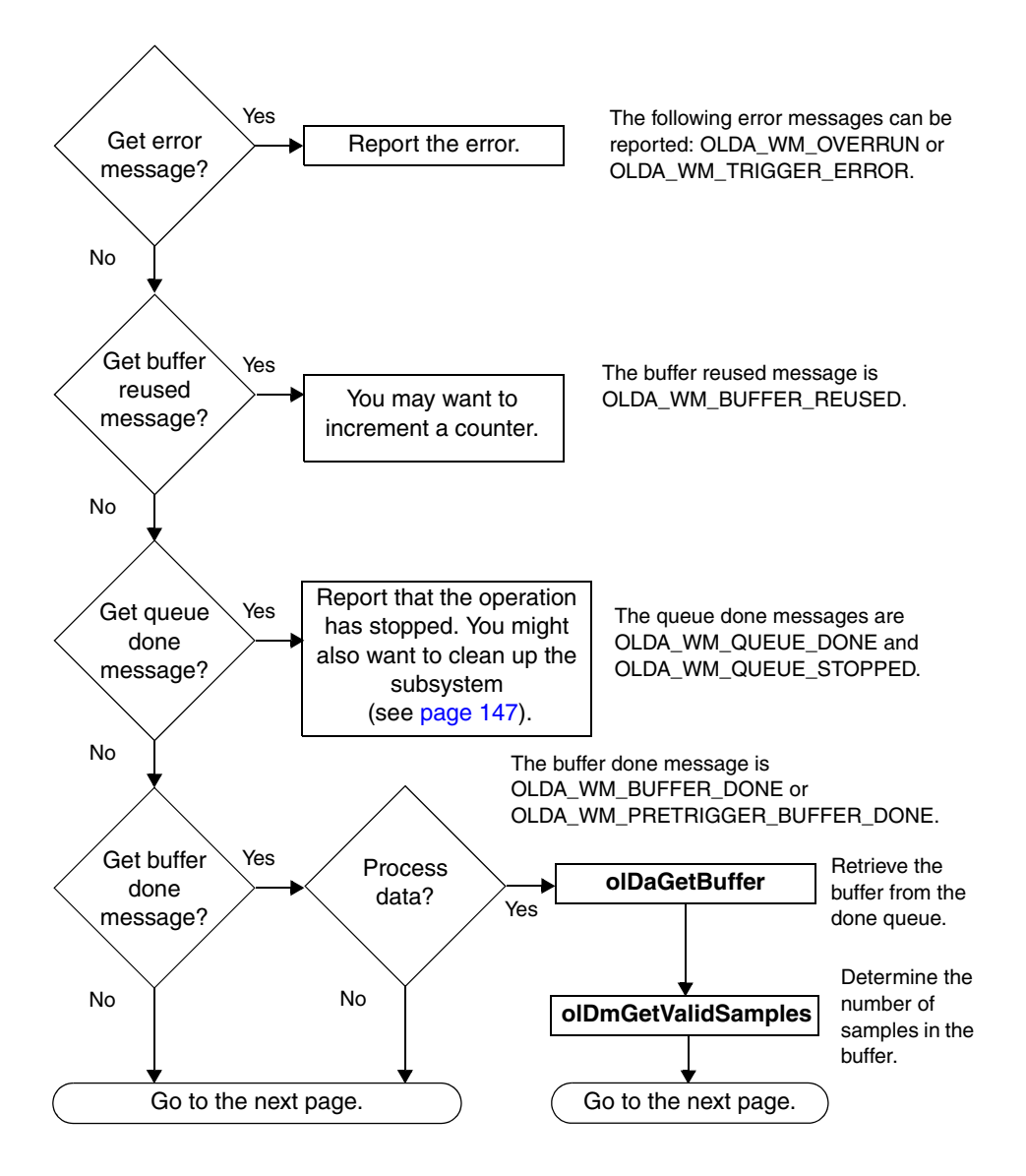

#### Deal with Messages and Buffers for Input Operations

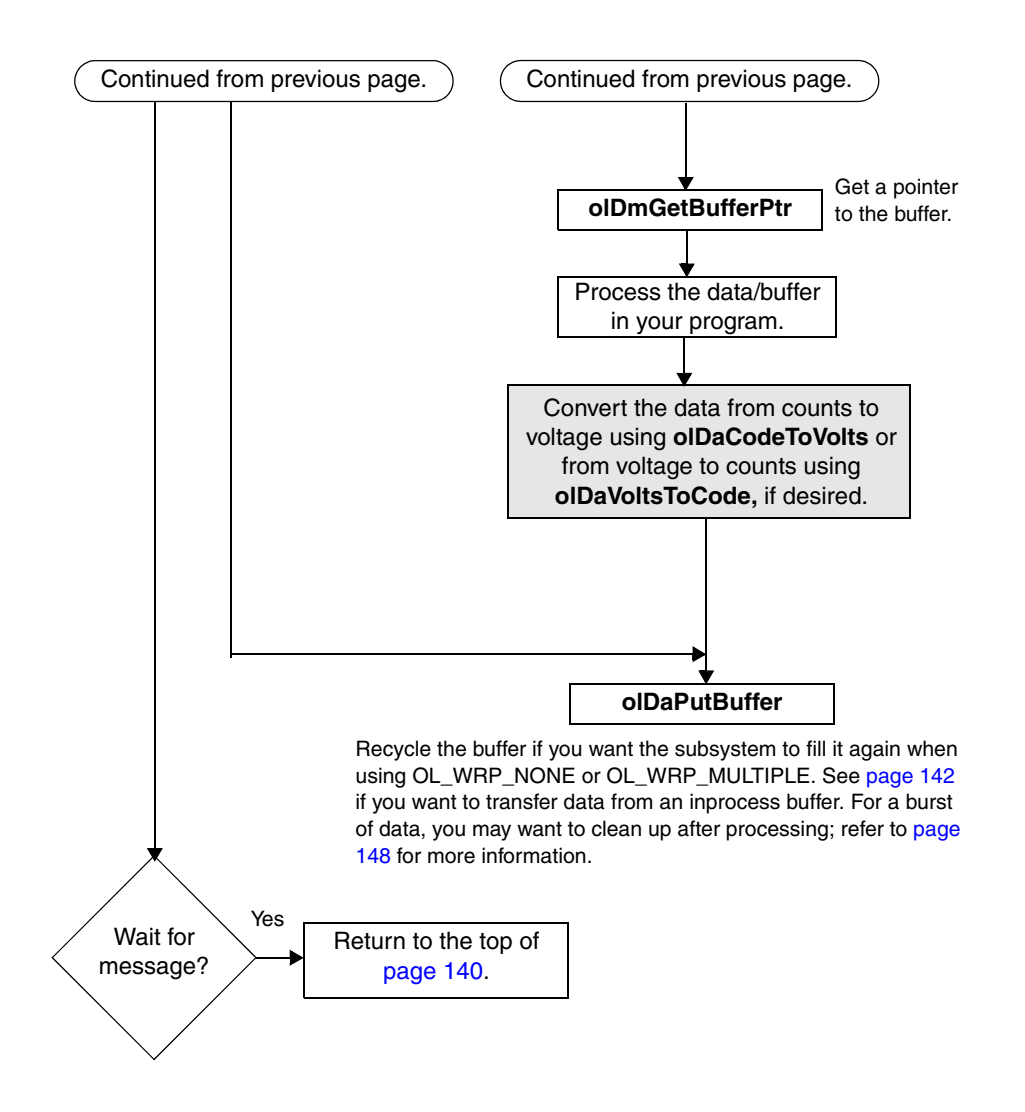

### Transfer Data from an Inprocess Buffer

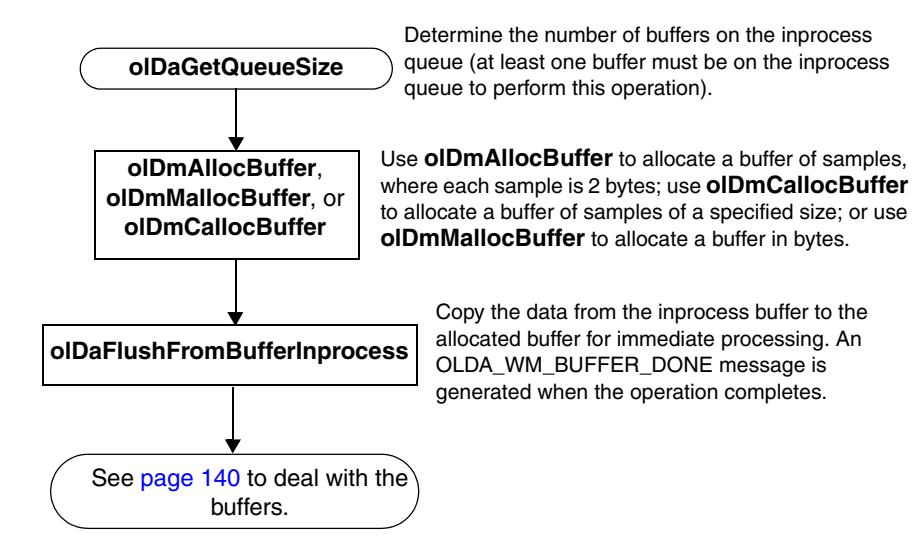

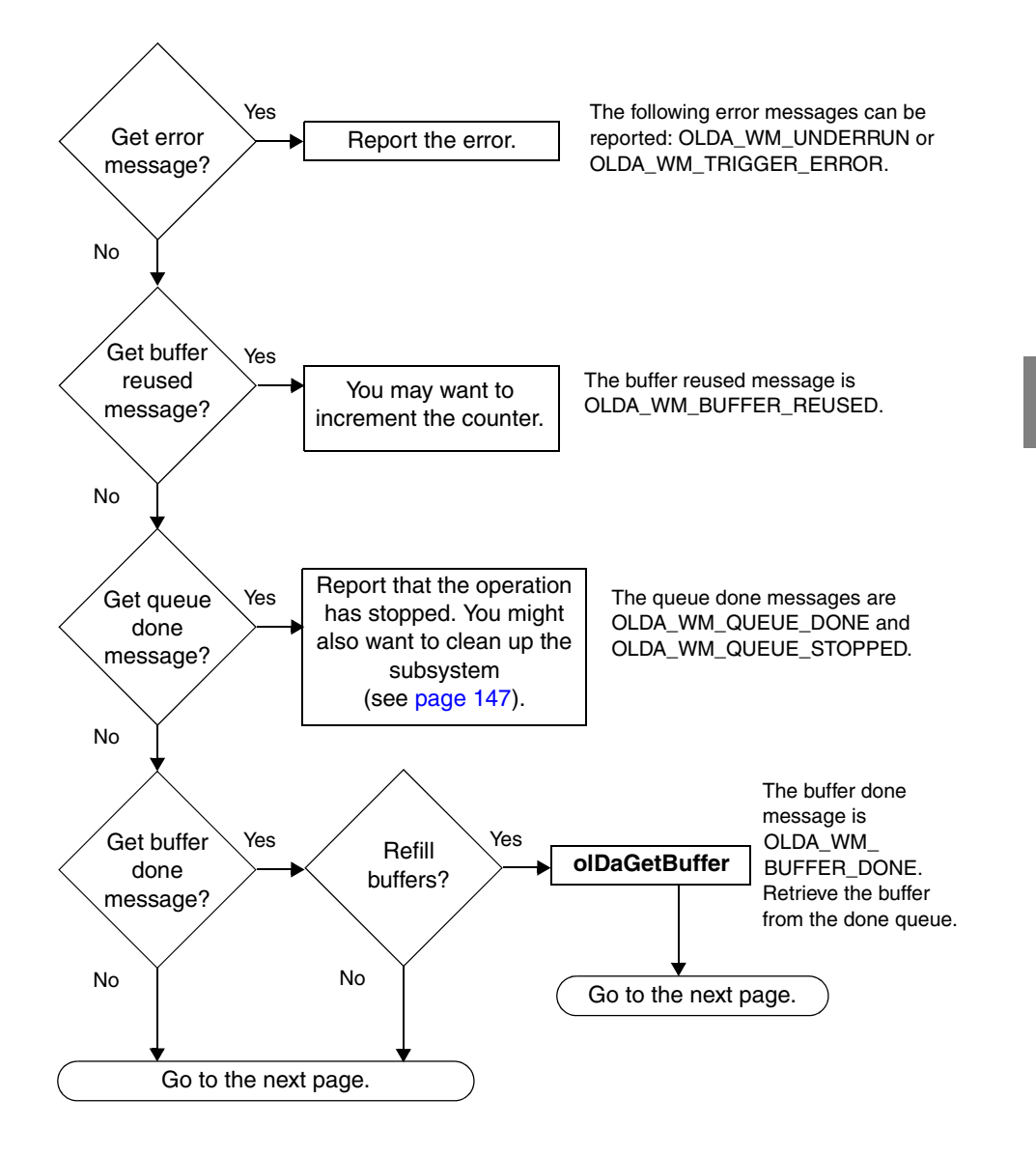

### Deal with Messages and Buffers for Output Operations

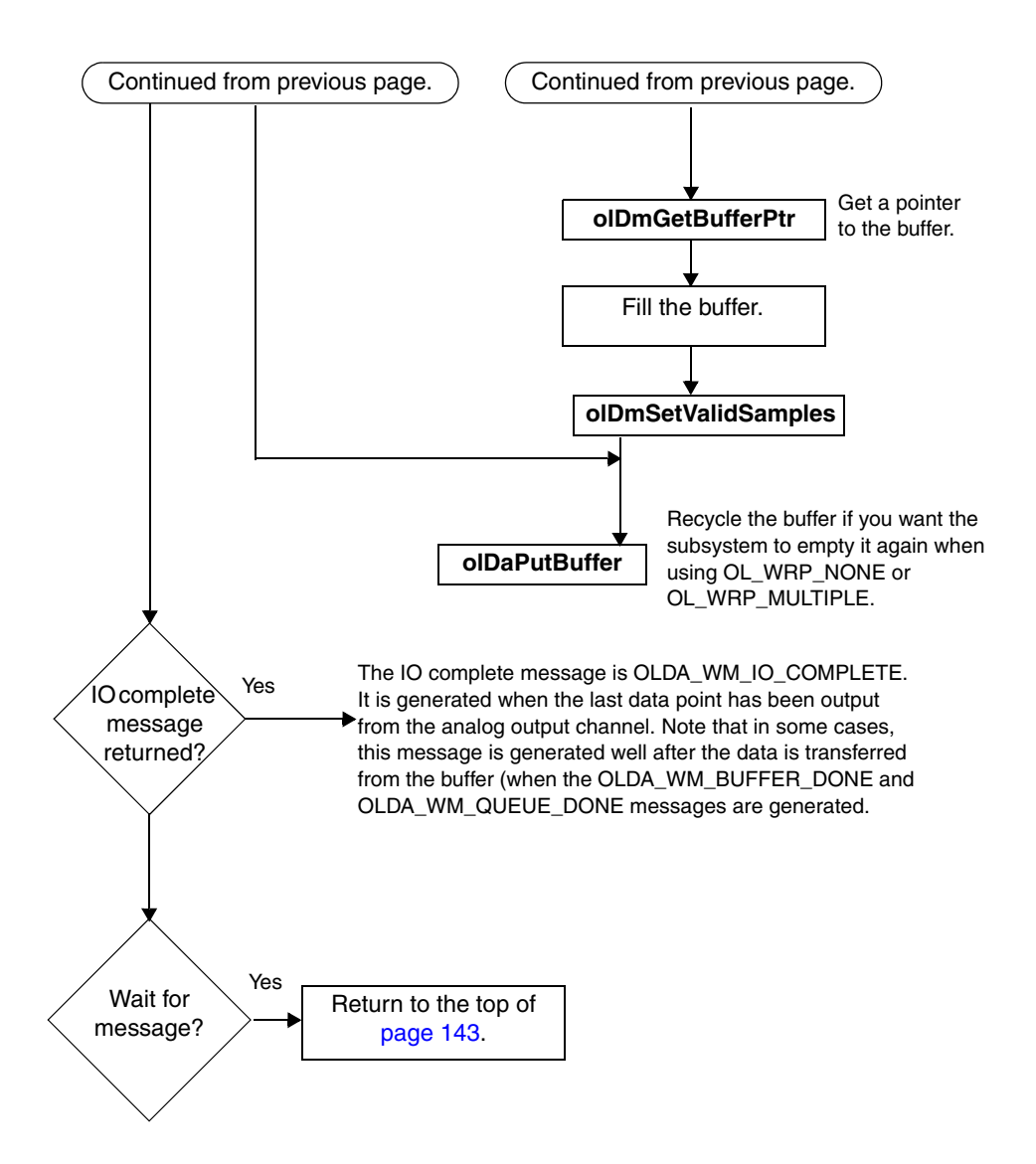

### Set Clocks and Gates for Counter/Timer Operations

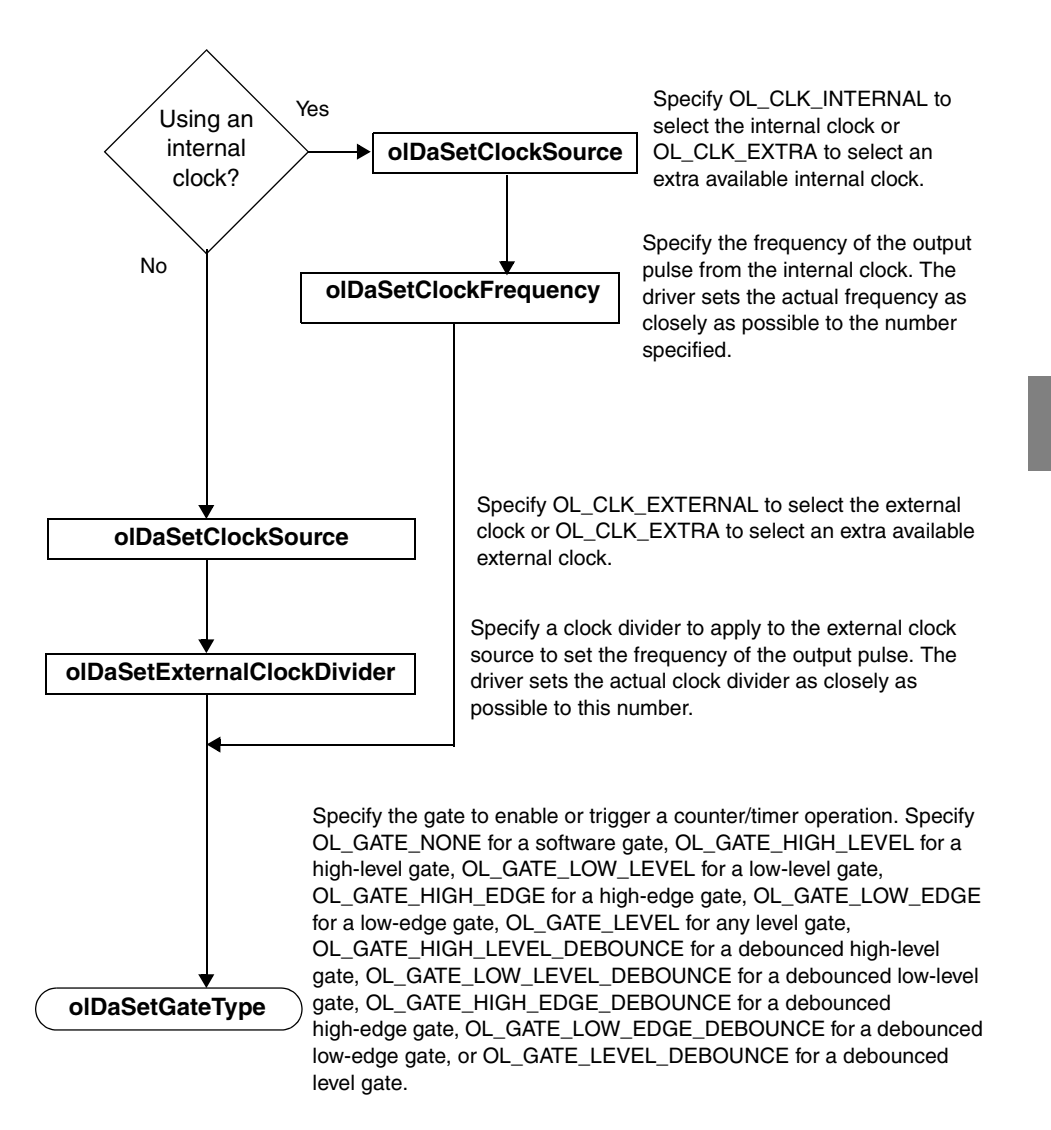

Stop the Operation

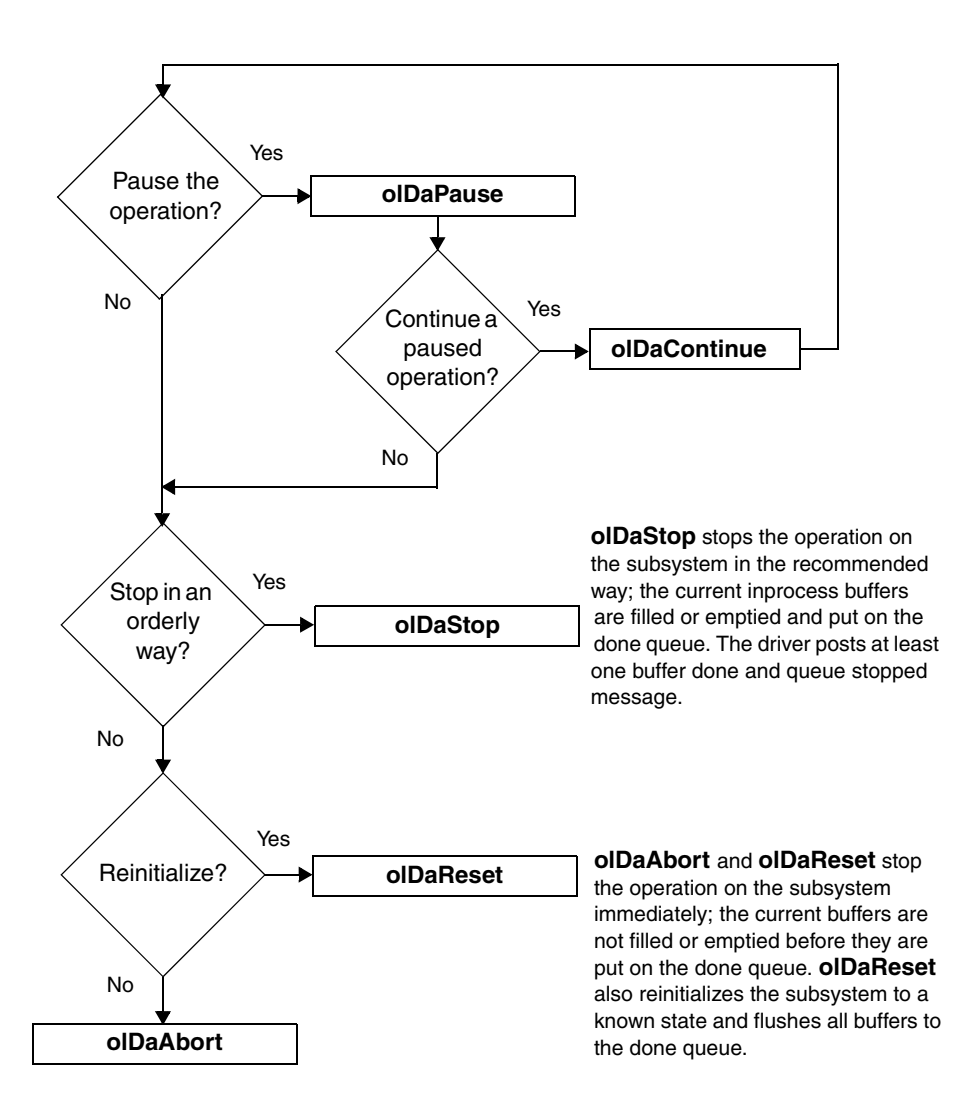

### Clean Up Buffered I/O Operations

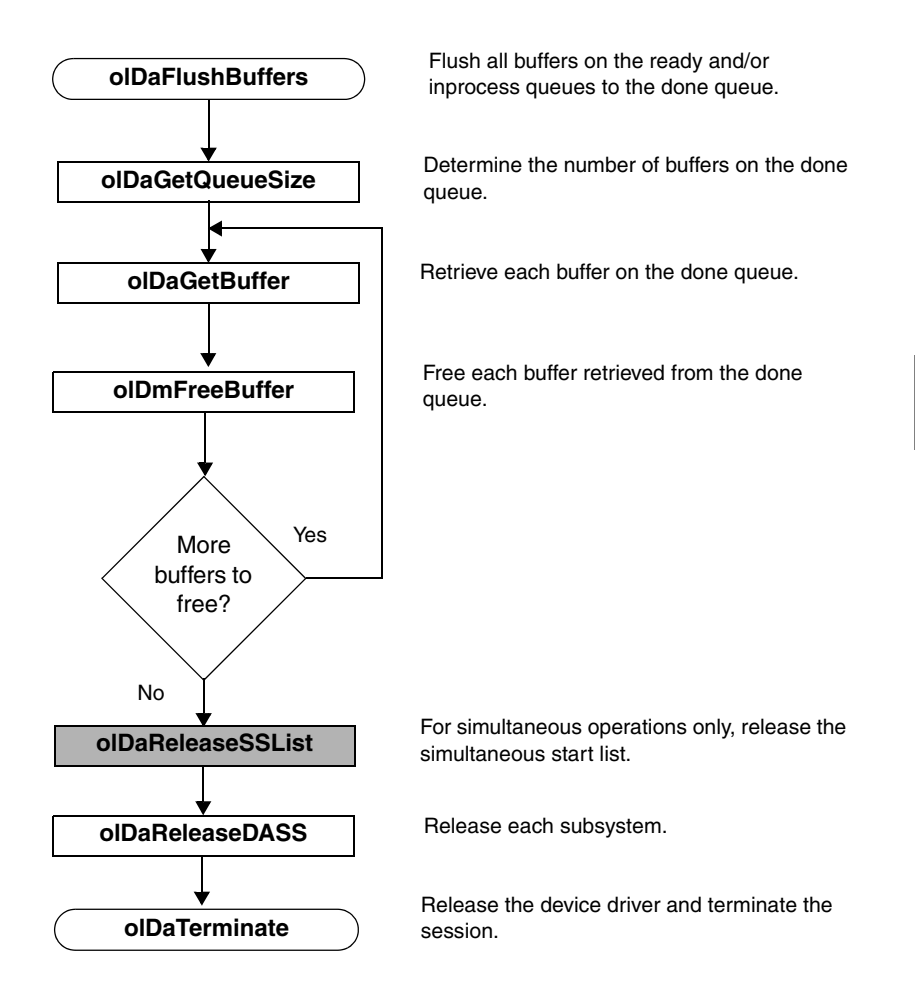

### Clean Up Counter/Timer Operations

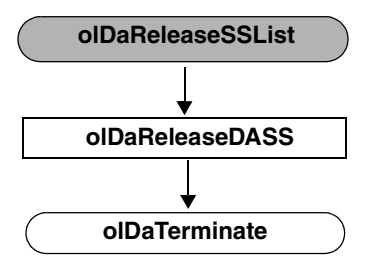

For simultaneous operations only, release the simultaneous start list.

Release each subsystem.

Release the device driver and terminate the session.

# **Product Support**

For the latest tips, software fixes, and other product information, you can always access our World-Wide Web site at the following address: http://www.keithley.com

Should you experience problems using the DataAcq SDK, follow these steps:

- 1. Read all the appropriate sections of this manual. Make sure that you have added any "Read This First" information to your manual and that you have used this information.
- 2. Check for a README file on the Keithley CD. If present, read this file for the latest installation and usage information.
- **3.** Check that you have installed your hardware devices properly. For information, refer to the documentation supplied with your devices.
- 4. Check that you have installed the device drivers for your hardware devices properly. For information, refer to the documentation supplied with your devices.
- 5. Check that you have installed your software properly.

If you are still having problems, the Keithley Technical Support Department is available to provide technical assistance.

For the most efficient service, complete the form on page 151 and be at your computer when you call for technical support. This information helps to identify specific system and configuration-related problems and to replicate the problem in house, if necessary.

#### Information Required for Technical Support

| Name:                                                       | Phone                                 |
|-------------------------------------------------------------|---------------------------------------|
| Contract Number:                                            |                                       |
| Address:                                                    |                                       |
|                                                             |                                       |
|                                                             |                                       |
| Hardware product(s):                                        |                                       |
| seriai number:                                              |                                       |
| configuration:                                              |                                       |
| Device driver:                                              |                                       |
|                                                             | version:                              |
| Software:                                                   |                                       |
| serial number:                                              | version:                              |
| PC make/model:                                              |                                       |
| operating system:                                           | version:                              |
| Windows version:                                            |                                       |
| processor:                                                  | speed:                                |
| RAM:                                                        | hard disk space <u>:</u>              |
| network/number of users:                                    | disk cache:                           |
| graphics adapter:                                           | data bus:                             |
|                                                             |                                       |
| I have the following boards and applications installed in m | y system:                             |
|                                                             |                                       |
|                                                             |                                       |
| I am encountering the following problem(s):                 |                                       |
|                                                             |                                       |
|                                                             |                                       |
|                                                             |                                       |
| and have received the following error messages/codes:       |                                       |
| 5 5 -                                                       |                                       |
|                                                             |                                       |
| I have run the board diagnostics with the following results | :                                     |
| · · · · · · · · · · · · · · · · · · ·                       |                                       |
| You can reproduce the problem by performing these step      |                                       |
| 1                                                           |                                       |
|                                                             |                                       |
| 2                                                           |                                       |
| £                                                           |                                       |
| 3                                                           | · · · · · · · · · · · · · · · · · · · |
| 0                                                           |                                       |

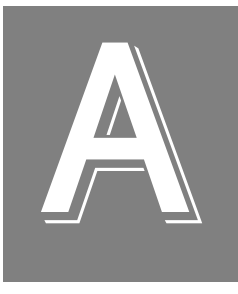

# Sample Code

| Single-Value Analog Input | 154 |
|---------------------------|-----|
| Continuous Analog Input   | 159 |

## Single-Value Analog Input

The following code fragments illustrate the steps required to perform a single-value analog input operation. Refer to the example program svadc.c in the directory C:\da\_sdk\Examples\ for the entire program.

This program calls a user-defined function called GetDriver(), which enumerates the devices installed in the system.

### **Declare Variables and User Functions**

This code fragment defines the variables used and the user-defined **GetDriver()** function; note that this program uses the device's default values for channel type, resolution, data encoding, range, and channel filter.

```
typedef struct tag_board {
                       /* driver handle
   HDRVR hdrvr;
                                                  */
                      /* subsystem handle
   HDASS hdass;
                                                  */
                      /* board error status
   ECODE status;
                                                  */
   char name[STRLEN]; /* string for board name
                                                  */
   char entry[STRLEN]; /* string for board name
                                                  */
   } BOARD;
typedef BOARD FAR* LPBOARD;
static BOARD board;
BOOL ___export FAR PASCAL
GetDriver(lpszName,lpszEntry,lParam)
   LPSTR lpszName;
                       /* board name
                                                  */
   LPSTR lpszEntry;
                     /* system.ini entry
                                                  */
                       /* optional user data
   LPARAM lParam;
                                                  */
   UINT channel = 0;
   DBL gain = 1.0;
```

```
DBL min,max;
float volts;
long value;
UINT encoding,resolution;
```

### **Initialize the Driver**

The following code fragment, in **WinMain** (), calls the CHECKERROR error handler macro and the **olDaEnumBoards** function, which initializes the first available DT-Open Layers device. **olDaEnumBoards** calls **GetDriver()**, which lists the name of the device:

```
board.hdrvr = NULL;
CHECKERROR(olDaEnumBoards(GetDriver,
    (LPARAM) (LPBOARD) &board));
```

This code fragment is in GetDriver() and gets the device name:

```
{
LPBOARD lpboard = (LPBOARD)(LPVOID)lParam;
/* fill in board strings */
lstrcpyn(lpboard->name,lpszName,STRLEN);
lstrcpyn(lpboard->entry,lpszEntry,STRLEN);
```

This code is in **WinMain()** and checks for errors within the callback function:

```
CHECKERROR (board.status);
/* check for NULL driver handle - means no boards */
if (board.hdrvr == NULL) {
    MessageBox(HWND_DESKTOP, "No DT-Open Layer
        boards!!!", "Error",
        MB_ICONEXCLAMATION | MB_OK);
return ((UINT)NULL);
}
```

# A

This code fragment is in WinMain() and initializes the device:

### Get a Handle to the Subsystem

The following code fragment gets a handle to the A/D subsystem and checks for errors:

```
CHECKERROR(olDaGetDASS(board.hdrvr,OLSS_AD,0, &board.hdass));
```

### Set the DataFlow to Single Value

The following code fragment sets the dataflow mode of the A/D subsystem to single value and checks for errors.

```
CHECKERROR (olDaSetDataFlow(board.hdass,
OL_DF_SINGLEVALUE));
```

### **Configure the Subsystem**

The following code fragment configures the A/D subsystem and checks for errors.

```
CHECKERROR (olDaConfig(board.hdass));
```

A

### Acquire a Single Value

The following code fragment acquires a single analog input value from channel 0 of the A/D subsystem (using a gain of 1) and checks for errors.

```
CHECKERROR (olDaGetSingleValue(board.hdass, &value, channel, gain));
```

## **Convert the Value to Voltage**

The following code fragment uses the default range, encoding, and resolution of the A/D subsystem to convert the acquired value into voltage and to check for errors. Note that this step is optional.

```
CHECKERROR (olDaGetRange(board.hdass,&max,&min));
CHECKERROR (olDaGetEncoding(board.hdass,
      &encoding));
CHECKERROR (olDaGetResolution(board.hdass,
      &resolution));
/* Convert value to volts */
if (encoding != OL_ENC_BINARY)
{
/* convert to offset binary by inverting the */
/* sign bit */
    value ^= 1L << (resolution-1);</pre>
      /* zero upper bits */
      value &= (1L << resolution) - 1;</pre>
}
volts=(float)max-(float)min)/(1L<<resolution)*</pre>
   value+float)min;
/* display value with message box */
```

```
sprintf(str,"Single Value AD Op.\nADC Input =
    %.3f V", volts);
MessageBox(HWND_DESKTOP, str, board.name,
    MB_ICONINFORMATION | MB_OK);
```

### **Release the Subsystem and Terminate the Session**

The following code fragment releases the A/D subsystem, terminates the session, and checks for errors:

```
CHECKERROR (olDaReleaseDASS(board.hdass));
CHECKERROR (olDaTerminate(board.hdrvr));
```

### **Handle Errors**

The following code fragment handles the errors from the DataAcq SDK and displays the error codes. Note that this step is optional but recommended.

```
#define STRLEN 80 /* String size for general text*/
               /* manipulation. */
char str[STRLEN]; /* Global string for general */
                   /* text manipulation
                                               */
#define SHOW ERROR(ecode)
MessageBox(HWND_DESKTOP, olDaGetErrorString(ecode,
         str,STRLEN),"Error",
         MB_ICONEXCLAMATION | MB_OK);
#define CHECKERROR(ecode) \
if ((board.status = (ecode)) != OLNOERROR) \
   { \
      SHOW ERROR (board.status); \
      olDaReleaseDASS(board.hdass);\
      olDaTerminate(board.hdrvr);
      return ((UINT)NULL);
}
```

A

## **Continuous Analog Input**

The following code fragments illustrate the steps required to perform a continuous (post-trigger) analog input operation. Refer to the example program contadc.c in the directory C:\da\_sdk\Examples\ for the entire program.

This program calls two user-defined functions: **GetDriver()**, which enumerates the devices installed in the system, and **OutputBox()**, which creates a dialog box to handle information and error window messages from the A/D subsystem.

### **Declare Variables and User Functions**

This code fragment defines the variables used and the user-defined **GetDriver()** function; note that this program uses the device's default values for channel type, resolution, data encoding, range, and channel filter.

```
typedef struct tag board {
  HDRVR hdrvr;
                 /* driver handle
                                                 */
  HDASS hdass;
                     /* subsystem handle
                                                 */
                                                 */
                     /* board error status
  ECODE status;
  HBUF hbuf;
                      /* subsystem buffer handle */
  WORD FAR* lpbuf;
                     /* buffer pointer
                                                 */
  char name[STRLEN]; /* string for board name
                                                 */
  char entry[STRLEN]; /* string for board name
                                                 */
} BOARD;
typedef BOARD FAR* LPBOARD;
static BOARD board;
static ULNG count = 0;
BOOL ___export FAR PASCAL GetDriver(lpszName,
          pszEntry, 1Param)
```

```
/* board name
                                                */
   LPSTR lpszName;
                        /* system.ini entry */
   LPSTR lpszEntry;
   LPARAM lParam;
                         /* optional user data */
BOOL ___export FAR PASCAL InputBox(hDlg, message,
   wParam, lParam)
HWND
       hDlg;
/* window handle of the dialog box */
UINT
      message;
/* type of message */
WPARAM wParam;
/* message-specific information
                                 */
LPARAM 1Param;
DBL min, max;
float volts;
long value;
ULNG samples;
UINT encoding, resolution;
DBL freq;
UINT size, dma, gainsup;
int i;
UINT channel = 0;
DBL gain = 1.0;
```

A

### **Initialize the Driver**

```
The following code fragment, in WinMain(), calls the CHECKERROR
error handler macro and the olDaEnumBoards function, which
initializes the first available DT-Open Layers device.
olDaEnumBoards calls GetDriver(), which lists the name of the
device:
```

```
board.hdrvr = NULL;
CHECKERROR(olDaEnumBoards(GetDriver,
        (LPARAM)(LPBOARD)&board));
CHECKERROR (board.status);
/* check for NULL driver handle - means no boards */
if (board.hdrvr == NULL){
    MessageBox(HWND_DESKTOP, " No Open Layer
        boards!!!",
    "Error", MB_ICONEXCLAMATION | MB_OK);
return ((UINT)NULL);
}
```

This code is in **GetDriver()** and gets the device name:

```
{
LPBOARD lpboard = (LPBOARD)(LPVOID)lParam;
/* fill in board strings */
lstrcpyn(lpboard->name,lpszName,STRLEN);
lstrcpyn(lpboard->entry,lpszEntry,STRLEN);
}
```

This code is in WinMain() and initializes the device:

```
lpboard->status = olDaInitialize(lpszName,
    &lpboard->hdrvr);
if (lpboard->hdrvr != NULL)
    return FALSE; /* false to stop enumerating */
        else
        return TRUE; /* true to continue */
}
```

### Get a Handle to the Subsystem

The following code fragment gets a handle to the A/D subsystem and checks for errors:

```
CHECKERROR (olDaGetDASS(board.hdrvr,OLSS_AD,0, &board.hdass));
```

### Set the DataFlow to Continuous

The following code fragment sets the dataflow mode of the A/D subsystem to single value and checks for errors:

```
CHECKERROR (olDaSetDataFlow(board.hdass,
OL_DF_CONTINUOUS));
```

### **Specify the Channel List and Channel Parameters**

The following code fragment specifies a channel-gain list size of 1; specifies channel 0 in the channel-gain list; if the subsystem supports programmable gain, specifies a gain of 1 for this entry; and checks for errors:

```
/* Specify a channel-list size of 1.*/
CHECKERROR (olDaSetChannelListSize(board.hdass,1));
/* Specify a channel 0 in the channel list.*/
```

A

### **Specify the Clocks**

The following code fragment specifies the frequency of the internal A/D sample clock and checks for errors:

### Specify DMA Usage

The following code fragment specifies one DMA channel for the A/D subsystem and checks for errors:

```
/* Check the number of DMA channels supported. */
CHECKERROR(olDaGetSSCaps(board.hdass,
        OLSSC_NUMDMACHANS, &dma));
/* Set one dma channel.*/
dma = min (1, dma);
CHECKERROR (olDaSetDmaUsage(board.hdass,dma));
```

### Set Up Window Handle and Buffering

The following code fragment specifies a handle to the message window, set up buffers, and check for errors:

```
/* Specify window handle. */
CLOSEONERROR (olDaSetWndHandle(board.hdass, hDlg,
   (UINT)NULL));
/*Specify the buffer wrap mode as multiple */
CHECKERROR (olDaSetWrapMode(board.hdass,
        OL_WRP_MULTIPLE));
/*Specify the buffers and put them on the ready */
/*queue. */
size = (UINT)freq/10;
/* Specify the buffer size. */
/* Allocate three input buffers and */
/* put the buffers on the ready queue. */
```
A

```
for (i=0;i<3;i++)
{
    CHECKERROR (olDmCallocBuffer(0,0,(ULNG) size,
        2,&board.hbuf));
    CHECKERROR (olDmGetBufferPtr(board.hbuf,
        (LPVOID FAR*) &board.lpbuf));
    CHECKERROR (olDaPutBuffer(board.hdass,
        board.hbuf));
}</pre>
```

#### **Configure the Subsystem**

The following code fragment configures the A/D subsystem and checks for errors.

CHECKERROR (olDaConfig(board.hdass));

#### Start the Continuous Analog Input Operation

The following code fragment acquires a single analog input value from channel 0 of the A/D subsystem (using a gain of 1) and checks for errors:

```
CLOSEONERROR (olDaStart(board.hdass));
```

#### **Deal with Messages and Buffers**

/\* input dialog box. \*/

The following code fragment deals with messages and buffers for the A/D subsystem:

```
/* Use a dialog box to collect information */
/* and error messages from the subsystem. */
DialogBox(hInstance, (LPCSTR)INPUTBOX,
    HWND_DESKTOP, InputBox);
/* This function processes messages for the */
```

```
165
```

```
switch (message) {
   case WM INITDIALOG:
   /* message: initialize dialog box*/
   /* set the title to the board name */
   SetWindowText(hDlg,board.name);
   return (TRUE); /* A message was returned. */
   case OLDA_WM_BUFFER_REUSED:
   /* message: buffer reused*/
   break:
   case OLDA_WM_BUFFER_DONE:
   /* message: buffer done*/
   /* Get buffer off the done queue. */
   CHECKERROR (olDaGetBuffer(board.hdass,
      &board.hbuf));
      /*If there is a buffer, get subsystem */
      /*information for code to volts conversion */
      if (board.hbuf != NULL) {
      CLOSEONERROR (olDaGetRange(board.hdass,
         &max,&min));
      CLOSEONERROR (olDaGetEncoding(board.hdass,
         &encoding));
      CLOSEONERROR (olDaGetResolution (board.hdass,
         &resolution));
      /* get max samples in input buffer */
      CLOSEONERROR (olDmGetMaxSamples(board.hbuf,
         &samples));
      /* get last sample in buffer */
      value = board.lpbuf[samples-1];
      /* Get pointer to buffer data */
      CHECKERROR (olDmGetBufferPtr (board.hbuf,
         (LPVOID FAR*) &board.lpbuf));
```

```
/* Put buffer back on the ready gueue. */
CHECKERROR (olDaPutBuffer(board.hdass,
   board.hbuf));
case OLDA WM QUEUE DONE:
/* using wrap multiple or none */
/* if this message is received, */
/* acquisition has stopped.
                              */
EndDialog(hDlg, TRUE);
case OLDA WM QUEUE STOPPED:
/* using wrap multiple or none */
/* if this message is received, */
/* acquisition has stopped. */
EndDialog(hDlg, TRUE);
case OLDA WM TRIGGER ERROR:
/* Process trigger error message */
MessageBox(hDlg, "Trigger error: acquisition
   stopped", "Error", MB_ICONEXCLAMATION |
  MB OK);
EndDialog(hDlg, TRUE);
case OLDA WM OVERRUN ERROR:
/* Process underrun error message */
MessageBox(hDlg, "Input overrun error:
   acquisition stopped", "Error",
   MB ICONEXCLAMATION | MB OK);
EndDialog(hDlg, TRUE);
case WM COMMAND:
/* message: received a command */
#ifdef WIN32
switch ( LOWORD(wParam) ) {
#else
switch (wParam) {
```

```
#endif
    case IDOK:
    case IDCANCEL:
        CLOSEONERROR (olDaAbort(board.hdass));
        EndDialog(hDlg, TRUE);
        return (TRUE); /* Did process a message. */
    }
    break;
    }
    return (FALSE); /* Didn't get a message */
}
```

#### **Convert Values to Voltage**

The following code fragment uses the default range, encoding, and resolution of the A/D subsystem to convert the acquired values into voltages and to check for errors. Note that this step is optional.

```
/* convert value to volts */
if (encoding != OL_ENC_BINARY) {
   /* convert to offset binary by inverting */
   */ sign bit */
   value ^= 1L << (resolution-1);
   /* zero upper bits */
   value &= (1L << resolution) - 1;
   }
   volts = ((float)max-(float)min)/(1L<<resolution) *
      value + (float)min;
   /* display value */
   sprintf(str,"%.3f Volts",volts);
   SetDlgItemText (hDlg, IDD_VALUE, str);
}</pre>
```

A

#### **Clean Up**

The following code fragment flushes the buffers, releases the subsystem, and terminates the program when the continuous A/D operation is complete:

```
/* Get the input buffers from the done queue and */
/* free the input buffers */
CHECKERROR (olDaFlushBuffers(board.hdass));
for (i=0;i<3;i++)
{
    CHECKERROR (olDaGetBuffer(board.hdass,
        &board.hbuf));
    CHECKERROR (olDmFreeBuffer(board.hbuf));
}
/* release the subsystem and terminate */
/* the session */
CHECKERROR (olDaReleaseDASS(board.hdass));
CHECKERROR (olDaTerminate(board.hdrvr));</pre>
```

#### **Handle Errors**

The following code fragment handles the errors from the DataAcq SDK and displays the error codes. Note that this step is optional but recommended.

```
#define SHOW ERROR(ecode)
MessageBox(HWND DESKTOP, olDaGetErrorString(ecode,
   (str, STRLEN), "Error", MB_ICONEXCLAMATION
  MB OK);
#define CHECKERROR(ecode)
      if ((board.status = (ecode))!= OLNOERROR) \
      { \
         SHOW_ERROR(board.status);\
         olDaReleaseDASS(board.hdass);\
         olDaTerminate(board.hdrvr);\
      return ((UINT)NULL);}
#define CLOSEONERROR(ecode)
      if ((board.status = (ecode)) != OLNOERROR) \
      { \
      SHOW_ERROR(board.status);\
      olDaReleaseDASS(board.hdass);\
      olDaTerminate(board.hdrvr);
      EndDialog(hDlg, TRUE);\
      return (TRUE);}
```

# Index

#### A

A/D subsystem 38 aborting an operation A/D 55D/A 55digital input 55 digital output 55 edge-to-edge measurement 91 event counting 83 rate generation 94 repetitive one-shot 99 simultaneous 111 up/down counting 85 about the example programs 5 about-trigger mode 59 aliasing 66 analog event trigger 70 analog input channel configuration differential 43 pseudo-differential 44 single-ended 43 analog input operations 41 inhibiting channels in the channel list 47 specifying a single channel 44 specifying buffers 71 specifying clock sources 65 specifying DMA channels 79 specifying filters 53 specifying gain 51 specifying ranges 50

specifying synchronous digital I/O values in the channel list 48 specifying the channel list size 45 specifying the channel type 43 specifying the channels in the channel list 46 specifying the data encoding 41 specifying the data flow 54 specifying the resolution 42 specifying trigger sources 67 specifying triggered scan mode 61 analog output operations 41 specifying a single channel 44 specifying buffers 71 specifying clock sources 65 specifying DMA channels 79 specifying filters 53 specifying gain 51 specifying ranges 50 specifying the channel list size 45 specifying the channel type 43 specifying the channels in the channel list 46 specifying the data encoding 41 specifying the data flow 54 specifying the resolution 42 specifying trigger sources 67 analog threshold (negative) trigger 69 analog threshold (positive) trigger 69 architecture 35 autoranging 28, 54

### B

binary data format 41 buffer list management functions 33 buffer management functions 31 buffers 71, 140, 143 done queue 74 inprocess queue 72 ready queue 71 transferring data from an inprocess buffer 142 wrap modes 78

#### С

C/T clock sources 101 external C/T clock 102 extra C/T clock 104 internal C/T clock 102 internally cascaded C/T clock 103 C/T subsystem 38 calling conventions 7 capabilities, used with olDaGetSSCaps 13 capabilities, used with olDaGetSSCapsEx 20 cascading counters 103 channel list inhibition 47 channel list size 45 channel list specification 46 channel list, specifying synchronous digital I/O values 48 channel type 43 cleaning up operations A/D 147 counter/timer 148 D/A 147 digital I/O 147

clock divider 127 clock input signal 81 clock sources clock divider 127 external 66 external C/T clock 102 extra 67 extra C/T clock 104 internal 65, 123, 127 internal C/T clock 102 internally cascaded C/T clock 103 configuration functions 22 configuring a subsystem 39 continuing an operation A/D 56 D/A 56 digital input 56 digital output 56 edge-to-edge measurement 91 event counting 83 rate generation 94 repetitive one-shot 100 up/down counting 85 continuous operations 55 continuous (post-trigger) mode 57 continuous about-trigger mode 59 continuous pre-trigger mode 58 flowcharts for A/D 117 flowcharts for D/A 119 flowcharts for digital input 117 flowcharts for digital output 119 sample code for continuous A/D 159 continuous pulse output 93 conventions used xiv conventions, calling 7 conversion rate 63, 65

counter/timer operations 81 C/T clock sources 101 channels 81 duty cycle 108 gate types 104 operation modes 82 pulse output types 108 counting events 82, 84, 90

# D

D/A subsystem 38 data acquisition functions 10 configuration 22 conversion 30information 10 initialization and termination 21 operation 27 data buffers 71 data conversion functions 30 data encoding 41 data flow modes 54 data management functions 31 buffer list management 33 buffer management 31 data transfer, from an inprocess buffer 142 DataAcq SDK architecture 35 overview 2 dealing with messages and buffers input operations 140 output operations 143 debounced gate type any level 108 high-edge 107 high-level 107

low-edge 108 low-level 107 device, initialization 37 differential inputs 43 digital event trigger 70 digital input operations 41 specifying a single channel 44 specifying buffers 71 specifying clock sources 65 specifying DMA channels 79 specifying gain 51 specifying the channel list size 45 specifying the channel type 43 specifying the channels in the channel list 46 specifying the data flow 54 specifying the resolution 42 specifying trigger sources 67 digital output operations 41 specifying a single channel 44 specifying buffers 71 specifying clock sources 65 specifying DMA channels 79 specifying gain 51 specifying the channel list size 45 specifying the channel type 43 specifying the channels in the channel list 46 specifying the data flow 54 specifying the resolution 42 specifying trigger sources 67 DIN subsystem 38 DMA channels 79 done queue 74 DOUT subsystem 38 DT-Open Layers 2 duty cycle 108

#### E

edge-to-edge measurement operations 90 flowcharts 127 encoding 41 error checking 114 error codes 40 event counting operations 82 flowcharts 121 event trigger analog 70 digital 70 timer 70 example programs 5 external analog threshold (negative) trigger 69 external analog threshold (positive) trigger 69 external C/T clock 102 external clock source 66 external digital (TTL) trigger 68 external retrigger mode 62 extra C/T clock 104 extra clock sources 67 extra retrigger mode 64 extra trigger sources 70

### F

filters 53 flowcharts 113 cleaning up A/D operations 147 cleaning up counter/timer operations 148 cleaning up D/A operations 147 cleaning up digital I/O operations 147 continuous A/D operations 117 continuous D/A operations 119 continuous digital input operations 117 continuous digital output operations 119 dealing with messages and buffers 140, 143 edge-to-edge measurement operations 127 event counting operations 121 frequency measurement operations 125 pulse output operations 129 setting up buffers for A/D operations 138 setting up buffers for D/A operations 139 setting up buffers for digital input operations 138 setting up buffers for digital output operations 139 setting up channel lists 134 setting up clocks 135, 145 setting up gates 145 setting up pre-triggers 135 setting up subsystem parameters 133 setting up triggered scans 137 setting up triggers 135 simultaneous operations 131 single-value operations 115 stopping operations 146 transferring data from an inprocess buffer 142 up/down counting operations 123

frequency measurement operations 86 flowcharts 125 using a pulse of a known duration 87 using the Windows timer 86 functions buffer list management 33 buffer management 31 configuration 22 data conversion 30 information 10 initialization and termination 21 operation 27 summary 9

# G

gain list 51 gains 51 gate input signal 81, 104 gate types 104 any level 106 high-edge 106 high-edge, debounced 107 high-level 105 high-level, debounced 107 level, debounced 108 low-edge 106 low-edge, debounced 108 low-level 105 low-level, debounced 107 software 105

### Η

handling errors 40 handling messages 40 help, launching online 4 high-edge gate type 106 high-edge, debounced gate type 107 high-level debounced gate type 107 high-level gate type 105 high-to-low pulse output 108

# |

information functions 10 inhibiting channels in the channel list 47 initialization functions 21 initializing a device 37 inprocess buffer, transferring data 142 inprocess queue 72 input configuration differential analog 43 single-ended analog 43 internal clock 123, 127 internal C/T clock 102 internal clock sources 65 internal retrigger mode 63 internal trigger 68 interrupts 79

# L

launching the online help 4 level gate type 106 level, debounced gate type 108 list management functions 33 LongtoFreq macro 126 low-edge gate type 106 low-edge, debounced gate type 108 low-level gate type 105 low-level, debounced gate type 107 low-to-high pulse output 109

#### М

macro 126 measuring frequency 86 message handling 40 flowcharts for A/D 140 flowcharts for D/A 143 flowcharts for digital input 140 flowcharts for digital output 143 messages OLDA\_WM\_BUFFER\_DONE 74 OLDA\_WM\_BUFFER\_REUSED 78 OLDA\_WM\_MEASURE\_DONE 87 OLDA\_WM\_PRETRIGGER\_ BUFFER\_DONE 74 OLDA\_WM\_QUEUE\_DONE 78 OLDA\_WM\_QUEUE\_STOPPED 74 multiple wrap mode 78

### Ν

no wrap mode 78 Nyquist Theorem 66

# 0

OL\_ENUM\_FILTERS 53 OL\_ENUM\_GAINS 52 OL\_ENUM\_RANGES 50 OLDA\_WM\_BUFFER\_DONE 74, 140, 143 OLDA\_WM\_BUFFER\_REUSED 78, 140, 143 OLDA\_WM\_IO\_COMPLETE 77, 144 OLDA\_WM\_MEASURE\_DONE 87 OLDA WM OVERRUN 140 OLDA\_WM\_PRETRIGGER\_BUFFER\_ DONE 74, 140 OLDA\_WM\_QUEUE\_DONE 78, 140, 143 OLDA\_WM\_QUEUE\_STOPPED 74, 140, 143 OLDA\_WM\_TRIGGER\_ERROR 63, 65, 140, 143 OLDA\_WM\_UNDERRUN 143 olDaAbort 28, 146 in A/D operations 55in D/A operations 55 in digital input operations 55 in digital output operations 55 in edge-to-edge measurement operations 91 in event counting operations 83 in rate generation operations 94 in repetitive one-shot operations 99 in simultaneous operations 111 in up/down counting operations 85 olDaCodeToVolts 30, 55, 76, 116, 141 olDaConfig 28, 39 in continuous A/D operations 118 in continuous D/A operations 120 in continuous digital input operations 118 in continuous digital output operations 120 in edge-to-edge measurement operations 127 in event counting operations 121 in frequency measurement operations 126 in pulse output operations 130 in single-value operations 115

in up/down counting operations 123olDaContinue 28, 146 in A/D operations 56in D/A operations 56in digital input operations 56 in digital output operations 56 in edge-to-edge measurement operations 91 in event counting operations 83 in rate generation operations 94 in repetitive one-shot operations 100 in up/down counting operations 85olDaEnumBoards 10, 37, 114 olDaEnumBoardsEx 11 olDaEnumLists 33 olDaEnumSSCaps 11, 114 olDaEnumSSList 12 olDaEnumSubSystems 11, 39, 114 olDaFlushBuffers 29, 77, 147 olDaFlushFromBufferInprocess 29, 73, 76, 142 olDaFreeBuffer 77 olDaGetBoardInfo 10, 37 olDaGetBuffer 29, 76, 147 in continuous A/D operations 140 in continuous D/A operations 143 in continuous digital input operations 140 in continuous digital output operations 143 olDaGetCascadeMode 26 olDaGetChannelFilter 24 olDaGetChannelListEntry 23 olDaGetChannelListEntryInhibit 24 olDaGetChannelListSize 23 olDaGetChannelRange 25 olDaGetChannelType 24

olDaGetClockFrequency 26 olDaGetClockSource 26 olDaGetCTMode 26 olDaGetDASS 21, 38 in continuous A/D operations 117 in continuous D/A operations 119 in continuous digital input operations 117 in continuous digital output operations 119 in edge-to-edge measurement operations 127 in event counting operations 121 in frequency measurement operations 125 in pulse output operations 129 in single-value operations 115 in up/down counting operations 123olDaGetDASSInfo 11 olDaGetDataFlow 22 olDaGetDevCaps 11, 39, 114 olDaGetDeviceName 11 olDaGetDigitalIOListEntry 24 olDaGetDmaUsage 22 olDaGetDriverVersion 12 olDaGetEncoding 25 olDaGetErrorString 12 olDaGetExternalClockDivider 26 olDaGetGainListEntry 23 olDaGetGateType 26 olDaGetMeasureStartEdge 27 olDaGetMeasureStopEdge 27 olDaGetMultiscanCount 23 olDaGetNotificationProcedure 22 olDaGetPretriggerSource 25 olDaGetPulseType 26 olDaGetPulseWidth 27

olDaGetQueueSize 12, 142, 147 olDaGetRange 25 olDaGetResolution 25 olDaGetRetrigger 25 olDaGetRetriggerFrequency 23 olDaGetRetriggerMode 23 olDaGetSingleValue 28, 55, 116 olDaGetSingleValueEx 28, 54, 116 olDaGetSSCaps 11, 114 olDaGetSSCapsEx 11, 114 olDaGetSSList 30, 110, 131 olDaGetSynchronousDigitalIOUsage 24 olDaGetTrigger 25 olDaGetTriggeredScanUsage 23 olDaGetVersion 12 olDaGetWndHandle 22 olDaGetWrapMode 22 olDaInitialize 21, 37 in continuous A/D operations 117 in continuous D/A operations 119 in continuous digital input operations 117 in continuous digital output operations 119 in edge-to-edge measurement operations 127 in event counting operations 121 in frequency measurement operations 125 in pulse output operations 129 in single-value operations 115 in up/down counting operations 123olDaMeasureFrequency 29, 86, 126 olDaPause 28, 146 in A/D operations 56in D/A operations 56

in digital input operations 56 in digital output operations 56 in edge-to-edge measurement operations 91 in event counting operations 83 in rate generation operations 94 in repetitive one-shot operations 100 in up/down counting operations 85 olDaPutBuffer 29, 72, 76 in continuous A/D operations 138, 141 in continuous D/A operations 139, 144 in continuous digital input operations 141 in continuous digital output operations 139, 144 olDaPutDassToSSList 30, 110, 131 olDaPutSingleValue 28, 55, 116 olDaReadEvents 29, 83, 85, 91, 122, 124 olDaReleaseDASS 21, 40, 111 in A/D operations 147in counter/timer operations 148 in D/A operations 147 in digital input operations 147 in digital output operations 147 in event counting operations 128 in single-value operations 116 olDaReleaseSSList 30, 111, 147, 148 olDaReset 28, 146 in A/D operations 55in D/A operations 55in digital input operations 55 in digital output operations 55 in edge-to-edge measurement operations 91

in event counting operations 83 in rate generation operations 94 in repetitive one-shot operations 99 in simultaneous operations 111 in up/down counting operations 85olDaSetCascadeMode 26, 103 in event counting operations 121 in frequency measurement operations 125 in pulse output operations 129 olDaSetChannelFilter 24, 53, 133 olDaSetChannelListEntry 23, 46, 134 olDaSetChannelListEntryInhibit 24, 47, 134 olDaSetChannelListSize 23, 45, 134 olDaSetChannelRange 25, 50, 133 olDaSetChannelType 24, 43, 133 olDaSetClockFrequency 26, 65, 93, 102, 135 in C/T operations 145olDaSetClockSource 26, 65, 66, 102, 103, 123, 127, 135 in C/T operations 145olDaSetCTMode 26 in edge-to-edge measurement operations 91, 127 in event counting operations 82, 88, 121 in frequency measurement operations 125 in one-shot mode 88 in one-shot operations 86, 96 in pulse output operations 129 in rate generation operations 93 in repetitive one-shot operations 99 in up/down counting operations 84, 123

olDaSetDataFlow 22 in continuous (post-trigger) operations 57 in continuous A/D operations 117 in continuous about-trigger operations 59 in continuous D/A operations 119 in continuous digital input operations 117 in continuous digital output operations 119 in continuous pre-trigger operations 58 in single-value operations 54, 115 olDaSetDigitalIOListEntry 24, 48, 134 olDaSetDmaUsage 22, 80 in continuous A/D operations 117 in continuous D/A operations 119 in continuous digital input operations 117 in continuous digital output operations 119 olDaSetEncoding 25, 41, 133 olDaSetExternalClockDivider 26, 66, 93, 103, 127, 135 in C/T operations 145olDaSetGainListEntry 23, 52, 134 olDaSetGateType 26, 104, 105, 145 olDaSetMeasureStartEdge 27, 127 olDaSetMeasureStopEdge 27, 127 olDaSetMultiscanCount 23, 61, 137 olDaSetNotificationProcedure 22, 40 in continuous A/D operations 138 in continuous D/A operations 139in continuous digital input operations 138

in continuous digital output operations 139 olDaSetPretriggerSource 25, 58, 60, 68, 136 olDaSetPulseType 26, 109, 130 olDaSetPulseWidth 27, 109, 130 olDaSetRange 25, 50, 133 olDaSetResolution 25, 42, 133 olDaSetRetrigger 25, 64, 68, 137 olDaSetRetriggerFrequency 23, 63, 137 olDaSetRetriggerMode 23, 62, 63, 64, 137 olDaSetSynchronousDigitalIOUsage 24, 48, 134 olDaSetTrigger 25, 57, 68, 135 olDaSetTriggeredScanUsage 23, 61, 137 olDaSetWndHandle 22, 40 in continuous A/D operations 138 in continuous D/A operations 139 in continuous digital input operations 138 in continuous digital output operations 139 olDaSetWrapMode 22, 78 in continuous A/D operations 138in continuous D/A operations 139 in continuous digital input operations 138 in continuous digital output operations 139 olDaSimultaneousPreStart 30, 110, 131 olDaSimultaneousStart 30, 110, 131 olDaStart 28 in A/D operations 55, 118

in D/A operations 55, 120 in digital input operations 55, 118 in digital output operations 55, 120 in edge-to-edge measurement operations 91, 128 in event counting operations 83, 122 in one-shot operations 97 in pulse output operations 130 in rate generation operations 94 in repetitive one-shot operations 99 in simultaneous operations 111 in up/down counting operations 85, 124 olDaStop 28, 146 in A/D operations 55 in D/A operations 55in digital input operations 55 in digital output operations 55 in edge-to-edge measurement operations 91 in event counting operations 83 in rate generation operations 94 in repetitive one-shot operations 99 in simultaneous operations 111 in up/down counting operations 85olDaTerminate 21, 40, 111, 147 in C/T operations 148in digital input operations 147 in digital output operations 147 in event counting operations 128 in single-value operations 116 olDaVoltsToCode 30, 55, 76, 116, 141 olDmAllocBuffer 32, 71 in A/D operations 138in D/A operations 139in digital input operations 138 in digital output operations 139

in inprocess buffer operations 142 olDmCallocBuffer 32, 71 in A/D operations 138in D/A operations 139 in digital input operations 138 in digital output operations 139 in inprocess buffer operations 142 olDmCopyBuffer 32 olDmCopyFromBuffer 32 olDmCopyToBuffer 32 olDmCreateList 33 olDmEnumBuffers 33 olDmFreeBuffer 32, 147 olDmFreeList 33 olDmGetBufferFromList 33 olDmGetBufferPtr 32, 76 in continuous A/D operations 141 in continuous D/A operations 144 in continuous digital input operations 141 in continuous digital output operations 144 olDmGetBufferSize 32 olDmGetDataBits 32 olDmGetDataWidth 32 olDmGetErrorString 32 olDmGetListCount 33 olDmGetListHandle 33 olDmGetListIDs 34 olDmGetMaxSamples 32 olDmGetTimeDateStamp 32 olDmGetValidSamples 32 in continuous A/D operations 140 in continuous digital input operations 140 olDmGetVersion 32

olDmMallocBuffer 32, 71 in A/D operations 138in D/A operations 139in digital input operations 138 in digital output operations 139 in inprocess buffer operations 142 olDmPeekBufferFromList 34 olDmPutBufferToList 34 olDmReAllocBuffer 32 olDmReCallocBuffer 33 olDmReMallocBuffer 33 olDmSetDataWidth 32 olDmSetValidSamples 32, 139 in continuous D/A operations 144 in continuous digital output operations 144 OLSCC\_SUP\_SEQUENTIAL\_CGL 45 OLSS\_SUP\_EXTCLOCK 17 OLSSC\_CGLDEPTH 15, 45 OLSSC\_FIFO\_SIZE\_IN\_K 20 OLSSC\_MAXDICHANS 16 OLSSC MAXDIGITALIOLIST VALUE 15, 48 OLSSC\_MAXMULTISCAN 14, 61 OLSSC\_MAXSECHANS 43 OLSSC\_NUM\_DMACHANS 80 OLSSC\_NUM\_RANGES 50 **OLSSC NUM RESOLUTION 42** OLSSC\_NUMCHANNELS 16, 42 **OLSSC\_NUMDMACHANS** 14 OLSSC\_NUMEXTRACLOCKS 17, 67, 104 OLSSC\_NUMEXTRATRIGGERS 17, 70 OLSSC\_NUMFILTERS 16, 53 OLSSC\_NUMGAINS 15, 52 OLSSC\_NUMRANGES 16

**OLSSC NUMRESOLUTIONS 16** OLSSC RANDOM CGL 45 OLSSC SUP 2SCOMP 16, 41 OLSSC SUP ANALOGEVENTTRIG 17,70 OLSSC\_SUP\_BINARY 16, 41 OLSSC SUP BUFFERING 13, 71 OLSSC SUP CASCADING 18, 103 OLSSC\_SUP\_CHANNELLIST\_ **INHIBIT 15, 47** OLSSC\_SUP\_CONTINUOUS 13, 57 OLSSC\_SUP\_CONTINUOUS\_ ABOUTTRIG 13, 59 OLSSC\_SUP\_CONTINUOUS\_ **PRETRIG** 13, 58 OLSSC SUP CTMODE COUNT 18, 82,86 OLSSC\_SUP\_CTMODE\_MEASURE 18.90 OLSSC\_SUP\_CTMODE\_ONESHOT 18,96 OLSSC SUP CTMODE ONESHOT RPT 18, 99 OLSSC\_SUP\_CTMODE\_RATE 18, 93 OLSSC SUP CTMODE UP DOWN 18,84 OLSSC\_SUP\_DIFFERENTIAL 16, 43 OLSSC SUP DIGITALEVENTTRIG 17,70 OLSSC\_SUP\_EXP2896 16, 42 OLSSC SUP EXP727 16, 42 OLSSC SUP EXTCLOCK 66, 102 OLSSC\_SUP\_EXTERNTRIG 17, 68 OLSSC SUP FIFO 20 OLSSC SUP FILTERPERCHAN 16, 53

OLSSC SUP GAPFREE DUALDMA 14, 79 OLSSC SUP GAPFREE NODMA 14, 79 OLSSC\_SUP\_GAPFREE\_ SINGLEDMA 14, 79 OLSSC SUP GATE GATE LEVEL 19 OLSSC SUP GATE HIGH EDGE 19, 106 OLSSC SUP GATE HIGH EDGE DEBOUNCE 19, 107, 108 OLSSC\_SUP\_GATE\_HIGH\_LEVEL 19, 105 OLSSC\_SUP\_GATE\_HIGH\_LEVEL\_ **DEBOUNCE 19, 107** OLSSC SUP GATE LEVEL 106 OLSSC SUP GATE LEVEL **DEBOUNCE** 19 OLSSC SUP GATE LOW EDGE 19, 106 OLSSC\_SUP\_GATE\_LOW\_EDGE\_ DEBOUNCE 19 OLSSC SUP GATE LOW LEVEL 19, 105 OLSSC\_SUP\_GATE\_LOW\_LEVEL\_ DEBOUNCE 19 OLSSC\_SUP\_GATE\_NONE 19, 105 OLSSC SUP INPROCESSFLUSH 13, 73 OLSSC\_SUP\_INTCLOCK 17, 65, 102 OLSSC SUP INTERRUPT 19, 79 **OLSSC SUP MAXRETRIGGER 20** OLSSC\_SUP\_MAXSECHANS 16 **OLSSC SUP MINRETRIGGER 20** OLSSC SUP PAUSE 13, 56 OLSSC\_SUP\_PLS\_HIGH2LOW 18, 109

OLSSC SUP PLS LOW2HIGH 18, 109 OLSSC\_SUP\_POSTMESSAGE 13, 40 OLSSC SUP PROCESSOR 20 OLSSC\_SUP\_PROGRAMGAIN 15, 52 OLSSC\_SUP\_RANDOM\_CGL 15 OLSSC\_SUP\_RANGEPERCHANNEL 16, 50 OLSSC\_SUP\_RETRIGGER\_EXTRA 14, 64 OLSSC\_SUP\_RETRIGGER\_ INTERNAL 14, 63 OLSSC\_SUP\_RETRIGGER\_SCAN\_ PER\_TRIGGER 14, 62 OLSSC\_SUP\_SEQUENTIAL\_CGL 15 OLSSC\_SUP\_SIMULTANEOUS\_ CLOCKING 17 OLSSC\_SUP\_SIMULTANEOUS\_SH 15, 45 OLSSC\_SUP\_SIMULTANEOUS\_ START 13, 110 OLSSC SUP SINGLEENDED 16, 43 OLSSC SUP SINGLEVALUE 13, 54 OLSSC\_SUP\_SINGLEVALUE\_ AUTORANGE 15, 54 OLSSC\_SUP\_SOFTTRIG 17, 68 OLSSC\_SUP\_SWCAL 20 OLSSC SUP SWRESOLUTION 16, 42 OLSSC\_SUP\_SYNCHRONOUS\_ DIGITALIO 15 OLSSC\_SUP\_SYNCHRONOUS DIGITALIO 48 OLSSC\_SUP\_THRESHTRIGNEG 17, 69 OLSSC SUP THRESHTRIGPOS 17, 69

OLSSC SUP TIMEREVENTTRIG 17, 70 OLSSC\_SUP\_TRIGSCAN 14, 61 OLSSC\_SUP\_WRPMULTIPLE 13, 79 OLSSC\_SUP\_WRPSINGLE 13, 79 OLSSC\_SUP\_ZEROSEQUENTIAL\_ CGL 15, 45 OLSSCE\_BASECLOCK 20 OLSSCE\_MAXCLOCKDIVIDER 20, 67, 103 OLSSCE\_MAXTHROUGHPUT 20, 66, 102 OLSSCE\_MINCLOCKDIVIDER 20, 67, 103 OLSSCE\_MINTHROUGHPUT 20, 66, 102 one-shot mode 96 online help, launching 4 operation functions 27 operation modes, counter/timer 82 edge-to-edge measurement 90 event counting 82 frequency measurement 86 one-shot pulse output 96 rate generation 93 repetitive one-shot pulse output 99 up/down counting 84 operations analog input 41 analog output 41 counter/timer 81 digital input 41 digital output 41 simultaneous 110 outputting pulses continuously 93 one-shot 96

repetitive one-shot 99 overview of the DataAcq SDK 2

#### Ρ

parameters setting up buffers for A/D operations 138 setting up buffers for D/A operations 139 setting up buffers for digital input operations 138 setting up buffers for digital output operations 139 setting up channel lists and channel parameters 134 setting up clocks 135 setting up clocks for counter/timer operations 145 setting up gates 145 setting up pre-triggers 135 setting up the subsystem 133 setting up triggered scans 137 setting up triggers 135 pausing an operation A/D 56 D/A 56 digital input 56 digital output 56 edge-to-edge measurement 91 event counting 83 rate generation 94 repetitive one-shot 100 up/down counting 85 post-trigger mode 57 pre-trigger mode 58 programmable gain 52

programming flowcharts 113 pseudo-differential channels 44 pulse output 81 duty cycle 108 flowcharts 129 one-shot 96 output types 108 rate generation (continuous) 93 repetitive one-shot 99 pulse train output 93 pulse types high-to-low 108 low-to-high 109 pulse width 109

### Q

queues done 74 inprocess 72 ready 71

# R

ranges 50 rate generation mode 93 ready queue 71 releasing the subsystem and driver 40 repetitive one-shot mode 99 resetting an operation A/D 55 D/A 55 digital input 55 digital output 55 edge-to-edge measurement 91 event counting 83 rate generation 94 repetitive one-shot 99 simultaneous 111 up/down counting 85 resolution 42 retrigger modes internal retrigger 63 retrigger extra 64 scan-per-trigger 62

### S

sample code for continuous A/D 159 for single-value A/D 154scan-per-trigger retrigger mode 62 service and support procedure 150 setting up buffers for A/D operations 138for D/A operations 139for digital input operations 138 for digital output operations 139 setting up channel lists 134 setting up channel parameters 134 setting up clocks 135 setting up clocks for counter/timer operations 145 setting up gates 145 setting up pretriggers 135 setting up subsystem parameters 133 setting up triggered scans 137 setting up triggers 135 simultaneous operations 110 flowcharts 131 single wrap mode 79 single-ended inputs 43 single-value operations 54 flowcharts 115

sample code for analog input 154 software architecture 35 software gate type 105 software trigger 68 specifying a single channel 44 specifying a subsystem 38 specifying buffers 71 specifying channels in the channel list 46 specifying clock sources 65 specifying DMA channels 79 specifying filters 53 specifying gains 51 specifying ranges 50 specifying single-value operations 54 specifying synchronous digital I/O values in the channel list 48 specifying the data flow 54 specifying trigger sources 67 specifying triggered scan mode 61 SRL subsystem 38 starting an operation A/D 55 D/A 55digital input 55 digital output 55 edge-to-edge measurement 91 event counting 83 frequency measurement 86 one-shot 97 rate generation 94 repetitive one-shot 99 up/down counting 85stopping an operation A/D 55 D/A 55digital input 55

digital output 55 edge-to-edge measurement 91 event counting 83 flowchart 146 rate generation 94 repetitive one-shot 99 simultaneous 111 up/down counting 85 subsystem 38 setting up parameters 133 system operations 37 configuring a subsystem 39 handling errors 40 handling messages 40 initializing a device 37 releasing the subsystem and driver 40 specifying a subsystem 38

# T

technical support 150 terminating the session 40 termination functions 21 threshold (negative) trigger 69 threshold (positive) trigger 69 timer event trigger 70 transferring data from an inprocess buffer 142 trigger source 67 analog event 70 digital event trigger 70 external analog threshold (negative) 69 external analog threshold (positive) 69 external digital (TTL) 68

extra trigger 70 software (internal) 68 timer event trigger 70 triggered scan mode 61 troubleshooting checklist 150 troubleshooting procedure 150 twos complement data format 41 type, channel 43

# U

up/down counting operations 84 flowcharts 123 using the online help 4

### W

wrap modes 78 multiple 78 none 78 single 79

Specifications are subject to change without notice. All Keithley trademarks and trade names are the property of Keithley Instruments, Inc. All other trademarks and trade names are the property of their respective companies.

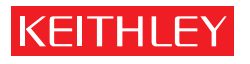

A GREATER MEASURE OF CONFIDENCE

Keithley Instruments, Inc.

Corporate Headquarters • 28775 Aurora Road • Cleveland, Ohio 44139 • 440-248-0400 • Fax: 440-248-6168 • 1-888-KEITHLEY (534-8453) • www.keithley.com